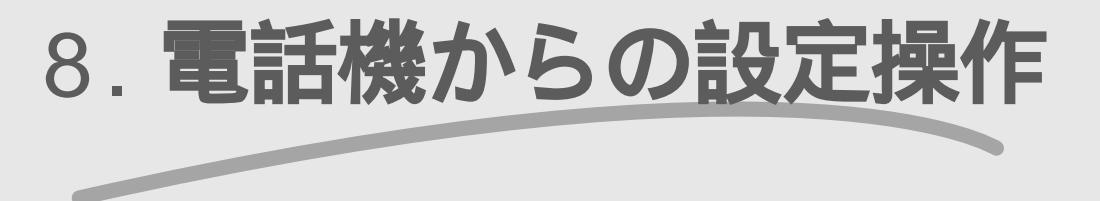

▶ Atermの各種設定を電話機から行う方法を、一覧表で示します。

| ••• |                        |
|-----|------------------------|
| 8.2 | アナログポート個別の設定項目 8-2     |
| 8.3 | アナログポート共通の設定項目 -1 8-6  |
| 8.4 | アナログポート共通の設定項目 -2 8-10 |
| 8.5 | その他の設定項目               |

### 8.1 電話機からの設定について

電話番号や接続機器の種別など、らくらくユーティリティと同等の内容を電話機から設定することも可能です。パソコンを使わないときなどにご利用ください。 電話機からの設定状況は、Atermのディスプレイで確認できます。表示内容を見な がら正しく設定してください。

●ご参考・・・・・・・・

8

電話機からの設定につい

τ

8-2

- Atermにパソコンを接続した場合は、「らくらくユーティリティ」を使って簡単に設定することができます。
- 電話番号などの基本設定については 2.11.3 電話機からの設定 ( ご 2-59 ページ)で詳しく説明します。

## 8.2 アナログポート個別の設定項目

アナログポート(A・B・C)ごとに設定する機能です。 各機能の入力値を、以下の 2000 部分に当てはめてダイヤルを順番に押してく ださい。

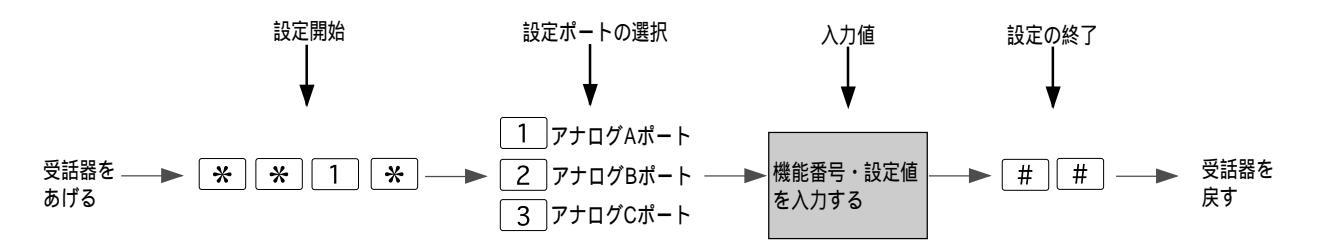

例1: アナログAポートに電話機を接続する場合

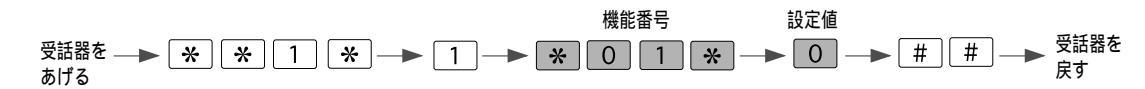

例2: アナログBポートに発信者通知番号(03-12345678)を登録する場合

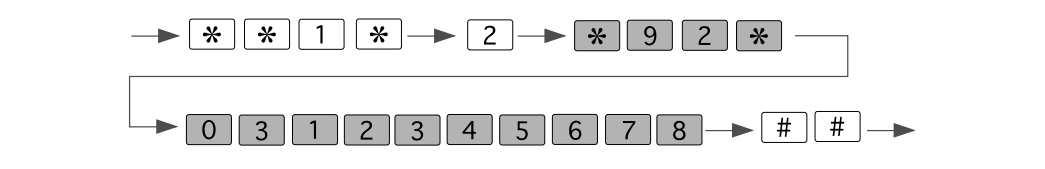

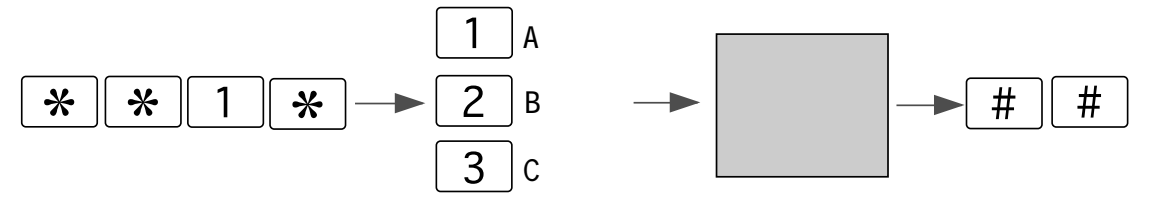

| 機能            | 設定内容                    | 入力値         |
|---------------|-------------------------|-------------|
| アナログポート接続機器選択 | 電話機                     | *01*0       |
|               | FAX/モデム                 | * 0 1 * - 1 |
|               | なし                      | * 0 1 * - 2 |
| キャッチホン        | 使用しない                   | *02*-0      |
|               | INSキャッチホン               | * 0 2 * - 1 |
|               | 疑似キャッチホン                | * 0 2 * - 2 |
| 識別着信          | 使用しない                   | *03*-0      |
|               | INSなりわけ識別着信             | * 0 3 * - 1 |
|               | 疑似識別着信                  | * 0 3 * - 2 |
|               | INSなりわけ識別着信<br>選択キャッチホン | *03*3       |
|               | 疑似識別着信<br>選択キャッチホン      | * 0 3 * - 4 |
| HLC           | 使用しない                   | *04*→0      |
|               | 使用する                    | *04*→1      |
|               | 使用する(着信判定なし)            | * 0 4 * → 2 |
| グローバル着信       | 使用する                    | *05*→0      |
|               | 使用しない                   | *05*-1      |
| サブアドレスなし着信    | 着信する                    | *06*→0      |
|               | 着信しない                   | *06*→1      |
| ダイヤル桁間タイマ     | 5秒                      | *07*→0      |
|               | 9秒                      | *07*→1      |
|               | 11秒                     | * 0 7 * → 2 |
|               | 13秒                     | *07*-3      |
| フッキング検出タイマ    | 30ms - 1000ms           | * 0 8 * - 0 |
|               | 300ms - 1000ms          | * 0 8 * - 1 |
|               | 500ms - 1500ms          | * 0 8 * → 2 |

8 アナログポート個別の設定項目

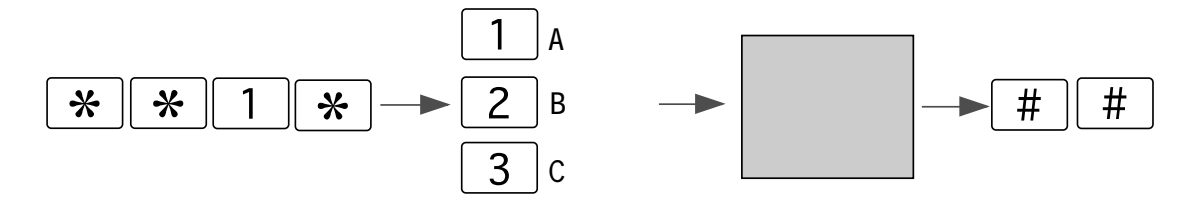

| 機能            | 設定内容                                                         | 入力値                  |
|---------------|--------------------------------------------------------------|----------------------|
| 発信者番号通知       | 発信者番号を通知しない                                                  | *09*0                |
|               | 発信者番号を通知する                                                   | *09*→1               |
|               | INSネット64の申込内容に従う                                             | *09*→2               |
| 情報通知サブアドレス    | 付ける                                                          | *11*-0               |
| ( 1)          | 付けない                                                         | * 1 1 * - 1          |
| 受話音量          | ۱Jv                                                          | * 1 2 * - 0          |
|               | 中                                                            | * 1 2 * - 1          |
|               | 大                                                            | *12*-2               |
| リバースパルス送出     | 送出しない                                                        | *13*0                |
|               | 送出する                                                         | * 1 3 * - 1          |
| 通話中の受話音量変更    | 変更しない(*#無効)                                                  | *14*0                |
|               | 変更する( * # 有効 )                                               | * 1 4 * - 1          |
| 識別リンギング       | 使用しない                                                        | * 1 5 * - 0          |
|               | INSなりわけ                                                      | * 1 5 * - 1          |
|               | 疑似なりわけ                                                       | * 1 5 * -> 2         |
| キャッチホン・       | 使用しない                                                        | * 1 8 * → 0          |
| ディスプレイ( 1)    | 使用する                                                         | * 1 8 * - 1          |
| 着信番号選択        | 選択する                                                         | *91*→0               |
| (8件の着信番号から選択) | 次ページを表示する                                                    | * 9 1 * - 1          |
|               | 選択番号を確認する                                                    | *91*-2               |
|               | 次の番号を表示する                                                    | *91*-3               |
|               | 前の番号を表示する                                                    | *91*-+4              |
| 発信者通知番号       | 電話番号(32ケタまで。                                                 | ※ 9 2 ※ → 電話番号       |
|               | □ □ ファト 同 留 から 八 川 9 る )<br>□ サゴ フ ド レ フ ( 4 ۵ 5 5 5 5 7 5 5 |                      |
|               | サノアトレス(19ケタまで)                                               | ※ 9 3 ※ → サブ<br>アドレス |
| 着信する i・ナンバー情報 | i・ナンバー情報1                                                    | * 9 4 * - 1          |
|               | i・ナンバー情報2                                                    | * 9 4 * -> 2         |

1:アナログA・B ポートのみに設定できます。

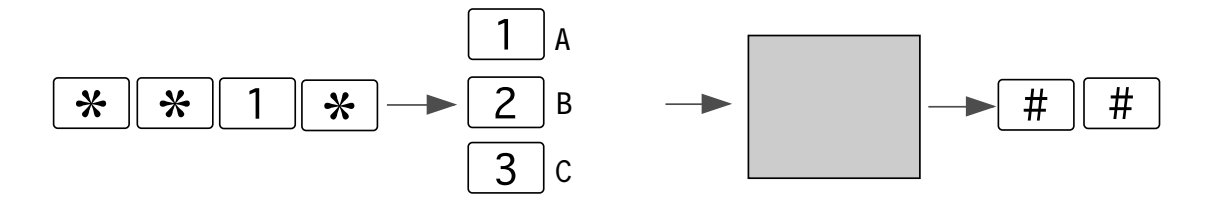

| 機能            | 設定内容                       | 入力値          |
|---------------|----------------------------|--------------|
| 発信する i・ナンバー情報 | i・ナンバー情報1                  | *95*→1       |
|               | i・ナンバー情報2                  | * 9 5 * -> 2 |
| 情報通知サービス      | 使用しない                      | * 1 0 * - 0  |
| ( 1)          | ナンバー・ディスプレイ                | *10*-1       |
|               | モデム・ダイヤルイン                 | * 1 0 * -> 2 |
|               | アナログ・ダイヤルイン                | * 1 0 * -> 3 |
|               | ナンバー・ディスプレイ<br>&モデム・ダイヤルイン | *10*4        |

1:アナログA・B ポートのみに設定できます。

アナログ・ダイヤルイン、モデム・ダイヤルイン使用時の内線番号の設定は、i・ナンバー使用時 (※ 9 0 1 ※ 〒8-12ページ)、i・ナンバー未使用時(※ 8 0 ※ 〒8-9 ページ)で行います。

## 8.3 アナログポート共通の設定項目 -1

#### 全アナログポートに共通の機能です。

各機能の入力値を、以下の 部分に当てはめて設定します。

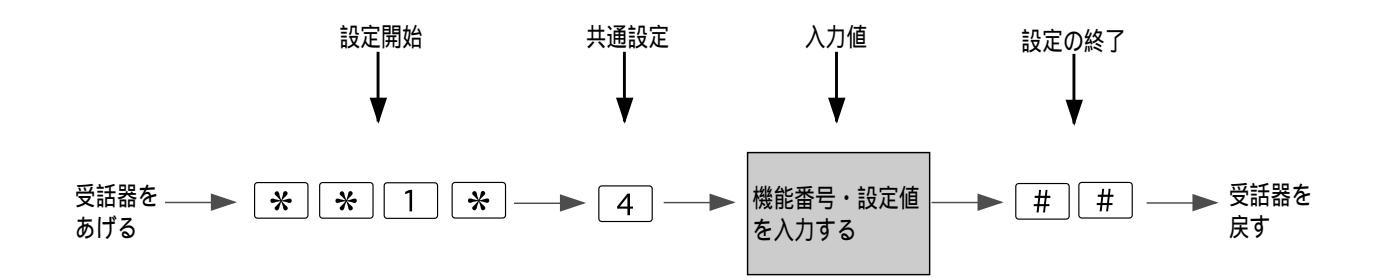

例1: 内線通話・内線転送の使用を設定する場合

 受話器を
 →
 \*
 1
 \*
 →
 4
 →
 \*
 2
 4
 \*
 →
 1
 →
 #
 #
 #
 ⊕
 受話器を

 b/f3
 \*
 \*
 1
 \*
 \*
 4
 \*
 2
 4
 \*
 \*
 1
 #
 #
 #
 #
 #
 #
 #
 #
 #
 #
 #
 #
 #
 #
 #
 #
 #
 #
 #
 #
 #
 #
 #
 #
 #
 #
 #
 #
 #
 #
 #
 #
 #
 #
 #
 #
 #
 #
 #
 #
 #
 #
 #
 #
 #
 #
 #
 #
 #
 #
 #
 #
 #
 #
 #
 #
 #
 #
 #
 #
 #
 #
 #
 #
 #
 #
 #
 #
 #
 #
 #
 #
 #
 #
 #
 #
 #
 #
 #
 #
 #
 #
 #

例2:短縮ダイヤル0番に 03-12345678」を登録する場合

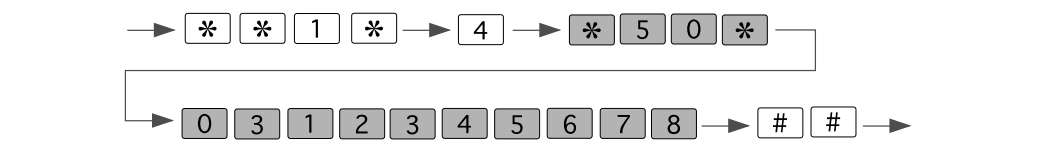

入力値 # # \* \* 4 \* 1

| 機能                   | 設定内容               | 入力値                         |
|----------------------|--------------------|-----------------------------|
| 停電時の着信(1)            | 着信ブザー              | *22*→0                      |
|                      | 着信リンガ              | *22*→1                      |
|                      | 着信なし               | *22*->3                     |
| 優先着信ポート(2)           | 優先なし               | *23*0                       |
|                      | Aを優先               | * 2 3 * → 1                 |
|                      | Bを優先               | *23*→2                      |
|                      | Cを優先               | * 2 3 * -> 3                |
| 内線通話・内線転送            | 使用しない              | *24*→0                      |
|                      | 使用する               | * 2 4 * → 1                 |
| 三者通話                 | 使用しない              | *25*→0                      |
|                      | 三者通話               | * 2 5 * → 1                 |
|                      | 疑似三者通話             | * 2 5 * → 2                 |
| 通信中転送                | 使用しない              | *26*→0                      |
|                      | 使用する               | *26*→1                      |
| 選択着信転送               | 無条件転送              | *28*→0                      |
|                      | INSなりわけ機能による<br>転送 | * 2 8 * → 1                 |
|                      | 識別着信転送             | * 2 8 * - 2                 |
| 着信転送先アドレス            | 着信転送先(0)           | ★ 3 0 * → 転送先(0)<br>電話番号    |
|                      | 着信転送先(1)           | ※31 ※→転送先(1)<br>電話番号        |
|                      | 着信転送先(2)           | ※ 3 2 ※ → 転送先(2)<br>電話番号    |
|                      | 転送先メールアドレス(0)      | ★ 3 5 ★ → 転送先(0)<br>メールアドレス |
| <br>  電話番号転送先メールアドレス | 転送先メールアドレス(1)      | ★ 3 6 ★ → 転送先(1)<br>メールアドレス |
|                      | 転送先メールアドレス(2)      | ★ 3 7 ★ → 転送先(2)<br>メールアドレス |

1:停電時の着信は、アナログAポートにのみ有効です。

2:アナログポート接続機器選択で「なし」に設定したアナログポートは選択できません。

3:メールアドレスは、「文字コード一覧表 ( ごデ 5-32ページ)を参照して入力してください。

| **1*4 | 入力値 | → # # |
|-------|-----|-------|
|-------|-----|-------|

| 機能                       | 設定内容           | 入力値                                                                                     |  |  |
|--------------------------|----------------|-----------------------------------------------------------------------------------------|--|--|
| 着信転送元アドレス・サブアドレス<br>( 4) | 着信転送元アドレス(0)   | ※     4     0     ※     転送元(0)電       i・ナンバー情報1のときは     ※     4     0     ※     1       |  |  |
|                          | 着信転送元アドレス(1)   | ※     4     1     ※     転送元(1)電       i・ナンパー情報2のときは     ※     4     1     ※     ●     2 |  |  |
|                          | 着信転送元アドレス(2)   | ★ 4 2 ★ 転送元(2)<br>電話番号<br>を入力                                                           |  |  |
|                          | 着信転送元サブアドレス(0) | ★ 4 3 ★ → サブアドレス<br>を入力                                                                 |  |  |
|                          | 着信転送元サブアドレス(1) | ★ 4 4 ★ → 転送元(1)<br>サブアドレス<br>を入力                                                       |  |  |
|                          | 着信転送元サブアドレス(2) | ★ 4 5 ★ サブアドレス<br>を入力                                                                   |  |  |
| 短縮番号                     | アドレス部分( 5)     | * 5 0 *<br>そ<br>* 5 9 *<br>* 5 9 *                                                      |  |  |
|                          | サブアドレス部分( 6)   | * 6 0 *<br>* 6 9 * <sup>サブアドレス</sup><br>を入力                                             |  |  |
| 累積料金表示·初期化               | 表示 初期化         | * 7 0 * → 1                                                                             |  |  |
| 発信時アドレス表示                | 表示しない          | * 7 1 * → 0                                                                             |  |  |
|                          | 表示する           | * 7 1 * → 1                                                                             |  |  |
| マイプライベート着信               | 使用しない          | * 7 2 * → 0                                                                             |  |  |
|                          | 使用する           | * 7 2 * → 1                                                                             |  |  |
| お出かけモード                  | おやすみモード        | * 7 3 * → 1                                                                             |  |  |
|                          | 電話着信転送モード      | * 7 3 * → 2                                                                             |  |  |
|                          | ボイスワープ転送モード    | *73*→3                                                                                  |  |  |
|                          | フラッシュモード       | * 7 3 * → 4                                                                             |  |  |
| ボイスワープ転送モード              | 無条件転送          | * 7 4 * → 1                                                                             |  |  |
|                          | 無応答時転送         | * 7 4 * → 2                                                                             |  |  |
|                          | 話中時転送          | * 7 4 * -> 3                                                                            |  |  |
|                          | 無応答または話中時転送    | *74*-4                                                                                  |  |  |
| │ [#] 発信                 | 発信しない          | *75*→0                                                                                  |  |  |
|                          | 発信する           | * 7 5 * - 1                                                                             |  |  |
|                          | ##で発信する        | * 7 5 * → 2                                                                             |  |  |

| 機能     | 設定内容  | 入力値         |
|--------|-------|-------------|
| i・ナンバー | 使用しない | *76*→0      |
|        | 使用する  | * 7 6 * → 1 |

4:着信番号の設定もあわせて行ってください。

5: 50~59は、短縮番号0~9に対応しています。

6: 6 0 ~ 6 9 は、短縮番号0~9に対応しています。

| 機能   | 設定内容                         | 入力値                                       |
|------|------------------------------|-------------------------------------------|
| 着信転送 | 着信転送<br>転送トーキ・転送元<br>トーキ共になし | * 2 7 * 1 → # * 0                         |
|      | 着信転送<br>転送トーキあり<br>転送元トーキなし  | *27*→1→#*→1                               |
|      | 着信転送<br>転送トーキなし<br>転送元トーキあり  | * 2 7 * → 1 → # * → 2                     |
|      | 着信転送<br>転送トーキあり<br>転送元トーキあり  | * 2 7 * → 1 → # * → 3                     |
|      | 疑似着信転送                       | * 2 7 * 2                                 |
|      | 電話番号着信通知                     | * 2 7 * → 3                               |
| 着信番号 | 契約者回線番号                      | 契約者<br>※ 8 0 ※ → 回線番号 → # ※ → ( 7)<br>を入力 |
|      | ダイヤルイン番号<br>( 8)             | ダイヤル<br>* 8 1 * イン番号 ( 7)<br>そ入力<br>7     |

7: アナログ・ダイヤルイン、モデム・ダイヤルイン使用時に内線番号を指定できます(省略可)。アナ ログA・Bポートのみ設定可能です。

8: 1 ~ 7 は、ダイヤルイン番号1~7に対応しています。

8

# 8.4 アナログポート共通の設定項目-2

#### 全アナログポートに共通の機能です。

各機能の入力値を、以下の 部分に当てはめて設定します。

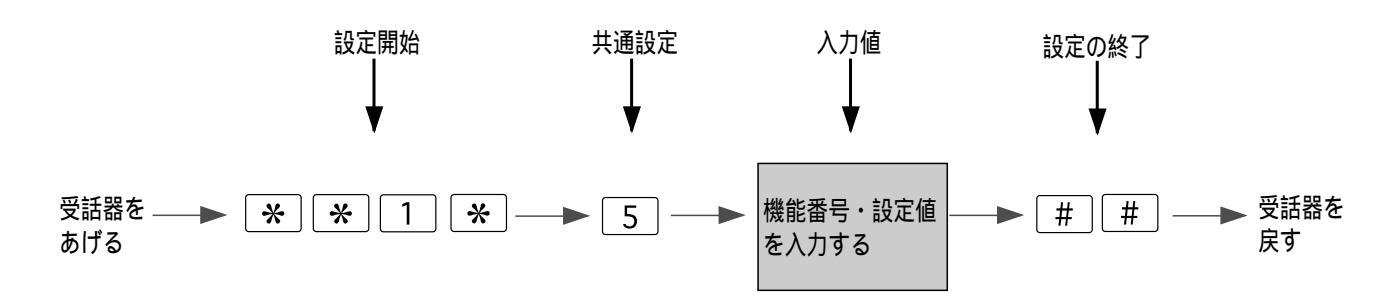

例1:マイプライベート着信で電話番号(03-12345678)をアナログAポートに着信 するように登録する場合 (1)

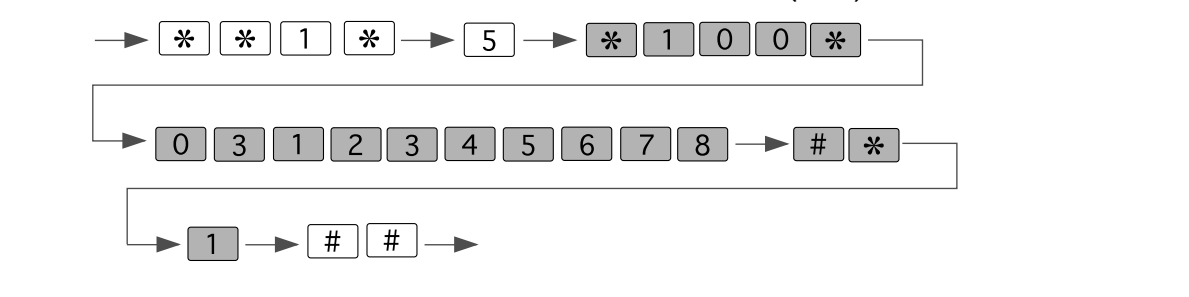

1: 1 0 0 ~ 1 2 9 は、マイプライベート着信の登録番号00~29に対応しています。

| X | 4 | 1 |     | 5 | 入力店 | <b>#</b> | <b>#</b> |
|---|---|---|-----|---|-----|----------|----------|
|   |   |   | ) - |   |     |          |          |

| 機能                   | 設定内容                                          | 入力値                                                                                                    |
|----------------------|-----------------------------------------------|----------------------------------------------------------------------------------------------------|
| マイプライベート着信           | 特定の電話番号を<br>アナログA/B/C<br>ポートに着信させる            | 100米       電話番号       # * 2         2       3         129       1:77ログムポート         2:77ログBポート       3:77ログCポート                     |
|                      | 特定の電話番号・<br>サブアドレスを<br>アナログA/B/C<br>ポートに着信させる | **100***電話番号・#**       1         2       129         129       サブアドレス・#**         1:77ログAボート         2:77ログBボート         3:77ログCボート |
|                      | 非通知からの着信を<br>アナログA/B/C<br>ポートに着信させる           | 1<br>* 1 0 0 * * 0 1 * # * 2<br>3<br>1 2 9<br>1:7707/8#-+<br>3:7707/8#-+                                                           |
|                      | 公衆電話からの着信を<br>アナログA/B/C<br>ポートに着信させる          | 1<br>* 1 0 0 * * 0 2 * # * 2<br>3<br>1 2 9<br>1:770/A#-ト<br>2:770/B#-ト<br>3:770/C#-ト                                               |
|                      | 表示圏外の着信を<br>アナログポートに<br>着信させる                 | * 1 0 0 * * 0 3 * # * 1<br>2<br>1 2 9<br>1:7†0/A#-h<br>2:7†0/B#-h                                                                  |
| 識別リンギング<br>( 1)      | アドレスの設定                                       | ★ 2 0 0 ★ 電話番号<br>を入力<br>2 2 9                                                                                                    |
|                      | アドレス・サブアドレス<br>の設定                            | ※ 2 0 0 ※ → 電話番号 → # ※ → サブアドレス<br>を入力 2 2 9                                                                                       |
| セキュリティ +<br>選択キャッチホン | アドレスの設定                                       | ※300※ ■ 電話番号<br>え<br>329                                                                                                    |
| ( 2)                 | アドレス・サブアドレス<br>の設定                            | *300*→ <sup>電話番号</sup> → # * → <sup>サブアドレス</sup><br>を入力<br>329                                                                     |

1:2000~229は、識別リンギング登録番号00~29に対応しています。電話番号は32ケタまで、サブアドレスは19ケタまで入力できます。

2: 3 0 0 ~ 3 2 9 は、選択キャッチホン登録番号00~29に対応しています。電話 番号は32ケタまで、サブアドレスは19ケタまで入力できます。

| * * 1 * 5 | 入力值 | ## |
|-----------|-----|----|
|-----------|-----|----|

| 機能                   | 設定内容                    | 入力値                                                                                                 |
|----------------------|-------------------------|----------------------------------------------------------------------------------------------------|
| i・ナンバー情報と<br>電話番号(1) | i・ナンバー情報1の電話<br>番号参照・設定 | <ul> <li>※ 9 0 1 ※ → 電話番号</li> <li>→ # ※ → 内線指定番号</li> </ul>                                        |
|                      | i・ナンバー情報2の電話<br>番号参照・設定 | ※       9       0       2       ※       ●       電話番号         →       #       ※       →       内線指定番号 |
| ボイスワープ設定             | 停止番号既存值参照·設定            | ※ 9 1 0 ※ ■ 電話番号<br>を入力                                                                             |
|                      | 無条件番号既存値参照<br>・設定       | ※ 9 1 1 ※ ● 電話番号<br>を入力                                                                             |
|                      | 無応答番号既存値参照<br>・設定       | ※ 9 1 2 ※ ● 電話番号<br>を入力                                                                             |
|                      | 話中番号既存值参照<br>·設定        | ※ 9 1 3 ※ ● 電話番号<br>を入力                                                                             |
|                      | 無応答 + 話中番号<br>既存値参照・設定  | ※ 9 1 4 ※ ● 電話番号<br>を入力                                                                             |
|                      | 自己アドレス<br>参照・設定         | ※ 9 1 9 ※ ● 電話番号<br>を入力                                                                             |

1:アナログ・ダイヤルイン使用時に内線番号を指定できます(省略可)。アナログA・Bポートのみに 設定できます。

## 8.5 その他の設定項目

#### その他、次の操作も電話機から可能です。

受話器をあげる─●

| 八川恒 |
|-----|
|-----|

▶ 受話器を戻す

| 機能        | 設定内容                   | 入力値                                                            |
|-----------|------------------------|----------------------------------------------------------------|
| 日付・時刻の設定  | 年·月·日·時·分              | * * 1 * - ▶ 9 * - ▶年<br>(西暦下2桁)月(2桁)日(2桁)時(2桁)分(2<br>桁)- ▶ #   |
| ディスプレイの   | AUTOモード                | * * → 8 0 → 2                                                  |
| バックライトの設定 | 点灯モード                  | * *                                                            |
|           | 消灯モード                  | * * → 8 0 → 0                                                  |
|           | AUTO + データ通信中<br>点灯モード | * * - 8 0 - 3                                                  |
|           | AUTO+Bチャネル<br>使用中点灯モード | * * - 8 0 - 4                                                  |
| 待機中の表示    | 機種名表示                  | * * → 8 1 → 0                                                  |
|           | 時計表示                   | * * 1                                                          |
| 迷惑電話防止の設定 | かかってきた電話               | * * - 5 2 - 1 - #                                              |
|           | 電話番号                   | <ul> <li>※ ※ → 5 2 → 2 →</li> <li>電話番号(最大15桁) → # #</li> </ul> |
|           | 非通知                    | * * → 5 2 → 2 →<br>* 0 1 → # #                                 |
|           | 公衆電話                   | * * → 5 2 → 2 →<br>* 0 2 → # #                                 |
|           | 表示圈外                   | * * - 5 2 - 2 -<br>* 0 3 - # #                                 |
|           | 電話番号の参照                | * * → 5 3 → 8(次)/<br>2(前)                                      |
|           | 電話番号の削除                | * * → 5 3 → (削除する番<br>号を表示 ) → * *                             |
| 出荷時の状態に戻す |                        | * * -> 9 8 -> *                                                |

8 その他の設定項目

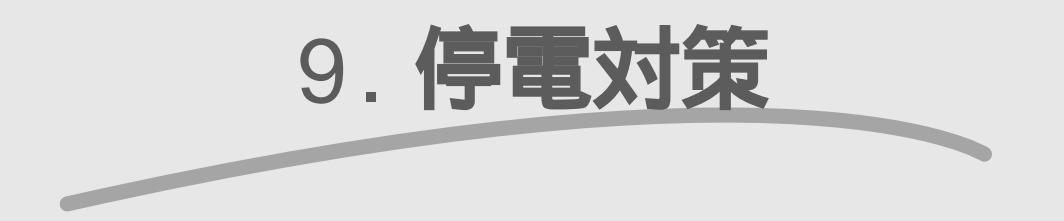

▶ 停電時に、Atermとアナログポートに接続した電話機を使用する 方法を説明します。

| 9.1 | 停電モードでの動作  | 9-2 |
|-----|------------|-----|
| 9.2 | 電池のセットのしかた | 9-3 |

### 9.1 停電モードでの動作

停電するとAtermは使用できなくなり、通話中でも通話が切断されます。これを防 ぐため、あらかじめAtermに電池を入れておくことをお勧めします。電池を入れて おくと、停電時には自動的に停電モードに切り替わります。

#### ■ 使用できるポート ■

アナログAポート、データポートまたはUSBポート、S点ユニット

電源不要なもの、あるいはバッテリなどで動作する機器を接続してください。 電子メール着信通知や遊遊メール、UUIメールも利用できます。

・ アナログBポート、Cポートの電話機の受話器をあげると、使用できる時間が短

・ S点ユニット、データポート、USBポートに機器を接続すると、使用できる時間

■ 電池使用時の連続動作可能時間の目安 ■

|                       | 連続待ち受け時間 | 連続通話時間 |
|-----------------------|----------|--------|
| ニカド電池パック<br>( フル充電時 ) | 約1時間     | 約30分   |
| 単3アルカリ乾電池<br>( 新品 )   | 約4時間     | 約2時間   |

くなります。受話器は置いたままにしておいてください。

が短くなります。不要な機器ははずしてください。

9

| 停電モードでの動作

↓ご注意・・・・

9-2

### 9.2 **電池のセットのしかた**

単3アルカリ乾電池4本、または専用のニカド電池パック(品番:PC-IT/B02)を使用できます。ニカド電池パックは、購入時は充電されていません。Atermにセットしておくと自動的に充電されますので、常にセットしてお使いください。

#### ↓ご注意・・・・・・・

ニカド電池パックの充電には約2日間かかります。完全に充電されていないうちに、停電があると、停電モードに切り替わらなかったり、使用時間が短くなることがあります。

- 1. Atermの電源を切る
- 2. 電池カバーをあける

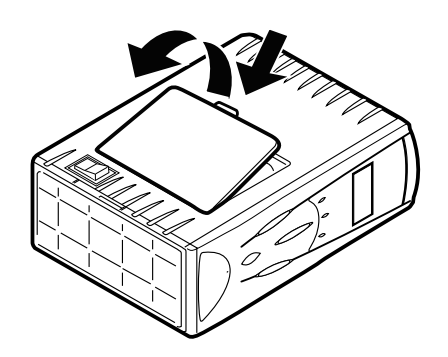

3. 電池を入れる

単3アルカリ乾電池の場合 市販の単3アルカリ乾電池(4本)をご用意ください。 + - の向きを間違えないように図のようにセットしてください。

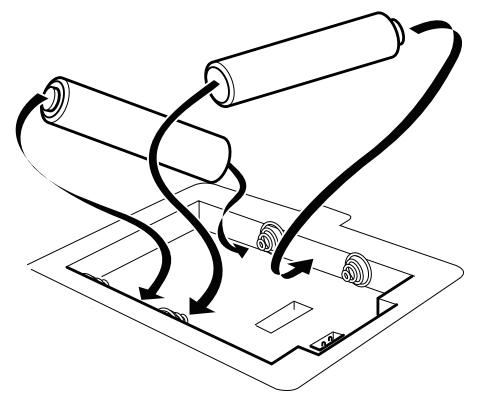

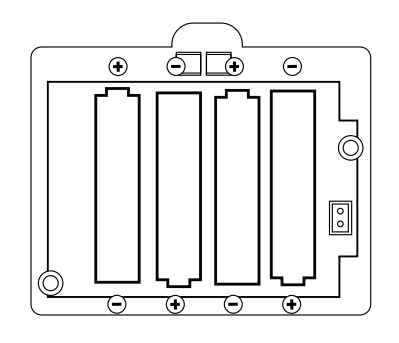

9

ニカド電池パックの場合

別売のAtermITX70/D、80、80/D用 ニカド電池パック(品番:PC-IT/B02)を ご用意ください。

ニカド電池パックのコネクタ部をAtermに差し込んでから、電池パックをはめ込み ます。

電池パックをはめ込んでから、コードを電池のすきまに押し込んでください。

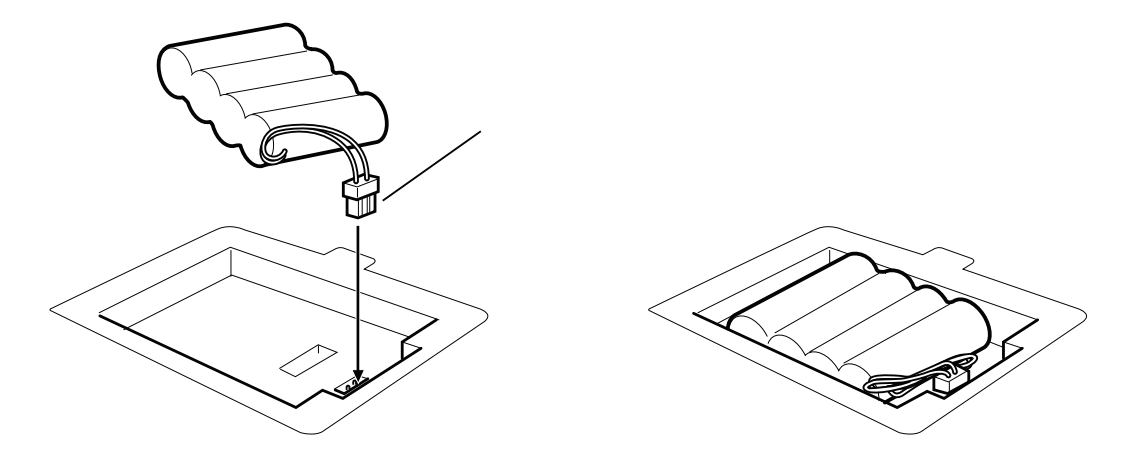

- 4. 電池カバーを閉じる
- 5. Atermの電源を入れる

ニカド電池パックの場合は、充電が始まります。約2日間で完全に充電されます。停電 モードで電池を使用すると、停電復旧後、ふたたび自動的に充電します。

↓ご注意 • • • • • • •

- ・ 電池を入れてご利用になる場合は特に、直射日光・高温・高湿の場所にAtermを 設置しないようにご注意ください。
- ・ 電池を入れた側を発熱する機器の近くに置かないでください。
- 通風口をふさがないでください。
- ・ ご使用の電池の利用上の注意をよく守ってお使いください。

#### ?こんなときは・・・・・

- 停電モードで乾電池使用の場合、Aterm前面のPOWERランプの点滅がゆっく り(1秒間に1回)になったときは、通話/通信が途中で切断される可能性があり ますので、早めに電池を交換してください。
- ニカド電池パックを充電しているのに、停電モード時の動作が不安定になる場合は、電池の寿命です。新しい電池パックに交換してください。
- 停電時にニカド電池パックの電池が切れた場合は、単3アルカリ乾電池をご利

### ご参考・・・・・・・・

- ニカド電池パックの寿命は、通常のご利用で約2年間です。いざという場合に備 えて、早めの交換をお勧めします。
- 3カ月に1回程度は、電池カバーを開けて電池の点検を行うことをお勧めします。アルカリ乾電池を長期間入れたままにしておくと、電池の液もれが起こることがあります。アルカリ乾電池は、1年で交換してください。

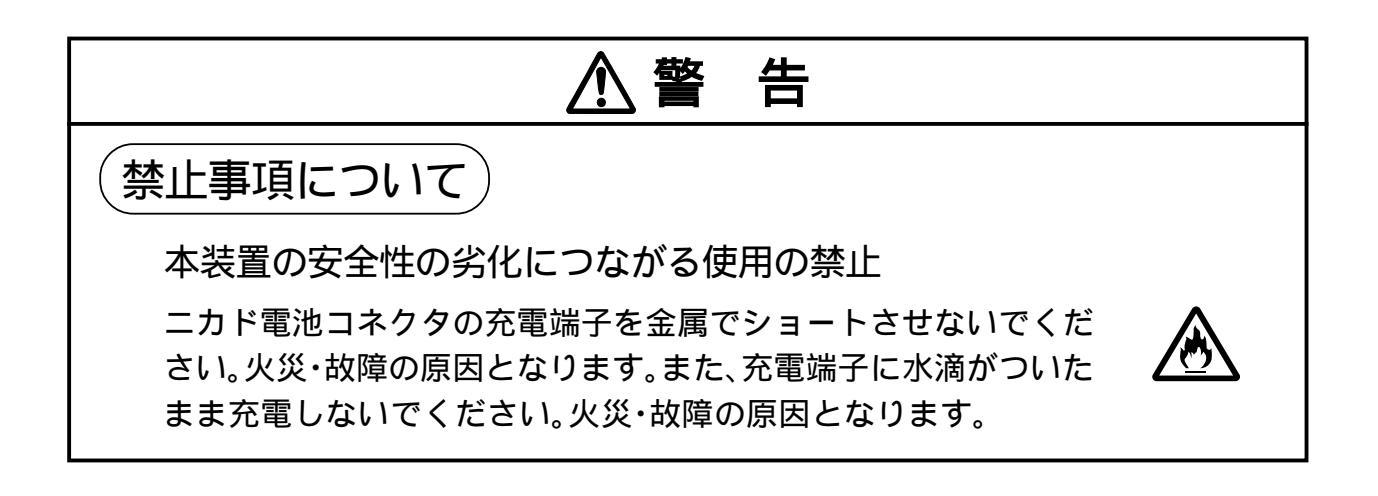

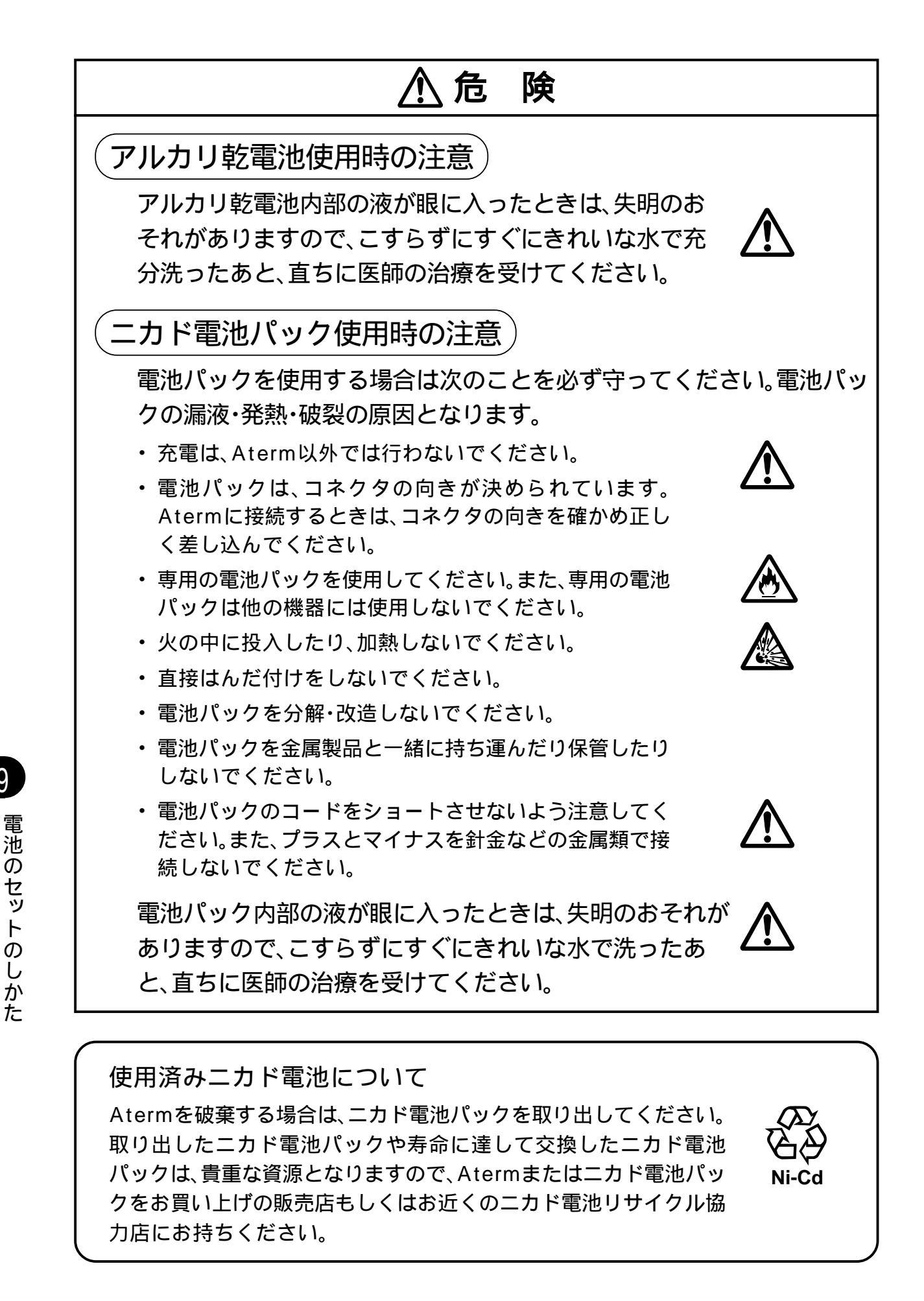

9. 停電対策

# 10. Aterm を出荷時の状態に戻す(初期化)

▶ Aterm を初期化し、出荷時の状態に戻す方法を説明します。

- 10.1 初期化とは......10-2
- 10.2 らくらくユーティリティで初期化する ...... 10-3
- 10.3 操作ボタンを使って初期化する ...... 10-4
- 10.4 ディップスイッチで初期化する ...... 10-4

10

## 10.1 初期化とは

初期化とは、これまでにAtermに設定した内容を消去し、Atermを出荷時の状態に 戻すことです。

今までとは違う回線でAtermをご利用になる場合、Atermがうまく動作しない場 合などにご利用ください。また、Atermの設定を初めからやり直したい場合にご利 用ください。

初期化の方法は4通りあります。

・らくらくユーティリティ

・Aterm前面の操作ボタン

・電話機からの操作

・ディップスイッチ

らくらくユーティリティを使う方法では、電話帳や電話番号など一部の情報が初 期化されません。番号などを消したくないときに利用してください。

ディップスイッチは、Aterm前面の操作ボタンからの初期化がうまくいかない場 合などにお使いください。

電話機からの初期化は、「8. 電話機からの設定操作 ( Cア8-13ページ)をお読みください。

# 10.2 らくらくユーティリティで初期化する

らくらくユーティリティを使って初期化します。

ただし、この方法では、着信番号、通知番号、電話帳、自己サブアドレス、内線指定番号、着信転送電話番号、累積通信料金、受話音量設定値、時刻設定値は、変更されま せん。

- 1. らくらくユーティリティを起動する
- 2. [初期化]ボタンをクリックする

『らくらくユーティリティ画面兼設定記入 シート』(初期)

らくらくユーティリティを起動し、初期画 面の[初期化]ボタンをクリックします。

(龜初期化(C)

3. [はい」ボタンをクリックする

初期化してよいときは、[ はい ]ボタンをク リックします。

| maa/m | KTD96952-74974                                                        |
|-------|-----------------------------------------------------------------------|
| ?     | Aver#ITX80/TTX7045度定を引用状態に定します。<br>補助性を実行すると、以下の項目を除くすべくの決定が原始後に定ります。 |
|       | (回開社送和ない明日)<br>- 安田等う/通知事号                                            |
|       | - 内部和正常で、<br>- 白己-世文ドレス<br>- 室屋通江和支<br>- 吉仁敏(デアドレス                    |
|       | - 受益于在                                                                |
|       | 理問化を実行してもよろしいですか?                                                     |
|       | (dcv(r)) (cc)2(80                                                     |

4. [OK]ボタンをクリックする

次の画面が表示されたら、[OK ]ボタンを クリックします。

・i・ナンバーを使用しない場合

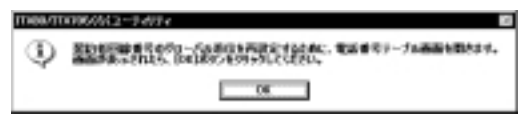

·i・ナンバーを使用する場合

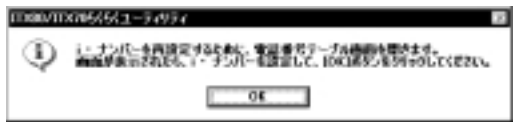

 電話番号を設定し直す
 電話番号テーブルが表示されたら、電話 番号を設定し直します。

10

# 10.3 操作ボタンを使って初期化する

Aterm前面のボタンを使って初期化を行います。

1. Menuボタンを押す

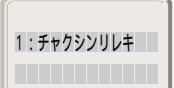

2. Selectボタンを3回押す

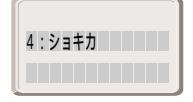

3. Enterボタンを押す

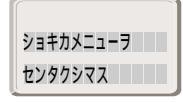

4. Selectボタンを押す

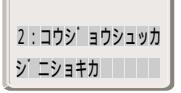

5. Enterボタンを押す

工場出荷値に初期化します。本当に初期 化してよいかどうか確認してください。 初期化を中止するときは、Menuボタン を押します。

| コウシ・ヨウシュッカシ・ |  |
|--------------|--|
| ニショキカシマスカ?   |  |
|              |  |

6. 初期化するときはEnterボタンを 押す

| ショキカチュウ |  |
|---------|--|
|         |  |

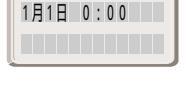

# 10.4 ディップスイッチで初期化する

ディップスイッチを使って初期化を行います。ディップスイッチは、電池ケースの 中にあります。

- 1. Atermの電源を切る
- 2. 電池カバーを開け、電池が入っている場合は電池を抜き出す

 ディップスイッチの4~6をONにする 電池カバーを開け、つまようじなど先の細いものでディップスイッチをONの側に倒し ます。

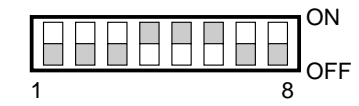

- 4. Atermの電源を入れる
- 5. Atermの電源を切る
- 6. ディップスイッチの4~6をOFFに戻す
- 7. Atermの電源を入れる

10

ディップスイッチで初期化する操作ボタンを使って初期化する

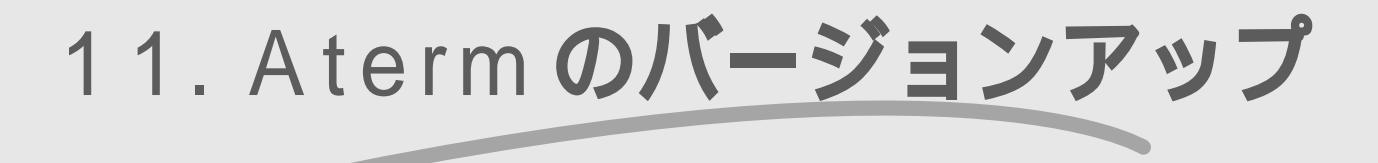

- ファームウェアを最新版にバージョンアップする方法を説明します。
- 11.1 バージョンアップとは ...... 11-2
- 11.2 ファームウェアのバージョンアップ...... 11-4

## 11.1 バージョンアップとは

ファームウェアを更新することをバージョンアップといいます。バージョンアッ プによって、新しい機能が利用できるようになったり、不具合を改善することがで きます。

■ らくらくユーティリティのバージョンを確認する ■

らくらくユーティリティとファームウェアの現在のバージョンを確認できます。

らくらくユーティリティを起動し、「バージョン」ボタンをクリックする
 『らくらくユーティリティ画面兼設定記入シート』初期)
 らくらくユーティリティとファームウェアの現在のバージョンを確認できます。

Windowsの場合

Macintoshの場合

| ₩                                                                          | ITX80/ITX70らくらくユーティリティ                                                     |
|----------------------------------------------------------------------------|----------------------------------------------------------------------------|
| 17:80/17:70らくらくユーティリティ Version 1.00<br>Copyright 10/ 1999 NEC Corporation. | ITX80/ITX708くらくユーティリティ Version 1.00<br>Copyright (C) 1999 MEC Corporation. |
| AtemITの根据名 TD30                                                            | AtermITX の機構名 ITX80                                                        |
|                                                                            | AtermITXのファームウェアパージョン 1.00                                                 |
| OK                                                                         |                                                                            |

■ ファームウェアのバージョンを確認する ■

Aterm前面の操作ボタンを使って、ファームウェアのバージョンを確認できます。

1. Menuボタンを押す

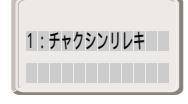

2. Selectボタンを4回押す

| 5 | : | ٨ | - <i>シ</i> ゙ | зΣ |  |
|---|---|---|--------------|----|--|
|   |   |   |              |    |  |

3. Enterボタンを押す

現在のバージョンが表示されます。

ハ - ジョン 1.00

 Menuボタンを押す 通常の表示に戻ります。

バージョンアップとは

#### AtermStation にアクセスする

Aterm 用のホームページであるAtermStationでは、Aterm各機種の最新ファー ムウェアやユーティリティ、Atermに関するさまざまな情報が提供されています。 バージョンアップのための、最新ソフトウェアは、AtermStationからダウンロー ドしてお使いください。

- インターネットプロバイダなどに接続 する
- 2. WWWブラウザを起動し、URLを指定 する

URLは次のとおりです。 http://aterm.cplaza.ne.jp/

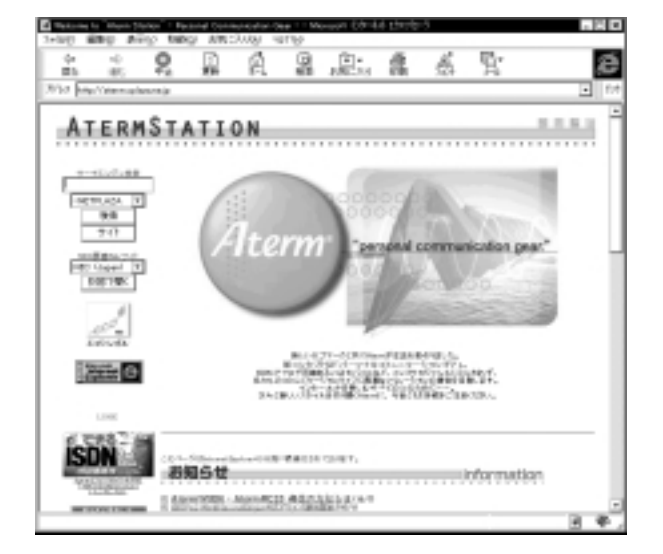

- 「バージョンアップメニュー」をクリックして、ソフトウェアをダウンロードする
- ダウンロードが終了したら、接続を切 断する
   タスクバー右端にある、[ダイヤルネッ

トワークモニタ Y ンジケータをダブル クリックし、[切断 Jボタンをクリックし ます。

# 11.2 ファームウェアのバージョンアップ

AtermStationで、ITX80/70シリーズ用の最新ファームウェアをダウンロード し、バージョンアップ操作を行ってください。

●ご参考・・・・・・・

- ファームウェアとは、Aterm内蔵のフラッシュメモリに書き込むソフトウェアのことで、Atermのハードウェアを動かすものです。ファームウェアをバージョンアップすると、Atermの新機能を利用できるようになります。
- ファームウェアをバージョンアップするときは、ユーティリティやUSBドライ バも最新のものにバージョンアップしてください。

↓ご注意・・・・・・・

バージョンアップを開始する前に、パソコンのすべてのアプリケーションと常駐 しているアプリケーションを終了させてください。

#### 11.2.1 Windows をお使いの方

必ず、ITX80/70シリーズのWindows95 / Windows98 / Windows NT4.0用 のファームウェアをダウンロードしてください。

- 1. AtermStationから最新ファーム ウェアをダウンロードする
  - 1) AtermStationのメニューから「バー ジョンアップメニュー」をクリックし ます。
  - AtermITX80/70シリーズの最新 ファームウェアをクリックします。
  - Windows98/Windows95/ WindowsNT 4.0用をクリックします。
  - WWWブラウザの指示にしたがってダ ウンロードし、パソコンに保存します。
- 2. バージョンアップを起動する

[スタート]ボタンをクリックし、[プロ グラム]-[AtermITX80/ITX70ユー ティリティ]-[AtermITX80/ITX70 らくらくバージョンアップ]を選択し ます。

ダウンロードしたファイルが自動実行 形式(拡張子.exeとなっているもの)の 場合は、アイコンをダブルクリックす るだけでバージョンアップが開始され ます。 3. [次へ」ボタンをクリックする

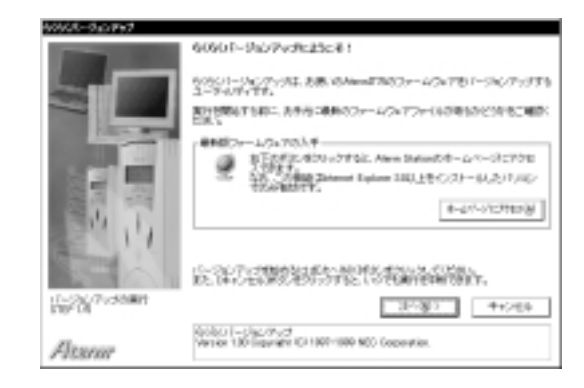

4. [次へ」ボタンをクリックする

|                            | Anara 1009 市鉄銀5004F-1、豊新55221825.2下。                                         |
|----------------------------|------------------------------------------------------------------------------|
|                            | нин Поверия.<br>ПД <sup>1670 Ангий 1000 сон дер 710 Г-526 7 кол. dt 1.</sup> |
|                            | -> - :922<br>(x−1.0x7-200                                                    |
| 3.5                        |                                                                              |
|                            | M259471.055.0518006864091491.003814                                          |
| 17-226/79250801<br>970/201 | <単かの 13/2第22 中+5/69                                                          |
| Altanar                    | による最近、機能にやされたームルを重ねるとはない<br>こころにしたり表示がれます。                                   |

ファー

ファームウェアのバージョンアップ

5. ダウンロードしたファイルをファイ ル名に指定し[次へ]ボタンをクリッ クする

| 21-1/3172+(A0機能            |                                                                                                    |
|----------------------------|----------------------------------------------------------------------------------------------------|
| and the second second      | ファームウェアファイル内着金                                                                                                    |
|                            | ファールウェアファイルを取入りして出き、           日本のの時期にあれクァームウェアファイルを取入りして出き、           日本の日本のシールウェアファイルを取入りして出き、           日本の日本のシールウェアファイルを取入りていていていていています。           マンジを持ってファイルを取ります。                                                                                                    |
|                            | 2mlabilitarioittarioittario                                                                                                    |
| No.                        | 27-16-040039974-25.05-38104024251-34.03261-                                                                                                    |
| 11-226/79250801<br>110-526 | (第9日) (10日日) (10日日) (101日) (10101) (10101) (10111) (10111) (10111) (10111) (10111) (10111) (10111) (10111) (10111) (101110) (101110000000000 |
| Alsanar                    | こここでサームウェアファイルの自動的人力についていた。                                                                                                    |

6. [実行 ]ボタンをクリックする

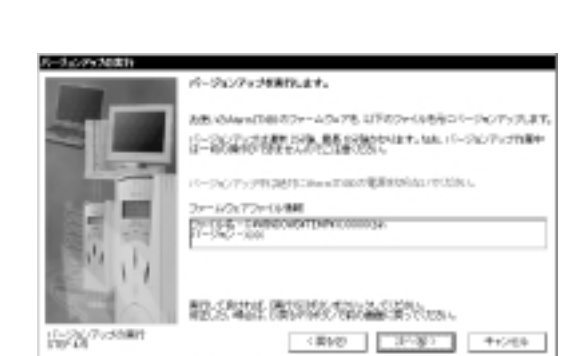

この形式の意クリックすると、パージョングックを勝可します。

Altaria

 ITX80/70シリーズ以外のファームウェアを使ってバージョンアップを行う ことはできません。無理にバージョンアップを行うと、Atermが動作しなくな ります。

#### ? こんなときは・・・・・

バージョンアップの途中で何らかの障害が発生した場合は、[OK ボタンをクリックして、もう一度バージョンアップ操作をしてください。

 バージョンアップが終了したら[終 了 ボタンをクリックする 次の画面が表示され、AtermのPOWER ランプが緑色に点灯したら、[終了 ボタ ンをクリックします。

| バーウム・アップ第十                                                                                                    |                                                                                                    |
|----------------------------------------------------------------------------------------------------|----------------------------------------------------------------------------------------------------|
| And a local division of the local division of the local division o | 19-2029-3890 Tubles                                                                                                    |
|                                                                                                    | Annamathal airte na sciolaí airteachta an startachta<br>1905 n                                                                                                    |
|                                                                                                    | THE TODE (5/3-7-67)     TODE (5/3-7-67)     TODE (5/3-7-67) |
|                                                                                                    | W71066454-0.C.50554080497-038-                                                                                                    |
| Atum                                                                                                    | 10-11年間につかたールの構成ではあり。<br>ここにこれを表示が出ます。                                                                                                    |

#### 11.2.2 Macintosh をお使いの方

必ず、ITX80/70シリーズのMacintosh用のファームウェアをダウンロードして ください。

- 1. AtermStationから最新ファーム ウェアをダウンロードする
  - 1) AtermStationのメニューから「バー ジョンアップメニュー」をクリックし ます。
  - 2) AtermITX80/70シリーズの最新 ファームウェアをクリックします。
  - 3) Macintosh用をクリックします。
  - 4) WWWブラウザの指示にしたがってダ ウンロードし、パソコンに保存します。
- 2. ファイルを解凍する

ダウンロードしたファイルはhax形式 で圧縮されています。Stufflt Expander(アラジンシステム社)などで 解凍してください。

3. らくらくバージョンアップを起動する ITX80/ITX70らくらくバージョンアッ プをダブルクリックします。

以降、画面の指示に従って操作してくだ さい。

- ご注意・・・
  - バージョンアップ中は、Atermの電源を切らないでください。
    - ITX80/ITX70シリーズ以外のファームウェアを使ってバージョンアップを行 うことはできません。無理にバージョンアップを行うと、Atermが動作しなく なります。

#### ?こんなときは・・・・

バージョンアップの途中で何らかの障害が発生した場合は、[OK ボタンをクリッ クして、もう一度バージョンアップ操作をしてください。

11. Atermのバージョンアップ

# 12. お困りのときには

 Aterm がうまく動かない、マニュアルどおりに操作しても違う 結果となる・・・ こんなときにお読みください。

| 12-1 | トラブルシューティング               | 12-2  |
|------|---------------------------|-------|
| 12-2 | Windows98/95のUSB についてのQ&A | 12-24 |
| 12-3 | MacintoshのUSBについてのQ&A     | 12-26 |
| 12-4 | ハイパーターミナルで接続を確認する         | 12-27 |
| 12-5 | 自己診断                      | 12-30 |
| 12-6 | Aterm の設定内容を確認する          | 12-31 |

12

# 12.1 トラブルシューティング

Atermを使っていて、トラブルが起きたときや疑問に思うことがあるときは、まず ここを読んで対処してください。該当する項目がない場合や対処をしても問題が 解決しない場合は、販売店やNECパーソナルコミュニケーションインフォメー ションセンターにお問い合わせください。

「付録11. Atermに関するお問い合わせ先(Cア付-25ページ)

- ・ 設置に関するトラブル
- インストールに関するトラブル
- 電話に関するトラブル
- ファクスに関するトラブル
- ・ モデム通信(アナログ)に関するトラブル
- インターネットに関するトラブル
- WindowsのUSBポート接続に関するトラブル
- Windows/MacintoshのUSBポート接続に関するトラブル
- USBネットワークに関するトラブル
- ・ 通信全般に関するトラブル
- その他のトラブル

#### ■ 設置に関するトラブル ■

| 症状       |                                         | 原因と対策                                                                                                    |
|----------|-----------------------------------------|----------------------------------------------------------------------------------------------------|
| 電源を入れたとき | POWERランプが点灯しない、<br>ディスプレイに何も表示され<br>ない  | <ul> <li>電源コードがはずれている</li> <li>電源コードを電源コンセントに差し込んでください。</li> <li>電源が入っていない</li> <li>電源スイッチの[I] オン)側を押してください。</li> <li>電源コードがパソコンのコンセントに差し込まれている</li> <li>パソコンの電源を入れてください。Atermには常時電源を供給する必要があるため、Atermの</li> <li>電源コードは、できるだけ壁の電源コンセントに差し込んでください。</li> </ul>                                                              |
|          | ディスプレイに「カイセンショ<br>ウガイレイヤ1ダウン」と表示<br>される | INSネット64の同期がとれていません<br>回線ケーブルがはずれている<br>Atermと回線コンセント(またはローゼット)を<br>Atermに添付のケーブルで接続してください。<br>回線の極性が反転している(AtermITX80/D、<br>AtermITX70/D)<br>背面の回線リバーススイッチ(RVS/NOR)を反<br>対側に切り替えてください。<br>終端抵抗の設定が合っていない(AtermITX80)<br>終端抵抗切替スイッチの設定を確認してくだ<br>さい。<br>INSネット64への切り替えが完了していない<br>INSネット64への切り替えが完了しているか<br>NTTに確認してください。 |

トラブルシュー ティング

12

〒12-2ページ 〒12-3ページ

<sup>></sup>12-4ページ

12-7ページ

12-8ページ 12-9ページ

<sup>3</sup>12-13ページ

12-16ページ

゚12-17ページ

<sup>3</sup>12-19ページ

<sup>3</sup>12-21ページ

| 症状       |                                         | 原因と対策                                                                                                    |
|----------|-----------------------------------------|----------------------------------------------------------------------------------------------------|
| 電源を入れたとき | ディスプレイに「カイセンショ<br>ウガイレイヤ1ダウン」と表示<br>される | 電話回線にガスの自動検針器が接続されている(ア<br>ナログ回線から変更した場合)<br>ガス供給業者に問い合わせ、接続されている場<br>合は撤去してもらってください。                                                                                                    |
|          | ディスプレイに「カイセンショ<br>ウガイレイヤ2ダウン」と表示<br>される | INSネット64のレイヤ2同期がとれていません<br>電話回線にガスの自動検針器が接続されている(ア<br>ナログ回線から変更した場合)<br>ガス供給業者に問い合わせ、接続されている場<br>合は撤去してもらってください。<br>Atermが故障している<br>自己診断( 2) 12-30ページ)を行い、Atermが<br>故障していないか確認してください。自己診断<br>の結果が正常な場合は、NTTにご相談ください。 |

#### ■ インストールに関するトラブル ■

|                                 | 症状                        | 原因と対策                                                                                                    |
|---------------------------------|---------------------------|----------------------------------------------------------------------------------------------------|
| Atermに添付の<br>CD-ROMをセッ<br>トしたとき | メニュー画面が表示される              | <ul> <li>添付のCD-ROMをセットすると、メニューが表示されるように設定されています。</li> <li>表示したくない場合は、以下のどちらかの方法でメニューを消してください。</li> <li>メニューの[終了]をクリックします。</li> <li>CD-ROMを入れた時に最初の画面が表示されないようにしまず(Atermだけでなく、ほかのCD-ROMでも表示されなくなります:Windowsの場合)。</li> <li>1)[コントロールパネル]の[システム]をダブルクリックする</li> <li>2)[デバイスマネージャ]タブの[CD-ROM]をダブルクリックする</li> <li>3)使用するCD-ROMドライブをクリックし、[プロパティ」ボタンをクリックする</li> <li>4)[設定]タブをクリックする</li> <li>5)[オプション]の[自動挿入]のチェックをはずす</li> <li>6)[OK]ボタンをクリックし、Windowsを再起動する</li> </ul> |
| USBコントロー<br>ラ組み込み時              | Atermが「不明なデバイス」として認識される   | 「ユニバーサルシリアルバスコントローラ」への組み<br>込み時に誤ってデバイスドライバウィザードを[キャ<br>ンセル]してしまったためです。<br>次の手順で、「不明なデバイス」を削除してくだ<br>さい。<br>1)[コントロールパネル]の[システム]をダブルク<br>リックする<br>2)[デバイスマネージャ]タブ内の[不明なデバイス]<br>を選択し、[削除]ボタンをクリックする                                                                                                    |
| ラ組み込み時<br> <br>                 | して認識される<br>Windowsがフリーズした | <ul> <li>込み時に誤ってデバイスドライバウィザードを[=<br/>ンセル]してしまったためです。<br/>次の手順で、「不明なデバイス」を削除してす<br/>さい。</li> <li>1)[コントロールパネル]の[システム 陸ダブル<br/>リックする</li> <li>2)[デバイスマネージャ]タブ内の[不明なデバイ<br/>を選択し、[削除]がタンをクリックする</li> <li>ほかのパソコンで試してみてください。</li> </ul>                                                                                                    |

トラブルシューティング

|                    | 症状                                                                  | 原因と対策                                                                                                    |
|--------------------|---------------------------------------------------------------------|----------------------------------------------------------------------------------------------------|
| USBコントロー<br>ラ組み込み時 | [システム]のプロパティに<br>[デバイスマネージャ]のタブ<br>がない。または、[コントロー<br>ルパネル]に[モデム]のアイ | お使いのパソコンがPC98-NXシリーズの場合、誤操<br>作による設定の変更からパソコンを守るための仕組<br>みとして、CyberTrio-NXが入っています。<br>Cyber Trio-NXのモードを「アドバンスモード」に |
|                    | コンがない                                                               | 切り替えてお使いください。                                                                                                    |

### ■ 電話に関するトラブル ■

| 症状      |                             | 原因と対策                                                                                                    |
|---------|-----------------------------|----------------------------------------------------------------------------------------------------|
| 電話が使えない | 受話器を上げても音がしない               | Atermの電源が入っていない<br>電源コードを電源コンセントに差し込んでくだ<br>さい。<br>電源スイッチの[I] オン )を押した状態にしてく<br>ださい。<br>Atermと電話機が正しく接続されていない<br>Atermのアナログポートと電話機の回線<br>(LINE)コネクタを電話機に添付されているケー<br>ブルで接続してください。                                                                                                    |
|         | 受話器を上げると「プープー<br>プー」という音がする | INSネット64の同期がとれていない<br>「ディスプレイに「カイセンショウガイレイヤ1<br>ダウン」と表示される」の欄を参照し、同様の対<br>処を行ってください。<br>「ディスプレイに「カイセンショウガイレイヤ2<br>ダウン」と表示される」の欄を参照し、同様の対<br>処を行ってください。<br>アナログポートを使用不可にしている<br>アナログポートを使用可能にします。<br>受話器を上げて ** ** 1 **[ポート番号]<br>** 0 1 **[接続機器の種別] # #<br>と押し、受話器を戻します。<br><u>ポート番号</u> 接続機器の種別<br>1:Aポート 0:電話<br>2:Bポート 1:FAX / モデム<br>3:Cポート 2:使用しない |
|         | 電話をかけることができない               | 電話機の設定がトーン(PB)になっていない<br>電話機の取扱説明書をご覧になり、ダイヤル方<br>式をトーン(PB)へ切り替えてください。<br>疑似キャッチホン、疑似着信転送、疑似三者通話中<br>である<br>疑似キャッチホン、疑似着信転送、疑似三者通話<br>中は、Bチャネルを2つ使用するので別の電話は<br>かけられません。                                                                                                    |

12. お困りのときには

| 症状      |                                                             | 原因と対策                                                                                                    |
|---------|-------------------------------------------------------------|----------------------------------------------------------------------------------------------------|
| 電話が使えない | 電話をかけることができない                                               | 128kbpsマルチリンクPPP通信をしている<br>128kbpsマルチリンクPPP通信中はBチャネ<br>ルを2つ使用するので、電話はかけられません。<br>「リソースBOD」の設定を行い、電話をかけられ<br>るようにすることをお勧めします。                                                                                                    |
|         | 電話をかけたときに、相手と<br>つながるまでの時間が長くか<br>かる                        | ダイヤル桁間タイマが働いて、最後にダイヤルしてか<br>ら発信するまで5秒以上かかっている<br>ダイヤル後、電話機の (#)を押すとすぐに発信し<br>ます。                                                                                                    |
|         | LCR機能付き電話機を使用し<br>たときに、電話がつながらない                            | LCR機能付き電話機を使用しているとダイヤルして<br>いる途中で発信する<br>ダイヤル桁間タイマを5秋(初期状態)より長くし<br>ます。<br>受話器を上げて <u>*</u> * <u>1</u> *[ポート番号]<br><u>*</u> 07 <u>*</u> [時間] <u>#</u> #と押し、受話器を<br>戻します。<br><u>ポート番号</u> <u>時間</u><br>1:Aポート <u>1:9秒</u><br>2:Bポート <u>2:11秒</u><br>3:Cポート <u>3:13秒</u>                                                                                                    |
|         | 着信音が鳴って、受話器を上げ<br>たのに通話できない。または電<br>話をかけて相手が応答すると<br>電話が切れる | 電話機に秘話回路を内蔵している<br>秘話回路とはブランチ接続(1つのアナログポート<br>に複数台の電話機が接続されること)されている<br>電話機のうちの1台が使用中は、他の電話機に通話<br>内容が聞こえないようにする回路です。ブランチ<br>電話機使用中の検出電圧が高いと、秘話回路が働<br>くことがあります。電話機の取扱説明書をご覧に<br>なり、秘話回路を使用しないように設定してくだ<br>さい。                                                                                                    |
|         | 電話がかかってきても着信音が鳴らない                                          | 着信音が鳴らない原因はさまざまですが、設定に誤<br>りがあることがあります。以下の設定を確認してく<br>ださい。<br>なお、購入時は、すべてのアナログポートが呼び出さ<br>れる(=着信音が鳴る)ように設定されていて、設定に<br>よって着信の条件が追加されます。Atermを購入時<br>の状態に戻して呼び出されることを確認してから、再<br>度設定すると設定の誤りを見つけやすくなります。た<br>だし、今まで設定した内容(カレンダ表示、設定した電<br>話番号も)は無効になりますのでご注意ください。<br>「10 Atermを出荷時の状態に戻す(ご)10-1ペー<br>ジ)<br>グローバル着信の設定が間違っている<br>INSネット64で契約した「グローバル着信を利<br>用する/利用しない」の内容と、Atermの設定内<br>容を合わせてください。 |

12-5

| 症状      |                               | 原因と対策                                                                                                    |
|---------|-------------------------------|----------------------------------------------------------------------------------------------------|
| 電話が使えない | 電話がかかってきても着信音が鳴らない            | <ul> <li>優先着信ポートが指定されている</li> <li>優先着信指定されたアナログポートだけが呼び出され、ほかのポートには着信しません。優先着信の必要がないときは、指定しないでください。</li> <li>識別着信が設定されていると、登録した相手から以外は着信しなくなります。必要がないときは、識別着信が設定されていると、登録した相手から以外は着信を設定しないでください。</li> <li>お出かけ設定(おやすみモード、電話着信転送モード、ボイスワーブ転送モード、フラッシュモードが設定されているおやすみモード、マラッシュモードが設定されているとディスプレイやおでかけボタンのランプで着信を知らせますが、電話機の着信音は鳴りません。電話着信転送モード(着信転送、疑似着信転送)またはボイスワーブ転送モードの設定されていて、設定した転送条件が一致したときは、着信音を鳴らさずに転送します。着信音を鳴らして電話をとりたいときはお出かけ設定を解除してください。</li> <li>サブアドレスが違っている相手側(INSネット64加入者)が指定したサブアドレスを使用しないときは、サブアドレスに何も入力せず、「サブアドレスなし着信する」を設定してください。</li> <li>HLQ(高位レイヤ整合性)が一致しない相手側(INSネット64加入者)が設定したHLCが、自分側のAtermに設定されているHLCと違っています。「HLCを設定しない」にしてください。</li> <li>HLQ(高位レイヤ整合性)が一致しない</li> <li>前子側(INSネット64加入者)が設定したHLCが、自分側のAtermに設定されているHLCと違っています。「HLCを設定してください。</li> <li>エンパーまたはダイヤルイン番号の呼び分けがうまくいかないいいナンパーまたはダイヤルイン番号の呼び分けがうまくいかないい</li> <li>ナンパーまたはダイヤルイン番号の呼び分けがうまくいかないい</li> <li>ナンパーまたはダイヤルイン番号の呼び分けがうまくいかないい</li> <li>ナンパーまたはダイヤルイン番号の呼び分けがうまくいかない</li> <li>ナンパーまたはダイヤルイン番号の呼び分けがうまくいかない</li> <li>ナンパーまたはダイヤルイン番号の呼び分けがうまくいかない</li> <li>ナンパーまたはダイヤルイン番号の呼び分けがうまくいかない</li> <li>エンパーまたはダイヤルイン番号の呼び分けがうまくいかない</li> <li>エンパーまたはダイヤルイン番号の呼び分けがうまくいかない</li> <li>エンパーまたはダイヤルイン番号の呼び分けがうまくいかない</li> <li>エンパーまではゲイヤルイン番号のマジ)</li> <li>エンパー・ディスプレイ、モデム・ダイヤルイン、アナ</li> </ul> |
|         | げると切れてしまう、ファクス<br>の信号のような音がする | ログ・ダイヤルイン対応の電話機を接続していないの<br>にも関わらず、ナンバー・ディスプレイ、モデム・ダイ<br>ヤルイン、アナログ・ダイヤルインの設定をしている<br>上記サービスを「使用しない」に設定してください。                                                                                                    |
|                 | 症状                                  | 原因と対策                                                                                                    |
|-----------------|-------------------------------------|----------------------------------------------------------------------------------------------------|
| 電話が使えない         | 留守番電話機などで相手が<br>受話器を置いても電話が切<br>れない | <ul> <li>留守番電話機が回線切断時のリバースパルスを検出して切断するしくみになっている<br/>相手切断時にAtermからリバースパルスを出すように設定します。</li> <li>受話器を上げて ※ ※ 1 ※ [ポート番号]</li> <li>※ 1 3 ※ [リバースパルスの有無]</li> <li># # を押し、受話器を戻します。</li> <li>ポート番号 <u>リバースパルスの有無</u></li> <li>1:Aポート 1:リバースパルスを出す</li> <li>2:Bポート 0:リバースパルスを出さない</li> <li>3:Cポート</li> </ul> |
|                 | 電話を転送できない                           | 携帯電話やPHSの電源が切れているか、圏外になっている<br>携帯電話やPHSが使用できることを確認してく<br>ださい。                                                                                                    |
| お出かけ設定がで<br>きない | でかけるボタンを押してもラ<br>ンプが点灯しない           | でかけるボタンがロックされている<br>Selectボタンとでかけるボタンを同時に押して<br>ロックを解除してください。                                                                                                    |

## ■ ファクスに関するトラブル ■

|                 | 症状          | 原因と対策                                                                                                    |
|-----------------|-------------|----------------------------------------------------------------------------------------------------|
| ファクス通信がで<br>きない | ファクス通信ができない | 電話が使えないときの症状が当てはまる場合があり<br>ます。対策は、ファクスの場合でも同じです。「電話が<br>使えない」の欄を参照してください。<br>相手のファクスがG4タイプのファクスである<br>アナログポートに接続したファクスは、G3モー<br>ドに対応していないG4タイプのファクスとは<br>通信できません。<br>ファクスの回線種別を自動選択する機能がONに<br>なっている<br>INSネット64に接続したターミナルアダプタで<br>は、ファクスの回線種別を自動選択する機能は<br>使用できません。ファクスの取扱説明書をご覧<br>になり、回線種別のトーン(PB)を手動で設定し<br>てください。<br>データポートからはファクス通信できません<br>アナログポートに接続してご使用ください。 |

12-7

|                 | 症状                                                        | 原因と対策                                                                                                    |
|-----------------|-----------------------------------------------------------|----------------------------------------------------------------------------------------------------|
| ファクス通信がで<br>きない | ファクスに着信できない                                               | <ul> <li>アナログポートの接続機器が「電話」に設定されている</li> <li>「ファクスまたはモデム」に設定します。</li> <li>受話器を上げて※※1 ※[ポート番号]</li> <li>※01 ※1 # # と押し、受話器を戻します。</li> <li><u>ポート番号</u></li> <li>1:Aポート</li> <li>2:Bポート</li> <li>3:Cポート</li> <li>Fネットの無鳴動着信機能を利用している</li> <li>無鳴動着信を行うには、アナログポートから特殊な周波数をファクスに出さなければなりません。</li> <li>Atermは対応していないため、無鳴動着信を利用できません。</li> </ul> |
|                 | ファクスで発信しても相手か<br>ら切断される                                   | 相手側のターミナルアダプタの設定が誤っている<br>相手側のターミナルアダプタの設定を確認しても<br>らってください。                                                                                                    |
|                 | 実際には着信していないのに<br>ファクスに自動着信すること<br>がある、またはファクスから発<br>信できない | ノイズにより誤って無鳴動着信をしている<br>パソコンを接続している場合、パソコンのアースを<br>とってください。<br>ファクスの設定を無鳴動着信しないように変更し<br>てください。                                                                                                    |

## ■ モデム通信 (アナログ) に関するトラブル ■

|                 | 症状        | 原因と対策                                                                                                    |
|-----------------|-----------|----------------------------------------------------------------------------------------------------|
| モデム通信できない、速度が遅い | モデム通信できない | 「電話が使えない」の「受話器を上げると「プープー<br>プー」という音がする」の欄を参照し、同じ対処を<br>行ってください。<br>パソコン上のモデムの設定がトーン(PB)になっ<br>ていない<br>モデムの取扱説明書をご覧になり、ダイヤル方<br>式をトーン(PB)へ切り替えてください。<br>Atermの受話音量がモデムと合わない<br>受話音量を「小」または「大」に変更してみてくだ<br>さい。<br>モデムがダイヤルトーンを検出していない<br>モデムの取扱説明書をご覧になり、パソコン上<br>のモデムの設定を「ダイヤルトーンを無視する」<br>にしてください。<br>モデムをデータポートに接続している<br>データポートではモデム通信はできません。ア<br>ナログポートに接続してください。 |

2-8

| 症状                  |           | 原因と対策                                                                                                    |
|---------------------|-----------|----------------------------------------------------------------------------------------------------|
| モデム通信できな<br>い、速度が遅い | モデムの速度が遅い | 回線が込み合っている<br>回線状態によっては、通信スピードが上がらな<br>い場合があります。一度切断してから再度通信<br>してみてください。<br>モデムの送出レベルが低い<br>モデムの取扱説明書をご覧になり、モデムの送<br>出レベルを上げてください。 |

## ■ インターネットに関するトラブル ■

|                     | 症状     | 原因と対策                                                                                                    |
|---------------------|--------|----------------------------------------------------------------------------------------------------|
| インターネットが<br>うまくできない | 接続できない | 「通信全般に関するトラブル 接続できない」の欄<br>の症状が当てはまる場合がありますので、そちら<br>も参照してください。<br>(以下の切断理由番号はらくらくユーティリティで確<br>認できます)<br>回線が混雑している(切断理由#017)<br>時間帯によっては回線が混んでいて接続できな<br>いことがあります。何度か接続し直してみるか、                                                           |
|                     |        | 少し待ってから接続し直してください。<br>アクセスポイントの電話番号が間違っている<br>INSネット64接続用の電話番号を別に設けてい<br>るプロバイダが多くあります。ISDN回線用の電<br>話番号かどうか確認してください。(切断理由<br>#003)<br>同期64kbpsと非同期のアクセスポイントは異<br>なることが多くあります。使用するモデムの種<br>類とアクセスポイントが合っているか確認して                           |
|                     |        | <ul> <li>(1) (1) (1) (1) (1) (1) (1) (1) (1) (1)</li></ul>                                                                                                    |
|                     |        | プロバイダが推奨するDNSサーバのIPアドレス<br>を設定してください。<br>「サーバーの種類で互換性のあるネットワークプロ<br>トコルの処理ができませんでした。ダイヤルアッ<br>プネットワークの設定を再度やり直してくださ<br>い」と表示される<br>PC-9800シリーズパソコン(Windows95)<br>で、シリアルポートドライバのバージョンが古<br>いのが原因です。シリアルポートドライバ作成<br>日を確認し、必要であればアップデートします。 |

|                     | 症状                  | 原因と対策                                                                                                    |
|---------------------|---------------------|----------------------------------------------------------------------------------------------------|
| インターネットか<br>うまくできない | 症状           接続できない | 原因と対策           アップデートしないと通信速度を38.4kbps以上にすることができません。           1) Windows95を起動し、[スタート ボタンをクリックし、[検索] [ファイルやフォルダ )の順に選択する           2)「探す場所」にハードディスクを指定し、名前に「SER825 1F.VXD」を入力し、[検索開始」ボタンをクリックする           3) SER825 1F.VXD、シリアルボートドライバ )の更新日時が95/11/18よりも古い場合は、次のURLから最新のシリアルボートドライバを入手し、アップデートする。<br>入手するときは、通信速度を19.2kbps以下にすると、インターネットへのアクセスが可能です。<br>http://www.microsoft.com/japan/win95/modules/98_158.htm<br>http://www.microsoft.com/japan/win95/modules/98_246.htm<br>(こちらのほうが最新版です)           4) ダウンロードしたファイルをダブルクリックする           5) 再起動する           Windows98/Windows95の場合、TCP/IPが二重に登録されている(切断理由#016)<br>既にTCP/IPがあればインストールは不要です。<br>複数インストールされていると接続できなくなるので、1つだけ残して他は削除してください。<br>OSをバージョンアップした場合、前の環境が正常に引き継がれないために、接続できないことがあります<br>古いモデム情報を削除したあと、モデム情報や<br>USBドライバを再インストールしてください。           2)[全般]タブをクリックして不要なモデムを選択し、[削除 ボタンをクリックする           2)[全般]タブをクリックして不要なモデムを選択し、[測除 ボタンをクリックする           2)[しSBケーブルで接続] を選択後、[次へ ボタンを<br>クリックする           3)[ドライバを再インストールする]を選択し、[次 |
|                     |                     | <ul> <li>クリックする</li> <li>3)[ドライバを再インストールする]を選択し、[次へ」ボタンをクリックする</li> <li>4)[実行]ボタンをクリックする</li> <li>5)[再起動]ボタンをクリックする</li> <li>・モデム情報の追加</li> <li>1)らくらくウィザードを起動し、[インターネット接続の設定]ボタンをクリックする</li> <li>2)画面の内容に従って設定する</li> </ul>                                                                                                    |

トラブルシューティング

|                     | 症状     | 原因と対策                                       |
|---------------------|--------|---------------------------------------------|
| インターネットが<br>うまくできない | 接続できない | ダイヤルアップネットワークの設定が間違って<br>いる                 |
|                     |        |                                             |
|                     |        | [サーバの種類 1タブの[詳細オプション 10]                    |
|                     |        | チェックをすべてはずします。                              |
|                     |        | Windows95ならばネットワークへのログオン、ソ                  |
|                     |        | フトウェア圧縮をする、暗号化パスワードを使うの3                    |
|                     |        | つ、Windows98ならばデータの暗号化を使用する、                 |
|                     |        | この接続のログファイルを記録するの2つ項目があ<br>ります。             |
|                     |        | - ^ C / S / S / S / S / S / S / S / S / S / |
|                     |        | ルでTCP/IPのみにします。                             |
|                     |        | さらに[ TCP/IP設定 ]ボタンをクリックし、[ IPヘッ             |
|                     |        | ダー圧縮を使う ]のチェックをはずしてください。リ                   |
|                     |        | モートネットワークでデフォルトの[ ゲートウェイを                   |
|                     |        | 使う ]はそのままです。                                |
|                     |        | WindowsNT4.0の場合、ポートの使い方が「ダイ                 |
|                     |        | ヤルアウトのみ」以外になっている                            |
|                     |        | 「リモートアクセス(〔」 ディ・34ページ)の手順                   |
|                     |        | 7で、ダイヤルアウトのみ」を選択すると発信専                      |
|                     |        | 用になります。看信も受け付けたい場合は、[タ                      |
|                     |        |                                             |
|                     |        |                                             |
|                     |        | 付らになり、COMホートを口有するため、らく                      |
|                     |        |                                             |
|                     |        | 切り替え、らくらくユーティリティ設定後、「ダ                      |
|                     |        | イヤルアウトと着信1に戻してください。                         |
|                     |        | MAC OS8.0内蔵のCCLファイル モデム定義                   |
|                     |        | ファイル)でインターネットアクセスをしている                      |
|                     |        | 場合、設定値が初期化されている                             |
|                     |        | 添付CD-ROMに入っているCCLファイルと入<br>れ替えてください。        |
|                     |        | MacintoshのPerformaシリーズの場合、A/                |
|                     |        | ROSEのチェックがはずれていない                           |
|                     |        | [コントロールパネル ]の[機能拡張マネジャー ]                   |
|                     |        | をダブルクリックし、[ A/ROSE ]のチェックを                  |
|                     |        | はずしてください。                                   |
|                     |        | Macintoshで64kbps(同期)に接続する場合、                |
|                     |        | 115.2kbpsで通信できない機種である                       |
|                     |        | 57.6kbpsのCCLファイルを使ってください。                   |
|                     |        | 添付CD-ROMに入っているCCLファイルと入<br>れ替えます。           |

|                     | 症状                                                                                                 | 原因と対策                                                                                                    |
|---------------------|----------------------------------------------------------------------------------------------------|----------------------------------------------------------------------------------------------------|
| インターネットが<br>うまくできない | 通信料金が高すぎる<br>接続完了時に「ピッピッ」と音<br>がする<br>通信中に電話が使えない<br>電話を使っていないのに、<br>Atermのディスプレイに<br>B1B2が表示されている | 128kbpsで接続されている<br>Windows98/95で何らかの原因によって、<br>128kbpsマルチリンクPPP通信が行われていま<br>す。[コントロールパネル]の[モデム]から<br>[AtermIT SYNC115                                                                                                    |
|                     | 速度が遅く感じられる                                                                                         | アクセス先やインターネットのルートが混んでい<br>ると通信速度が遅くなることがあります<br>時間帯を変えてもう一度アクセスしてみてくだ<br>さい。<br>パソコンの設定速度が遅い<br>Windowsパソコンでは、通信形態によってパソ<br>コンの設定速度を変更しないと、期待した通信<br>速度が出ません。ポートの速度を次のように設<br>定してください。<br>・非同期 / 同期PPP変換(同期64kbps通信)<br>115.2kbps以上<br>・128kbpsマルチリンクPPP通信<br>230.4kbps以上<br>・非同期通信<br>通信速度と同じにする<br>旧式のパソコンなどでCOMポート(シリアルポー<br>ト)の通信速度が遅い場合は、市販の高速シリアル<br>ボートを追加する方法もあります。 |
| メールが着信しない           | BIGLOBEのメール着信通知<br>サービスに加入し、電子メール<br>が届いたのにMSGランプが点<br>滅しない                                        | BIGLOBEの通知表示名と、メール着信通知サービ<br>ス用ユーティリティで設定した通知表示名が違っ<br>ている<br>一致しているかを確認してください。また、<br>BIGLOBE側の設定で電話番号とオプション設<br>定を確認してください<br>INSネット64の契約が「ユーザ間情報通知:許可」<br>になっていない<br>自分あてにUUIメールを出して、MSGランプが<br>点滅するかどうか確認してください。点滅すれ<br>ば契約内容に問題ありません。<br>データポートに指定した着信番号で着信するよう<br>に設定されていない<br>設定内容をらくらくユーティリティなどで確認<br>してください。<br>らくらくユーティリティで点滅しないに設定して<br>いる<br>点滅するように設定してください。    |

| 症状       |               | 原因と対策                                                                                                    |
|----------|---------------|----------------------------------------------------------------------------------------------------|
| 電源を入れたとき | MSGランプが点滅している | 電子メールが届いた知らせ(BIGLOBEのメール着<br>信通知サービスに加入している場合)<br>UUIメールが届いた知らせ<br>MSGランプを消すには、電子メール着信通知の<br>ユーティリティを使うか、電話機の受話器を上<br>げて、※ ※ 0 を押します。                                                          |
| その他      |               | 漢字Talk7.5xをサポートする際、Macintoshの機<br>種によっては、FreePPPが正常にセットアップ、<br>インストールできない場合や、FreePPP独自のト<br>ラブル、FreePPPファイルの破損などの場合は、<br>製造メーカーにお問い合わせください。<br>インターネット接続アシスタントのトラブルの場<br>合は、製造メーカーにお問い合わせください。 |

## ■ Windows の USB ポート接続に関するトラブル ■

|                            | 症状                                                                                                   | 原因と対策                                                                                                    |
|----------------------------|----------------------------------------------------------------------------------------------------|----------------------------------------------------------------------------------------------------|
| パソコンのUSB<br>ポートが使用でき<br>ない | タスクバーの[スタート H 設<br>定 H コントロールパネル }<br>[システム H デバイスマネー<br>ジャ ]のカテゴリの中に「ユニ<br>バーサルシリアルバスコント<br>ローラ」がない | BIOS設定を行わないと、USBポートが使用できない<br>ことがあります。BIOS設定の方法はパソコンによっ<br>て異なりますので、お使いのパソコンの取扱説明書を<br>ご覧ください。                                                                                                    |
| Windowsがフ<br>リーズした         | USBを使用した通信アプリ<br>ケーションを動作させた状態<br>で、AtermのUSBケーブルの<br>抜き差しやAtermの電源入<br>切を行うとWindowsがフ<br>リーズした      | パソコンによっては、これらの動作によって、パソコ<br>ンがフリーズしたり、例外エラーが発生することがあ<br>ります。<br>通信アプリケーションを終了してからUSBケーブ<br>ルの抜き差し、Atermの電源入 切を行ってくだ<br>さい。<br>パソコンがフリーズした場合には、CTRLキー、ALT<br>(またはGRPH)キー、DELキーを同時に押してWin-<br>dowsを終了させ、パソコンの電源を切 入してWin-<br>dowsが正常に起動することを確認してからパソコ<br>ンを使用するようにしてください。 |
| 通信や通信の切断<br>に時間がかかる        | ダイヤルアップネットワーク<br>での切断や、ブラウザのデータ<br>表示に時間がかかる                                                         | パソコンに[アクティブデスクトップ]が表示されて<br>いる場合、遅くなることがあります。<br>以下の手順でアクティブデスクトップの表示を中<br>止してください。<br>1)[コントロールパネル]の[画面]をダブルクリック<br>する<br>2)[Web]タブをクリックする<br>3)[アクティブデスクトップをWebページとして表<br>示]のチェックをはずす                                                                                 |

12-13

| 症状                              |                                                                              | 原因と対策                                                                                                    |
|---------------------------------|------------------------------------------------------------------------------|----------------------------------------------------------------------------------------------------|
| SD/RDランプが<br>点滅しない              | パソコンからAtermヘデータ<br>を送っているとき、SD/RDラ<br>ンプが点滅しない                               | USBポートを使用しているときは、SD/RDランプ<br>は点滅しません。                                                                                                    |
| 例外エラーが発生<br>する                  |                                                                              | スタンバイ、サスペンド機能をサポートしているパソ<br>コンでスタンバイ、サスペンドを実行すると例外エ<br>ラーが発生することがあります。<br>発生する場合は、スタンバイ、サスペンドを実行し<br>ないでください。                                                                                                    |
| パソコンがフリー<br>ズする                 | [Windowsの終了]で[MS-<br>DOSモードでパソコンを再起<br>動する を選択するとパソコン<br>がフリーズする             | パソコンの機種によっては、MS-DOSモードでパソ<br>コンを再起動するとフリーズすることがあります。<br>発生する場合は、「MS-DOSモードでパソコンを再<br>起動する」を実行しないでください。                                                                                                    |
| 通信中に画面表示が遅くなる                   | 通信中にパソコンの画面が遅<br>くなったり、マウスポインタの<br>矢印表示が画面に貼りつく                              | 次の手順で画面の設定を変更すると、直る場合があ<br>ります。<br>1)[コントロールパネル]の[システム]をダブルク<br>リックする<br>2)[パフォーマンス]タブをクリックする<br>3)[グラフィックス]がタンをクリックする<br>4)ハードウェアアクセラレータのスライダーを[な<br>し]に動かす<br>5)[OK]ボタンをクリックし、Windowsを再起動<br>する<br>お使いのパソコンによっては、3Dマウスを使用す<br>ると、画面表示が遅くなったり、マウスポインタの<br>矢印表示が画面に貼りつきます。標準のマウスを<br>使用することにより直る場合があります。<br>1)[コントロールパネル]の[マウス]をダブルクリッ<br>クする<br>2)[ポインタ]タブをクリックする<br>3)デザインを[なし]にする<br>4)[OK]ボタンをクリックする            |
| データ送受信が止<br>まる、USB機器が<br>使用できない | インターネット接続中にデー<br>タの送受信が停止する、また<br>は、USBキーボードやUSBマ<br>ウスなどのUSB機器が使用で<br>きなくなる | OHCI対応のパソコンでWindows98をお使いの場<br>合、本現象が発生することがあります。<br>以下の手順で、Windows98のアップデートを<br>行ってください。<br>1) ダイヤルアップネットワークを起動してインター<br>ネットに接続する<br>2)[スタート]ボタンをクリックし、メニューから<br>[Windows Update]を選択する<br>インターネットエクスプローラが起動し、「Windows<br>Updateへようこそ」のページに接続されます。<br>3)[製品の更新]をクリックする<br>4)「推奨する更新」の中から[Windows98 System<br>Update]をチェックする<br>5)[ダウンロード」ボタンをクリックする<br>6)[ダウンロード開始]ボタンをクリックする<br>7) 画面の指示にしたがい、ダウンロードする<br>8) 再起動する |

| 症状                                             |                                                                                      | 原因と対策                                                                                                    |
|------------------------------------------------|--------------------------------------------------------------------------------------|----------------------------------------------------------------------------------------------------|
| ファイルのダウン<br>ロードが途中で止<br>まる                     | ファイルをダウンロードして<br>いる状態で長時間放置した<br>ら、ダウンロードが止まって<br>しまう                                | パソコンの機種によっては、省電力機能によりUSB<br>の使用が制限されることがあります。<br>[コントロールパネル]の[パワーマネジメント]あ<br>るいは電源の管理で示される省電力機能を停止さ<br>せてください。パソコンによってはBIOSで省電力<br>の設定を行うものもあります。お使いのパソコン<br>の取扱説明書をご覧になり、省電力の機能を停止<br>させてください。 |
| インターネットに<br>接続できない                             | Windows95のインストール<br>直後に、らくらくウィザードで<br>ダイヤルアップネットワーク<br>アイコンを作成したが、イン<br>ターネットに接続できない | USBポートが割り当てられていないことがありま<br>す。<br>ダイヤルアップネットワークの設定で、ポートから<br>「Aterm IT-USB COMPort Adapter」を選択し<br>てください。(〔4-8ページ)                                                                               |
| AtermがUSB接<br>続を認識しない                          | Atermの電源を先に入れた<br>後、パソコンを立ち上げると、<br>AtermがUSB接続を認識し<br>ない                            | お使いのパソコンの構成によっては、AtermがUSB<br>接続を認識しないことがあります。<br>USBケーブルをいったん抜いたあとで、再び接続<br>してください。                                                                                                    |
| 電子メール着信通<br>知でエラーになる                           | 電子メール着信通知で「メール<br>通知情報」の読み出しを実行時<br>に、「実行時エラー:5」が発生<br>する                            | [OK]ボタンをクリックしたあと、再度「メール通知<br>情報」を実行してください。                                                                                                    |
| マルチリンクを再<br>開できない                              | マルチリンクの再開ボタンを<br>押しても、ダイヤル発信せずに<br>[ 発信中 ]が点滅表示され、<br>128kbps通信にならない                 | BODが設定されていません。<br>らくらくユーティリティでBODの設定をしてくだ<br>さい。<br>「データポート をクリックして ITMUX設定 PPプを<br>クリックして「MP・BOD機能」設定項目の中の「フ<br>レックスBODで使用する」にチェックをつけてくだ<br>さい。                                                |
| マルチリンクを停<br>止できない                              | マルチリンク停止のボタンを押<br>しても、[停止中 が点滅表示<br>され、64kbps通信にならない                                 | BODが設定されていません。<br>らくらくユーティリティでBODの設定をしてくだ<br>さい。<br>「データポート をクリックして ITMUX設定 アプを<br>クリックして「MP・BOD機能」設定項目の中の「フ<br>レックスBODで使用する」にチェックをつけてくだ<br>さい。                                                 |
| Windows起動時<br>にITMUXステー<br>タス for USBが起<br>動する |                                                                                      | Windows起動時にITMUXステータス for USBが<br>起動されるように設定されています。起動させたくな<br>い場合は、以下の操作を行います。<br>Windowsの[スタートアップ]フォルダから、<br>「ITMUXステータス for USB」を削除してください。                                                    |

12-15

## ■ Windows/MacintoshのUSBポート接続に関するトラブル ■

| 症状                              |                                               | 原因と対策                                                                                                    |
|---------------------------------|-----------------------------------------------|----------------------------------------------------------------------------------------------------|
| スリープから復帰<br>できない                | スリープ動作時に、キーボード<br>やマウスからのスリープ復帰<br>ができないことがある | キーボードとパソコン本体を接続しているUSB<br>ケーブルをいったん抜いて、差し直してください。<br>再びキーボード、マウスが利用可能になります。<br>次のようにスリープ機能を制限することで復帰を<br>可能とすることもできます。<br>1)[コントロールパネル]の[省エネルギー設定 をダ<br>ブルクリックする<br>2)[スリープするまでの非動作時間]のレバーを[し<br>ない]に設定する<br>3)[より詳しく]ボタンをクリックする<br>4)[画面のスリープを別指定する]][ハードディスク<br>のスリープを別指定する                   |
| 頻繁にフリーズや<br>エラーが発生する            |                                               | システムを再構築してから、USBドライバなどをイ<br>ンストールし直してください。                                                                                                    |
| 表示が遅くなった<br>り、メモリ不足エ<br>ラーが発生する |                                               | メモリなどの不足によるものです。不要なアプリケー<br>ションを閉じる、パソコンを再起動する、メモリの増<br>設などを行ってください。                                                                                                    |
| 通信速度が遅い                         |                                               | 接続先のプロバイダやサーバー、接続時間帯、データ<br>転送の特徴などにより、接続回線速度のパフォーマン<br>スが十分得られない場合があります。時間帯を変える<br>などして試してください。<br>また、ファイルのアップロードを行う場合は、ご利用<br>の通信アプリケーションによってはフロー制御が使<br>用できないなどの理由から通信パフォーマンスが十<br>分得られない場合があります。                                                                                            |
| ファームウェアの<br>ダウンロードがう<br>まくできない  |                                               | <ul> <li>ファームウェアのダウンロードに失敗した場合は、以下の手順で強制ダウンロードモードを実行してください。</li> <li>1)ディップスイッチ2~6をONにして電源を切り、もう一度電源を入れる。ディスプレイに「キョウセイ×××」と表示されるのを確認する</li> <li>2)ディップスイッチを戻して、電源を切り、もう一度入れる</li> <li>3)表示が「ショウキョチュウ」から「コマンドタイキチュウ」になるのを確認する</li> <li>4)らくらくバージョンアップを起動し、画面にしたがって通常と同様の手順でバージョンアップする</li> </ul> |

## 12-16

## ■ USB ネットワークに関するトラブル

| 症状                                      |                                 | 原因と対策                                                                                                    |
|-----------------------------------------|---------------------------------|----------------------------------------------------------------------------------------------------|
| 接続時                                     | INSネット64側に接続しよう<br>とする          | 所在地で設定している市外局番や国番号とダイヤル<br>アップネットワークの接続先で設定した市外局番や<br>国番号が違っている<br>[コントロールパネル]の[モデム]で[所在地]情報<br>を変更して、市外局番や国番号を、USBネットワー<br>ク用の接続先設定と同じものにしてください。                                                                                                    |
| 接続できない                                  | ダイヤルアップ接続のパス<br>ワードを忘れてしまった     | ダイヤルアップサーバーのパスワードを解除し、新<br>しいパスワードを設定します。<br>1)[ダイヤルアップネットワーク]フォルダを開く<br>2)メニューから[接続]-[ダイヤルアップサーバー]<br>を選択する<br>3)ダイヤルアップサーバーを<br>着信しない設定にする<br>4)WindowsをMS-DOSモードで再起動する<br>5)MS-DOSプロンプトで、Windowsフォルダへ移<br>動する<br>>cd ¥windows<br>6)RNA.pwlファイルを削除する<br>>del rna.pwl<br>7)Windowsを再起動する<br>8)[ダイヤルアップネットワーク]フォルダを開く<br>9)メニューから[接続]-[ダイヤルアップサーバー]<br>を選択する<br>10)新しいパスワードを入力する旨のメッセージが<br>表示されたら[AtermIT SYNC115]タブを選<br>択し、新しいパスワードを設定して[着信する]<br>を選択する |
| ハイパーターミナ<br>ルや通信ソフトな<br>どが動作しない         | 「COMポートをオープンでき<br>ません」というエラーが出る | ダイヤルアップサーバーは、着信を行うため、常に指<br>定されたモデム / TAをオープンするので、モデム /<br>TAが接続されているCOMポートは、常に使用中と<br>なる<br>COMポートを直接開くタイプの通信ソフトを使<br>う場合には、ダイヤルアップサーバーを「着信しな<br>い」設定に変更してください。                                                                                                    |
| ダイヤルアップ<br>サーバーで[ 着信<br>する ]を選択でき<br>ない |                                 | ほかのプログラムがAtermを使っている<br>ほかのプログラムが使用中はダイヤルアップサー<br>バーを動作させることができません。逆にダイヤ<br>ルアップサーバーが動作していると、添付のユー<br>ティリティがAtermにアクセスすることができな<br>くなります。                                                                                                    |

トラブルシューティング

12-17

12. お困りのときには

|                   | 症状                                                           | 原因と対策                                                                                                    |
|-------------------|--------------------------------------------------------------|----------------------------------------------------------------------------------------------------|
| サーバーパソコン<br>が見えない | 接続しても[ネットワークコン<br>ピュータ ]にサーバーパソコン<br>が表示されない                 | 時間がかかることがある<br>[スタート]ボタンをクリックし、メニューから<br>[検索]-[ほかのコンピュータ]を選択してサー<br>バーパソコンの名前を指定して、検索を行って<br>みてください。サーバーパソコンが表示されれ<br>ば、動作は正常です。NetBEUIでは、[ネットワー<br>クコンピュータ]にサーバーパソコンのアイコ<br>ンが表示されるまでには時間がかかることがあ<br>ります。<br>サーバーパソコン側で共有の設定が行われてい<br>ない<br>正しく設定してください。 |
| 共有フォルダを開<br>けない   | 共有フォルダを開こうとする<br>と何度もユーザー名とパス<br>ワードを尋ねられ、フォルダを<br>開くことができない | 入力したパスワードが間違っている<br>正しいパスワードを入力してください。パスワード<br>を忘れてしまった場合、サーバーパソコン側で共<br>有しているフォルダを右クリックし、ポップアッ<br>プメニューから[共有]を選択します。表示された<br>共有名のプロパティで新しいパスワードを設定し<br>直してください。                                                                                          |

## ■ 通信全般に関するトラブル ■

| 症状     | 原因と対策                                                                                                    |
|--------|----------------------------------------------------------------------------------------------------|
| 接続できない | 原因と対策  回線が空いていない 電話機を2台同時に使用するなどしていて、回線 が空いていない場合、接続できません。少し待っ て回線が空いてから接続し直してください。 パソコンとケーブルが正しく接続されていない パソコン側の接続ポートを間違えていません か。ケーブルはしっかり差し込まれていますか。 Atermを接続しているCOMポート(シリアルポートとも呼びます)が使用する通信ソフトウェアの 設定と合っていない 通信ソフトウェアの設定をあわせてください。 Windows98/95を使用している場合は、「12.4 ハイパーターミナルで接続を確認す る(ごデ12-27ページ)を参照して、接続されて いるCOMポートを確認してください。らくらく ユーティリティでポートを確認することもできます。 回線を使うアプリケーション(通信ソフトなど)が 他に起動している 回線を使うアプリケーションを起動している と、通信できないことがあります。そのアプリ ケーションを終了してください。 自動発信の規制にかかっている Atermは通信相手が話中の場合には、同一番号 への再発信の回数を3分で2回以内に制限して います。別の番号にかけるか、最初の発信から3 分待ってから接続し直してください。 リザルトコードが返らない設定になっている Windows98/95を使用する場合は、ハイパー ターミナルを起動し、atq0v1x3を入力してく ださい。 |
|        | <ul> <li>います。別の番号にかけるか、最初の発信から3<br/>分待ってから接続し直してください。</li> <li>リザルトコードが返らない設定になっている</li> <li>Windows98/95を使用する場合は、ハイパー<br/>ターミナルを起動し、atq0v1x3を入力してく<br/>ださい。</li> <li>「12.4 ハイパーターミナルで接続を確認する」</li> <li>(ごデ12-27ページ)</li> <li>Macintoshを使用している場合は、ATコマンドが使<br/>用できる通信ソフトウェアを用意して同じコマンド<br/>を入力してください。</li> <li>また、Atermの設定を出荷時の状態に戻してみる方<br/>法もあります。</li> <li>「10. Atermを出荷時の状態に戻す(ごデ10-1ページ)</li> </ul>                                                                                                    |

12. お困りのときには

12-19

| 症状               |                                            | 原因と対策                                                                                                    |
|------------------|--------------------------------------------|----------------------------------------------------------------------------------------------------|
| 通話・通信を終了<br>したとき | ディスプレイのB1やB2の表<br>示が消えない                   | Atermのディスプレイの ➡ B1B2のいずれかが表<br>示されたままである<br>AtermとINSネット64を接続しているケーブル<br>を抜いて、30秒程待ってから再び差してくださ<br>い。これで通信が切断されたことになります。                                                                                                    |
|                  | 通信していないのにSD/RD<br>ランプが点灯する                 | <ul> <li>DOS/V機等を使用している場合、パソコンのプリンタポート(25ピンコネクタ)にAtermを接続している</li> <li>パソコン側のコネクタがCOMポート(シリアルポートとも呼びます)であるかどうかを、パソコンの取扱説明書で確認してください。</li> <li>一部のパソコンでは、パソコンの電源を切ってもSD信号を出している</li> <li>パソコンの電源コードを抜けばSD/RDランプが消えます。通信に支障がなければそのままお</li> <li>使いください。</li> </ul> |
| RAS接続            | WindowsNT3.51サーバー<br>が、青い画面になりダウンして<br>しまう | ダイヤルアップネットワークの「ソフトウェア圧縮を<br>する」のチェックをはずしていない<br>Windows98/Windows95では、ダイヤルアップ<br>ネットワークのプロパティで、[サーバーの種類]<br>タブの[詳細オプション]で[ソフトウェア圧縮を<br>する]のチェックをはずしてください。                                                                                                    |

## ■ その他のトラブル ■

|                                                          | 症状                                                                                | 原因と対策                                                                                                    |
|----------------------------------------------------------|-----------------------------------------------------------------------------------|----------------------------------------------------------------------------------------------------|
| Atermが正常に動<br>作しないが、原因<br>がわからない                         |                                                                                   | Atermが正常に動作しない場合、設定に誤りがある<br>ことが多いようです。現在の設定内容の一覧を表示し<br>たり、プリントして確認してみてください。<br>「12.6 Atermの設定内容を確認する(ごア12-31<br>ページ)<br>どうしても動作しない場合は、出荷時の状態に戻し、<br>最初から設定し直す方法もあります。<br>「10. Atermを出荷時の状態に戻す(ごア10-1<br>ページ)                                                                                                    |
| らくらくウィザー<br>ド、らくらくユー<br>ティリティ、らくら<br>くバージョンアッ<br>プが起動しない | 「COMポートは他のプログラ<br>ムで使用されています。」ま<br>たは「モデムは他のプログラ<br>ムで使用中です。」と表示さ<br>れる           | COMポートやプリンタポートを使用する他のア<br>プリケーションが起動している<br>そのアプリケーションを終了してください。<br>通信のアプリケーションで着信待ちの状態に設定さ<br>れている場合もありますので、着信待ちをいったんは<br>ずしてください。<br>らくらくウィザード、らくらくユーティリティ、らく<br>らくバージョンアップを同時に動かそうとした<br>同時には動かすことができません。<br>データポートやPHSを使用して通信中である<br>通信を終了してください。<br>ダイヤルアップサーバーを起動している<br>ダイヤルアップサーバーを終了してください。                                                                                                    |
|                                                          | 「AtermITX × ×が見つかりま<br>せん。」または「AtermITX ×<br>×が接続されているポートが<br>見つかりません。」と表示さ<br>れる | <ul> <li>Atermの電源スイッチが入っていない</li> <li>電源スイッチの[I]オン)を押した状態にしてください。</li> <li>Atermとパソコンを接続しているケーブルがはずれている</li> <li>Aterm側とパソコン側を正しく接続してください。</li> <li>パソコンのプリンタポートなどに誤って接続して</li> <li>パソコンのプリンタポートなどに誤って接続して</li> <li>パソコンのプリンタポートなどに誤って接続して</li> <li>パソコンのプリンタポートなどに誤って接続して</li> <li>パソコンのプリンタポートなどに</li> <li>パソコンのプリンタポートなどに</li> <li>パソコンのプリンタポートなどに</li> <li>ポートとも呼びます)かどうかを、</li> <li>パソコンの取扱説明書で確認してください。</li> <li>パソコンにモデムが内蔵されている場合、モデムが</li> <li>占有しているCOMポート(シリアルポートとも呼びます)やモデムポートにAtermを接続している</li> <li>別の空いているCOMポートやモデムポートに</li> <li>接続してください。</li> </ul> |
|                                                          | らくらくバージョンアップが<br>失敗し、POWERランプが赤点<br>滅し、ディスプレイに「コマン<br>ドタイキチュウ」と表示された              | バージョンアップの途中でAtermとパソコンを接<br>続するケーブルが抜けた<br>接続ケーブルを正しく接続したあと、再度、らくら<br>くバージョンアップでバージョンアップしてくだ<br>さい。バージョンアップできないときは、以下の強<br>制ダウンロードモードを実行してください。                                                                                                    |

12-21

| 症状                                                       |                                                                      | 原因と対策                                                                                                    |
|----------------------------------------------------------|----------------------------------------------------------------------|----------------------------------------------------------------------------------------------------|
| らくらくウィザー<br>ド、らくらくユー<br>ティリティ、らくら<br>くバージョンアッ<br>プが起動しない | らくらくバージョンアップが<br>失敗し、POWERランプが赤点<br>滅し、ディスプレイに「コマン<br>ドタイキチュウ」と表示された | <ul> <li>バージョンアップするファームウェアのファイルを間違えた<br/>ファームウェアがバージョンアップしようとしている機種のものか確認してください。バージョンアップできないときは、以下の強制ダウンロードモードを実行してください。</li> <li>AtermStationからダウンロードした圧縮ファイルを解凍せずに使用していませんか。解凍してから使用してください。</li> <li>&lt; 強制ダウンロードモード&gt;</li> <li>らくらくバージョンアップでバージョンアップできないときは、次の手順でバージョンアップを行います。</li> <li>1)ディップスイッチ2~6をONにして電源を切り、もう一度電源を入れる。ディスプレイに「キョウセイ×××」と表示されるのを確認する</li> <li>2)ディップスイッチを戻して、電源を切り、もう一度入れる</li> <li>3)表示が「ショウキョチュウ」から「コマンドタイキチュウ」になるのを確認する</li> <li>4)らくらくバージョンアップを起動し、画面にしたがって通常と同様の手順でパージョンマップする</li> </ul> |
| 電源を切ったとき                                                 | ディスプレイのRDYの表示が<br>消えない                                               | <ul> <li>一部のパソコンでは、パソコンの電源を切ってもER</li> <li>信号がOFF(オフ)にならない</li> <li>このままでは、通信が切断されない場合があります。RDYは、パソコンの電源コンセントを抜けば消えますが、通信は切断されない場合があります。</li> <li>Atermのディスプレイの ➡B1B2のいずれかが表示されたままでいるときは、AtermとINSネット64を接続しているケーブルを抜いて、30秒程待ってから再び差してください。これで通信が切断されたことになります。</li> </ul>                                                                                                    |
| 停電時に動作しない                                                | POWERランプが点滅しない                                                       | Atermの電源スイッチがOFFL ]になっている<br>電源スイッチが( 【オン)を押した状態でない<br>と停電モードが使えません。[ 【オン)にして<br>ください。<br>ニカド電池パックまたは単3アルカリ乾電池が<br>セットされていない、または+-を間違えてセッ<br>トしている<br>別売オプションのニカド電池パックまたは、市<br>販の単3アルカリ乾電池を正しくセットしてく<br>ださい。<br>ニカド電池パックまたは単3アルカリ乾電池の容<br>量がなくなっている<br>電池を交換してください。                                                                                                    |
|                                                          | 電話をかけることができない                                                        | アナログBポート、アナログCポートに電話機を接続<br>している<br>停電時に使用できるアナログポートはアナログA<br>ポートだけです。電話機をアナログAポートに接続<br>してください。                                                                                                    |

トラブルシューティング

| 症状                                                          |                      | 原因と対策                                                                                                    |
|-------------------------------------------------------------|----------------------|----------------------------------------------------------------------------------------------------|
| 停電時に動作し<br>ない                                               | 電池がすぐになくなる           | アナログBポート、アナログCポートの電話機の受<br>話器を上げている<br>受話器を置いてください。<br>S点ユニットに他のISDN通信機器を接続している<br>S点ユニットにも給電されるので、S点ユニット<br>を使用していると使用時間が短くなります。                                                                                                    |
| 料金がおかしい                                                     | 累積料金と実際の電話料金が<br>異なる | タイムプラス、テレホーダイ、iプランなどのサービ<br>スに加入していたり、PHS網など他事業者経由で<br>通信を行っている<br>累積料金と実際の請求額は異なります。Aterm<br>では切断時に網から通知された金額をそのまま<br>表示し、累積料金として計算しています。また、<br>PHS網やNCC網などの他事業者と通信を行う<br>と、料金情報がネットワークから送出されない<br>ため、累積料金と実際の請求額の食い違いの原<br>因となります。<br>Atermの電源を切る、または初期化した<br>累積料金は、Atermの電源を切ったり、初期化し<br>たりすると、0円や前回保存した値に戻ってしま<br>います。また、らくらくユーティリティなどで累<br>積料金を表示したあとに設定値を保存すると、<br>表示されていた累積料金の値も保存されます。 |
| C D - R O M のメ<br>ニュー画面が表示<br>されない                          |                      | 添付CD-ROMのメニュー画面をもう一度出したい<br>1) Windowsの[スタート ボタンをクリックし、<br>[プログラム] [エクスプローラ ]を選択する<br>2) [CD-ROM]ドライブをダブルクリックする<br>3) menu.exeをダブルクリックする                                                                                                    |
| 購入したときの状<br>態 に 戻 し た い 、<br>Atermの設定を最<br>初からすべてやり<br>直したい |                      | Atermの設定値を出荷時の状態に戻します。ただし、<br>今までで設定した内容は無効になりますのでご注意<br>ください。<br>「10.Atermを出荷時の状態に戻す(ごデ10-1ペー<br>ジ)                                                                                                    |
| 海外で使用したい                                                    |                      | Atermシリーズは日本国内のINSネット64で使用<br>することを前提としているため、海外では使用できま<br>せん。                                                                                                    |

12-23

# 12.2 Windows98/95のUSB**につい** てのQ&A

| Question                                                   | Answer                                                                                                    |
|------------------------------------------------------------|----------------------------------------------------------------------------------------------------|
| Windows3.1、Windows NT3.51、<br>Windows NT4.0での利用は可能です<br>か? | 利用できません。<br>Windows98、Windows95でお使いください。                                                                                                    |
| Windows95での制限条件はあります<br>か?                                 | AtermのUSBポートは、Windows95のバージョンがOEM<br>Service Release 2.1(OSR 2.1)以降でなければ使用できま<br>せん。<br>Windows95のバージョンOSR 2.1の確認方法は、次のとおり<br>です。<br>・[コントロールパネル]の[システム]をダブルクリックし、[シ<br>ステムのプロパティ]画面に「Microsoft Windows 95<br>4.00.950B」が表示されていること。<br>・[コントロールパネル]の[アプリケーションの追加と削除]を<br>ダブルクリックし、ソフトウェアの一覧に「USB Supple-<br>ment to OSR2」が表示されていること。<br>お使いのパソコンによっては「USB Supplement to OSR2」<br>が表示されないことがあります。この場合、USBが使えるかどう<br>かをパソコンの取扱説明書などでご確認ください。<br>お使いのパソコンのUSBソフトウェア(USBD.SYS)のバー<br>ジョンが4.03.1212の場合は使用できません。バージョンの<br>確認方法は、「USBドライバのバージョンを確認する (「デ 2-<br>29ページ)をお読みください。<br>OHCIコントローラ採用のパソコンでは、シャットダウンでき<br>ない場合があります。<br>OHCI対応パソコンについては下記を参照してください。<br>ケーブルの抜き差しでパソコンが停止することがあります。<br>その他、動作が不安定になるときは、Windows98にバージョ<br>ンアップしてください。 |
| PC-9821シリーズとUSB接続できま<br>すか?                                | PC-9821シリーズとのUSB接続はサポートしていません。<br>COMポート(シリアルポート )をご利用ください。                                                                                                    |
| 1台のパソコンにUSBポートを使っ<br>て、Atermを何台まで接続できます<br>か?              | 1台です。                                                                                                    |
| UHCI対応パソコン、OHCI対応パソコ<br>ンとは何ですか?                           | パソコンのUSBホストコントローラの種類です。<br>次の方法で、お使いのパソコンがどちらに対応しているかを確認<br>できます。<br>1)[コントロールパネル]の[システム]をダブルクリックする<br>2)[デバイスマネージャ]タブをクリックする<br>3)[ユニバーサルシリアルバスコントローラ]カテゴリをダブル<br>クリックする<br>OHCI対応パソコンでは、OpenHCDという文字が表示されるの<br>が一般的です。                                                                                                    |

12

| Question                    | Answer                                                                                                    |
|-----------------------------|----------------------------------------------------------------------------------------------------|
|                             | <ul> <li>&lt; OHCI対応パソコンの表示例1 &gt;</li> <li>ユニバーサルシリアルバスコントローラ</li> <li>NEC OpenHCD USB Host Controller</li> <li>&lt; OHCI対応パソコンの表示例2 &gt;</li> <li>ユニバーサルシリアルバスコントローラ</li> <li>スタンダード OpenHCD USBホストコントローラ</li> <li>&lt; UHCI対応パソコンの表示例 &gt;</li> <li>ユニバーサルシリアルバスコントローラ</li> <li>Intel82371SB PCI to USB Universal Host Controller</li> </ul>                                                                                                    |
| 他のUSBデバイスと同時に使用でき<br>ますか?   | 1台のパソコンにAtermと他のUSBデバイスを同時に接続した<br>場合、両デバイスが一つのUSBバスを共用することになります。<br>個々のデバイスの特性や制御方法の違いによりお互いが影響し<br>合い、Atermの通信速度が遅くなったり使用できなくなる可能性<br>があります。このような場合には、他のデバイスと同時に接続を<br>行わないようにお願いします。                                                                                                    |
| フロー制御について                   | USBポートでご使用の場合、通信ソフトウェアは、ハードウェア<br>フロー制御(RS-CSフロー制御、CTS-RTSフロー制御)に設定し<br>てご使用ください。                                                                                                    |
| 通信状態について                    | ダイヤルアップネットワークをご利用の場合、回線接続中は、<br>Windows のタスクバー右下にダイヤルアップネットワーク<br>のインジケータが表示されます。<br>2:14<br>タスクバーの設定によっては、画面の他の場所に表示された<br>り、表示が隠れていることがあります。ダイヤルアップネット<br>ワークのインジケータが表示されているときは、回線が接続中<br>ですので、回線の切り忘れなどを防ぐために、確認するように<br>してください(ダイヤルアップ接続中は通信料金がかかりま<br>す)。<br>接続を切断するには、このダイヤルアップネットワークのイン<br>ジケータをクリックし、[切断]ボタンをクリックします。<br>また、通信中はAtermのディスプレイに 二(データ通信中で<br>あることを示す表示)やB1B2(B1チャネル/B2チャネルを<br>使用中であることを示す表示)が表示されますので、通信が終<br>了したらこの表示が消えていることを必ず確認してください。 |
| 通信相手によって通信速度が遅い場合<br>があります。 | インターネットプロバイダやゲームサーバーなど通信相手に<br>よっては、回線が混雑していて、通信速度が遅くなることがあり<br>ます。また通信データがショートパケットになるなどの通信条件<br>によってCOMポート(シリアルポート)接続に比べて通信速度が<br>遅くなる場合があります。                                                                                                    |

#### 12. お困りのときには

12-25

# 12.3 Macintosh **ס**USB בסגודס Q&A

以下の環境で、MacintoshのUSBポートにAtermを接続可能です。

対象パソコン iMac、Power Macintosh G3

対応OS MacOS 8.5J(または 8.5.1J)またはMacOS 8.6 MacOS ROM 1.2.1

5色のカラーiMacは上記環境になっていますのでそのままお使いいただけます。

MacOSが8.5J(または 8.5.1J)で、MacOS ROM 1.2.1でないMacの場合は、アップルホームページ上の

- ・iMac Firmware Update 1.0(iMac Firmware 3.0のインストール)
- iMac Update 1.1

(バージョンはいずれも1999年2月現在)

を配布されている手順書どおりに必ず実行してください(MacOS ROM 1.2.1に更新されます)。

| Question                                                                            | Answer   |
|-------------------------------------------------------------------------------------|----------|
| MacintoshでUSBネットワークを利<br>用できますか?                                                    | 利用できません。 |
| MacintoshでUSB関連のユーティリ<br>ティ(ITMUXステータス for USB<br>ユーティリティ、着信履歴ユーティリ<br>ティ)を利用できますか? | 利用できません。 |

### ■ 利用時の注意 ■

- Atermのポートを指定して通信アプリケーションを実行したまま、AtermのUSB ケーブルを抜いたり、Atermの電源を切ったりすると、通信アプリケーションとUSB ドライバとの結合がシステムにより解放されます。その後、引き続き通信アプリケー ションをご利用になる場合には、通信アプリケーションをいったん終了し、再度実行 してください。Atermに初期化を指示するコマンドをターミナルソフトなどで実行し た時も同様です。ATZ98、ATZ99などをターミナルソフトで実行した場合には再度 ターミナルソフトを起動し直してください。
- USBポート通信中に新たに他のUSBポートにパソコンを接続したり、抜いたりしないでください。通信中の接続が切断されることがあります。

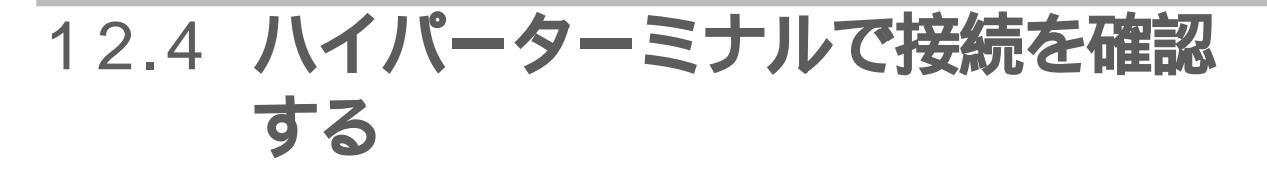

Windows98/Windows95をお使いの場合、パソコンとAtermが正しく接続されているかどうかを、ハイパーターミナルを使って確認できます。

## ご参考・・・・・・・

- Windows98/Windows95のインストールのしかたによっては、ハイパー ターミナルがインストールされていない場合があります。その場合はWindows98/Windows95の取扱説明書を参照し、ハイパーターミナルを追加イ ンストールしてください。
- ・ 以下の説明はWindows98の例です。お使いのパソコンの環境によって画面表 示が異なる場合があります。
- ハイパーターミナルを起動する Windowsの[スタート]ボタンをク リックし、メニューから[プログラム] -[アクセサリ]-[通信]-[ハイパー ターミナル]の順に選択します。

Windows95の場合は、[ プログラム ] -[ アクセサリ ]-[ ハイパーターミナ ル ]の順番です。

2. [Hypertrm アイコンをダブルク リックする

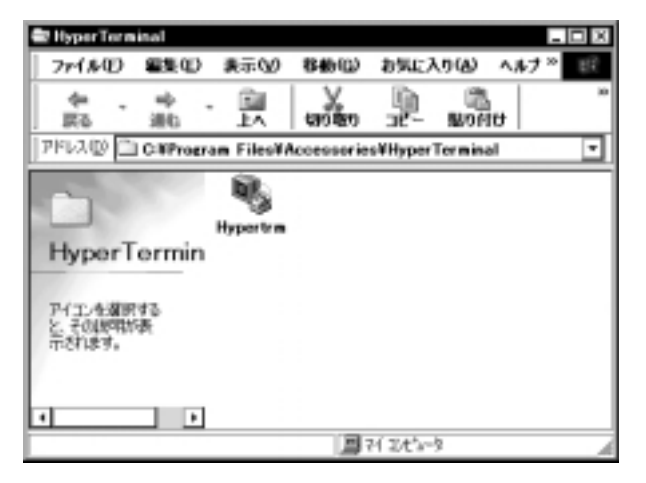

3. 適当な名前を入力し、好みのアイコン を選び、[OK 」ボタンをクリックする

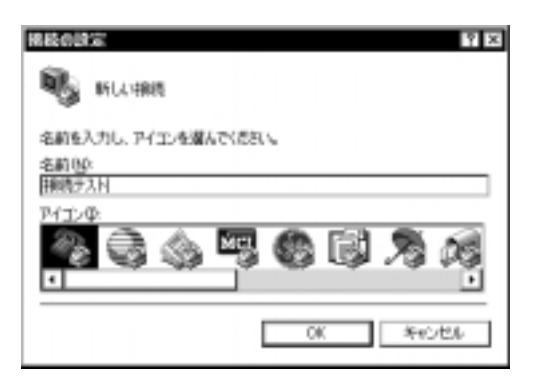

 4. [接続方法]の欄の右側の ▼ をク リックし、Atermを接続しているポー ト(Com×ヘダイレクト)を選択し、 [OK ボタンをクリックする COM接続、USB接続どちらの場合も、 [COM×ヘダイレクト]になります。 ポート番号がわからない場合は、らく らくユーティリティを起動し、ポート 番号を確認してください。

| REGRESS<br>3887 | <b>7</b> 2    |
|-----------------|---------------|
| 1000000         | 融入力してください。    |
| 图 # 4 (2)       | 日本 (11)       |
| (3) 卷房秋市        | 13            |
| 電話番号(E)         |               |
| <b>接线方法包</b> A  | 0.003 AST (2) |
|                 | 0K ***>#ル     |

 ポートの設定を行う 以下の通りに設定します。
 [ビット / 秒]:9600
 [データビット]:8
 [パリティ]:なし
 [ストップビット]:1
 [フロー制御]:ハードウェア

| E>>/8/8/8>     |     |
|----------------|-----|
| データビットロト 8     | •   |
| 向和电位           | ٧   |
| ストップ Esh@≥ [1  | •   |
| 70-制御氏) [八-1ウェ | 7 💌 |

6. 半角でat → と入力する
 正しく設定されていると、「OK」が表示
 されます。

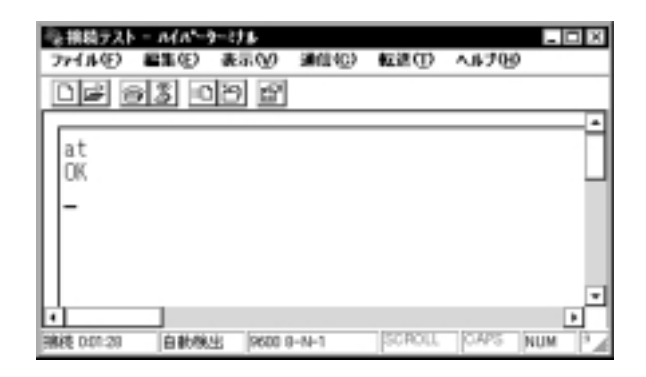

7. ati4 ┛ と入力する

「AtermIT NEC Corporation」と表示 されれば、正しく接続されています。

| ※接続テストー<br>ファイル(E) 都              | ル(パーター)<br>第1日) ま | けい<br>1日本のの | 30014 <u>C</u> ) | 転進①    | <b>^\$7</b> 89 | - D X  |
|-----------------------------------|-------------------|-------------|------------------|--------|----------------|--------|
| De s                              | 3 02              | 9 🖻         |                  |        |                |        |
| at<br>OK<br>ati4<br>AtermlT<br>OK | NEC C             | orpor       | ation            |        |                | •      |
| 4<br>接後 0.01:50                   | 自動機生              | 9600 0      | I-N-1            | SCROLL | CAPS           | NUM 34 |

8. ハイパーターミナルを終了する メニューから[ファイル]-[ハイパー

ターミナルの終了 を選択します。

| ◎ 接続テスト                          | - MA*-3                                                             | -275-    |         |     |               | - D X |
|----------------------------------|---------------------------------------------------------------------|----------|---------|-----|---------------|-------|
| 7r1&0                            | 編集(E)                                                               | 表示(1)    | 通信(0)   | 転進田 | <b>AIF269</b> |       |
| 新しい独特<br>間(40)<br>上書き保有<br>名前を付け | (19)<br>(12)<br>(12)<br>(12)<br>(12)<br>(12)<br>(12)<br>(12)<br>(12 |          |         |     |               | -     |
| ページ設定<br>印刷(1)                   | <u>ш</u>                                                            |          |         |     |               |       |
| プロパティキ                           | ø                                                                   |          | n       |     |               |       |
| ハイパーター                           | ミナルの終                                                               | 700 AH   | •F4     |     |               |       |
| -<br>・<br>やいいか(なな                | 1. 1908-                                                            | な-3+16年前 | 171.44. |     |               |       |

9.[はい」ボタンをクリックする

| ハイハーターミナル | ×                    |
|-----------|----------------------|
| ▲ 翻譯      | 装されています。<br>したしいですか? |
| HC/100    | 00200                |

10. セッションを保存するときは【はい】 ボタン、保存しないときは【いいえ」ボ タンをクリックする

| MM-9- | 27.6    |            | ×     |
|-------|---------|------------|-------|
| ٩     | セッション 非 | 用税テスト を保存し | \$JD7 |
| Lti   | QH2     | 00200      | キャンセル |

セッションを保存すると、次回は設定 作業をしなくても、Atermの接続状況 を確認できます。

### ↓ご注意・・・・・・・

- ATコマンドは、半角の小文字または半角大文字で入力してください。大文字と 小文字の混在はできません(aT、Atは不可)。
- ATコマンド入力時は、IME(カナ漢字入力)をOFFにするなど、全角で入力しな いように気をつけてください。
- 手順7で別のメッセージが表示されたときは、Atermではなく他のターミナル アダプタやモデムが応答しています。手順4で指定したCOMポート番号が間 違っていますので、もう一度確認のうえ、設定し直してください。

### ?こんなときは・・・・

手順6で「OK」が表示されないときは、Atermが応答しない設定になっている可能性があります。以下のコマンドを入力してください。

atq0v1e1\$s

これでも「OK」が表示されないときは、COMポート番号が間違っている可能性が あります。らくらくユーティリティでCOMポート番号を確認し、手順4の接続方法 を設定し直してください。

# 12.5 自己診断

自己診断を行うと、Atermのハードウェアに異常がないかを確認することができます。

1. ディップスイッチを下図のように設定する

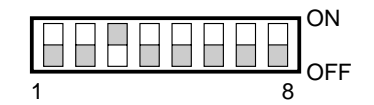

- 2. 電源を1回切って、入れ直す
- 3. 試験が行われる

正常に終了すると、「ピピピ…」と鳴った後にMSGランプが緑色に点滅します。 ディスプレイには「シンダンテストOK」と表示されます

### ↓ご注意・・・・・・・

自己診断を行っている最中に、電源を切らないでください。電源を切るとバック アップしている設定内容が正しく保持されないことがあります。

試験を終了するときは、電源を切ってディップスイッチの設定を戻してから、再び電源を入れ直す

#### ■ 異常を発見したとき

自己診断で異常が発見されるとMSGランプが赤色に点灯し、ブザーが鳴り続けます。

異常があった場合は、最寄りのNECサービスステーション、保守契約されている場合は日本電気フィールドサービス株式会社に修理を依頼してください。 「付録10. 修理と現地調整・保守契約について(Cア付-20ページ)

# 12.6 Aterm の設定内容を確認する

らくらくウィザードを使うと、現在のAtermの設定内容の一覧を表示できます。 また、設定内容をパソコンのハードディスクのファイルに保存したり、保存済み のファイルから設定を復旧することができます。

らくらくウィザードを起動し、[設定値の確認/保存/復元」ボタンをクリックする

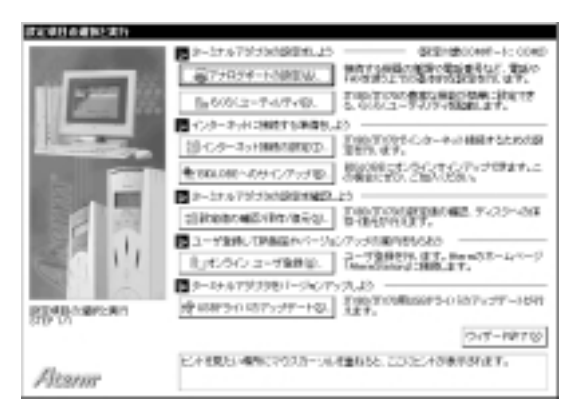

 以降、画面の指示に従って操作してく ださい

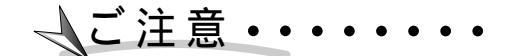

Atermの設定内容をパソコンのハードディスクに保存したり、保存済みのファイルから設定を復旧できるのは、Windowsをお使いの場合のみです。Macintoshをお使いの場合は現在の設定内容の一覧表示のみが可能です。

12

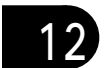

12-32

付録

| 付録1.  | OCN エコノミーについて付-2             |
|-------|------------------------------|
| 付録2.  | ホームテレホン / ビジネスホンの接続 付 -5     |
| 付録3.  | 別売オプション 付 -7                 |
| 付録4.  | ターミナルアダプタの増設 付 -8            |
| 付録 5. | S 点 / 高機能 S 点ユニット 付 -9       |
| 付録6.  | 切断理由・診断情報・生成源表示一覧 付 - 1 1    |
| 付録7.  | ディップスイッチ付-15                 |
| 付録8.  | 仕様                           |
| 付録9.  | D-SUB 9 ピンインタフェース            |
| 付録10. | 修理と現地調整・保守契約について付-20         |
| 付録11. | Aterm に関するお問い合わせ先付 -25       |
| 付録12. | NEC PC クリーンスポットの訪問サービス 付 -27 |
| 付録13. | 用語解説付-29                     |

付 **-1** 

付

# 付録1.OCNエコノミーについて

OCNエコノミーはNTTコミュニケーションズ株式会社が提供するサービスで、 128kbpsの通信速度でインターネットに常時接続することができます。 ここでは、OCNエコノミーに接続する方法を説明します。

### ■ ご利用条件 ■

ご利用になるには「OCNエコノミー」の契約が必要です。詳しくは、お近くのNTT コミュニケーションズ株式会社までお問い合わせください。

### ■ Aterm を設定する ■

OCNに接続するときは、ディップスイッチの切り替えが必要です。

- 1. Atermの電源を切る
- 2. 電池カバーを開けてディップスイッ チを設定する

ディップスイッチは、電池ケースの中に あります。電池カバーを開け、電池が 入っている場合は電池を抜き出してく ださい。 つまようじなど先の細いものでディッ

プスイッチ1をONに、それ以外をOFF の側に倒します。

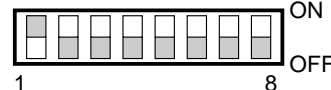

- AtermをOCNエコノミー回線に接続 する
- Atermの電源を入れる ディスプレイに次のように表示されます。

| OCNIJ/S- |  |
|----------|--|
|          |  |

- - OCNエコノミーへの接続時、アナログポートに接続した電話機やファクスなど は使用できません。
  - OCNエコノミーの設定中、ファームウェアのバージョンアップはできません。
     バージョンアップを行う場合は、ディップスイッチ1をいったんOFFにして、電源を入れ直してから行ってください。
  - OCN接続中、Atermは発信側の機能のみとなります。

### ■ パソコン側の設定と通信のしかた ■

OCNエコノミーへのアクセスは、ダイヤルアップIP接続で行います。基本的な手順 はインターネットプロバイダにアクセスする方法と同じですが、次の設定を必ず 行ってください。

#### 使用するモデム

Atermのモデム定義ファイルにはいくつかの種類がありますが、OCNエコノミー接続時は、ISDN回線128kbps(同期)アクセスポイント用を選択してください。

#### Windowsの場合

ダイヤルアップネットワークでアクセスポイントの設定を行うときに、モデムの選択 で「AtermIT MP128」を選択します( ごデ4-17ページ )。

#### Macintoshの場合

コントロールパネルの中のモデムアイコンをダブルクリックし、モデムの種類から 「NEC AtermIT MP」を選択します( (ご) 4-26、4-29ページ)。

IPアドレスとDNSアドレスの設定

パソコンのダイヤルアップIP接続用のソフトにIPアドレスとDNSアドレスを入力します。

OCNエコノミーを契約すると、8個のIPアドレスが割りあてられます。パソコンに設定するIPアドレスは、ネットワークアドレスとブロードキャストアドレスを除いた残りの6個の中から1つを選びます。

- ・ Windows の場合
  - 1) 作成したダイヤルアップネットワークのアイコンを右クリックし、[プロパ ティ]を選択する
  - 2) [サーバーの種類]タブの[TCP/IP設定]ボタンをクリックする
  - 3) [IPアドレスを指定する ]を選択し、IPアドレスを入力する
  - 4) [ネームサーバーアドレスを指定する を選択し、プライマリDNSに指定された DNSアドレスを入力する その他のネットワークの設定は通常のダイヤルアップIP接続と同じ設定にして ください( ごデ4-17ページ)。
- Macintoshの場合
  - 1) コントロールパネルのTCP/IPアイコンをダブルクリックする
  - 2) 経由先から「PPP」を選択する
  - 3) [ ネームサーバアドレス ]に、IPアドレスを入力する
  - 4) [検索ドメイン名]に指定されたドメイン名を入力する

その他のネットワークの設定は通常と同様です(ごデ4-22、4-25、4-28ページ)。

#### アクセス先の電話番号

電話番号入力欄には「0」などの任意の数字を仮定で入力しておいてください。数字 を入力しておかないと発信できないことがあります。

接続

通常のダイヤルアップIP接続と同様に発信してください。正常に接続が完了すると、 ディスプレイに次のように表示されます。

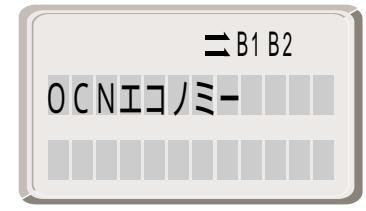

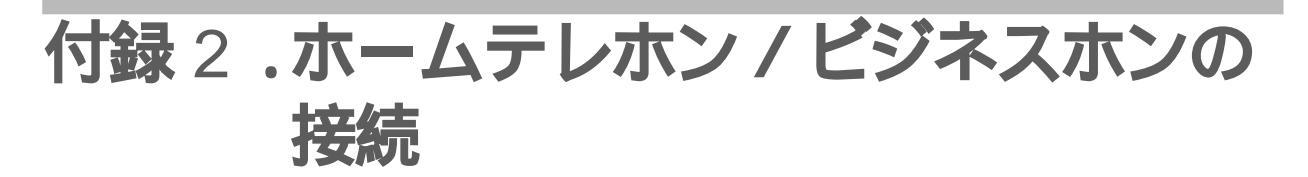

ホームテレホンやビジネスホン(ボタン電話機)も、Atermに接続することができます。

■ 接続方法 ■

1本のINSネット64で、電話回線(アナログ網)2本分を収容することができます。

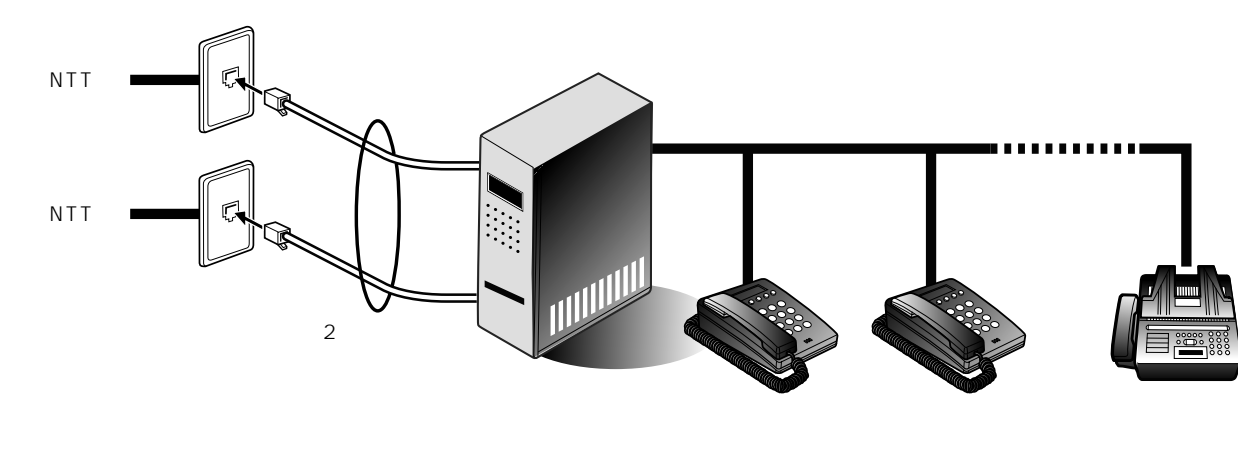

電話回線 アナログ網 の場合

INSネット64の場合

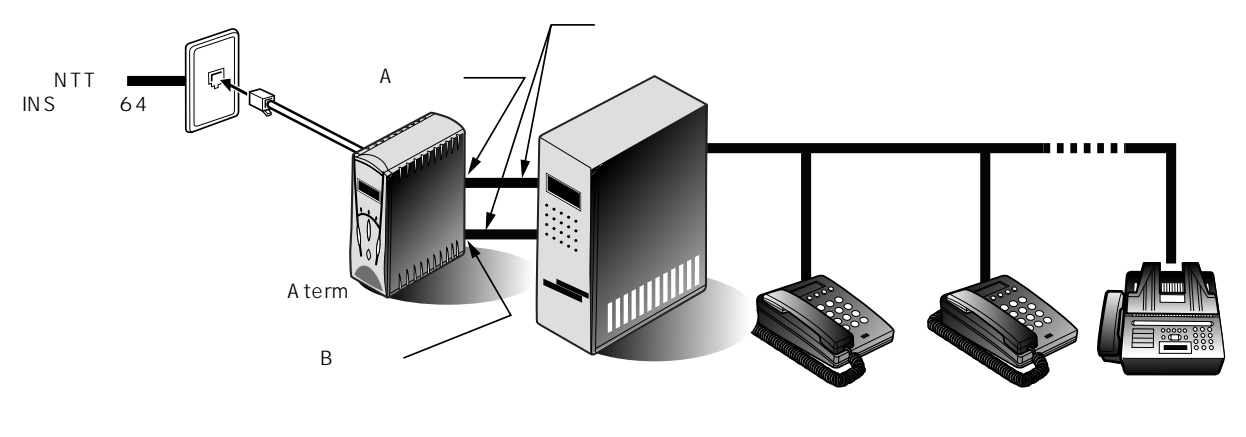

\*ホームテレホン主装置に接続する際は、アナログAポートとアナログBポートに接続してください。

### ■ 設定のしかた ■

- 1. 使用しないアナログポートを「使用しない」に設定する( () 2-60ページ)
- 2. 優先着信ポートを指定する( () 3-62ページ)
- 3. モデム・ダイヤルイン、アナログ・ダイヤルインの設定をする
  - ダイヤルインを使用してホームテレホンの内線を呼び分ける場合 ホームテレホンがモデム・ダイヤルイン対応の場合は、モデム・ダイヤルイ ンの設定をします(ごデ3-42ページ)。

ホームテレホンがアナログ・ダイヤルイン対応の場合は、アナログ・ダイヤ ルインの設定をします( ご 3-45ページ )。

- i・ナンバーを使用してホームテレホンの内線を呼び分ける場合 1)「i・ナンバー情報を使用する」に設定します( ご字3-36ページ)。
  - 2)「i・ナンバー情報1または2を着信させるアナログポート」を設定します (ごデ3-36ページ)。
  - モデム・ダイヤルイン対応のホームテレホンを接続している場合は、モデム・ダイヤルインの設定をします(ごア3-41ページ)。
     i・ナンバー情報の「電話番号」で設定された番号でホームテレホンが呼び出されます。

アナログ・ダイヤルイン対応のホームテレホンを接続している場合は、 アナログ・ダイヤルインの設定をします(ごデ3-44ページ)。 i・ナンバー情報の「内線指定番号」で設定された番号でホームテレホン が呼び出されます。

↓ご注意・・・・・・・

- 優先着信ポートを設定しないと、1つの着信があったときにホームテレホン / ビジネスホンで2本分の着信ランプが点滅してしまいます。
- 停電モードのときは、アナログAポートのみが動作します。ただし、電池が切れると、アナログAポートも使用できなくなります。
   なお、停電モードのときは、ホームテレホンなどの主装置が停電対策されているときにホームテレホンを使うことができます。

付

# 付録3.別売オプション

オプションとして次の商品を用意しています。

AtermITX用Ni-Cdバッテリパック(PC-IT/B02)

停電モード用充電式ニカド電池パックです。

「9.停電対策(ごデ9-4ページ)

S点ユニット(PC-IT/U03)

ターミナルアダプタやISDN通信機器を増設するときに使います。AtermITX80には 使用できません。

「付録5. S点 / 高機能S点ユニット(①ア付-9ページ)

高機能S点ユニット(PC-IT/UX2)

ターミナルアダプタやISDN通信機器を増設するときに使います。他のターミナルア ダプタに接続した電話機との内線通話が可能です。

「付録5. S点 / 高機能S点ユニット ( (デ付-9ページ)

USBケーブル(PC-IT/K02)

AtermをパソコンのUSBポートに接続するためのケーブルです。

標準で1本添付されています。

Sバス延長ケーブル 10m(PC-IT/K11) 25m(PC-IT/K12)

S点ユニット、高機能S点ユニットを取り付け、他のISDN通信機器と接続するときに 使用する延長ケーブルです。

落雷プロテクタ(PC-IT/SP01)

INSネット64のモジュラジャックとAtermITX80/D、ITX70/Dの間に接続し、 Atermを雷から保護します。

# 付録4.ターミナルアダプタの増設

ご使用中のINSネット64に他のターミナルアダプタやISDN通信機器を増設する ときは、別売りのS点ユニット、または、高機能S点ユニットをお使いください。最 大7台までのターミナルアダプタやISDN通信機器を増設可能です。

2台までのターミナルアダプタを増設する場合

S点ユニットまたは高機能S点ユニットの2つのモジュラジャックには、2台までの ターミナルアダプタを接続できます。

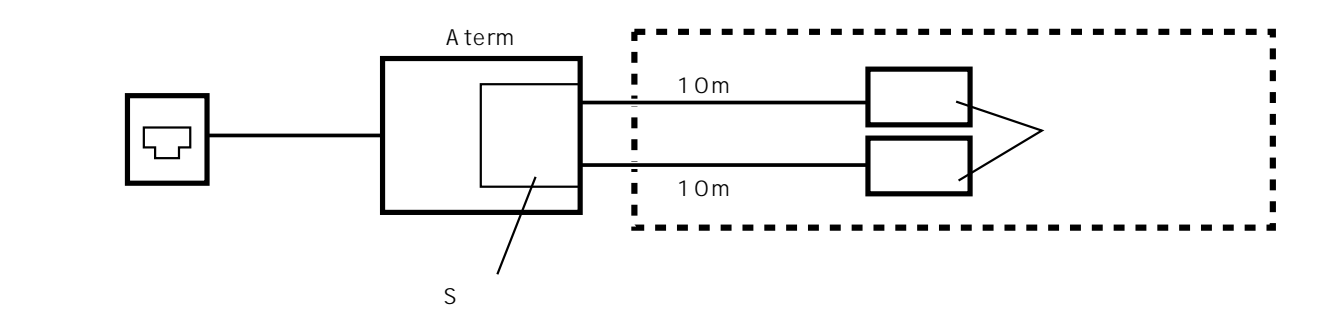

3台以上のターミナルアダプタを増設する場合

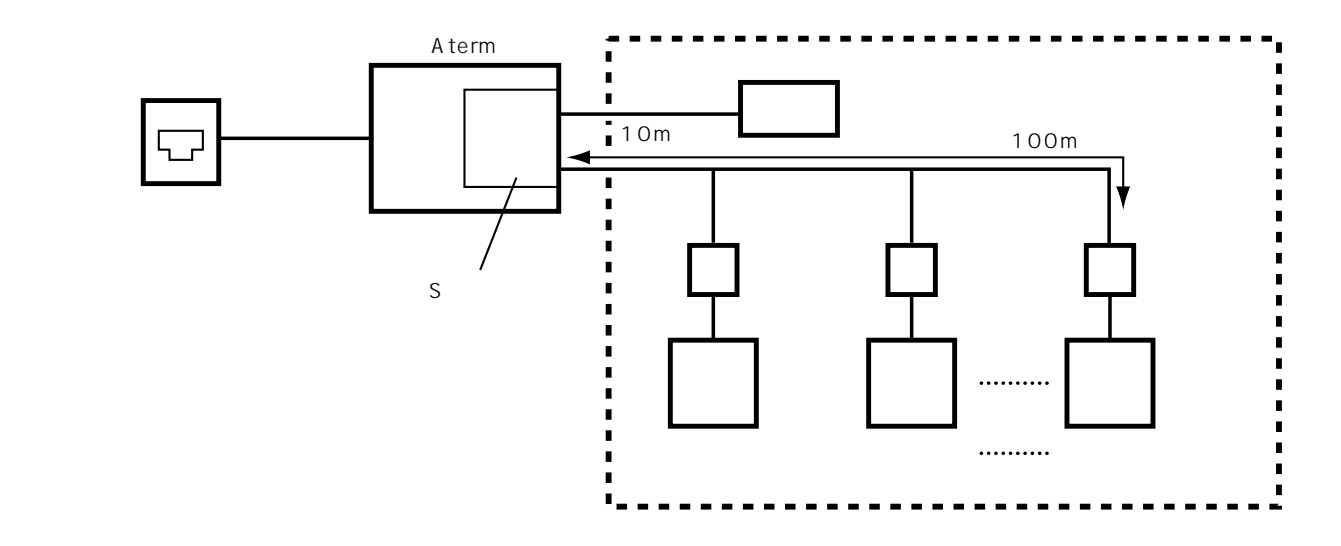

付

# 付録5.S点/高機能S点ユニット

S点ユニットまたは高機能S点ユニットを使うと、別のターミナルアダプタや ISDN通信機器を増設することができます。

高機能S点ユニットの場合は、さらに増設したターミナルアダプタに接続した電話 機やパソコン同士で、内線通話(通信)や内線転送ができるホームネットワークを 構築できます。

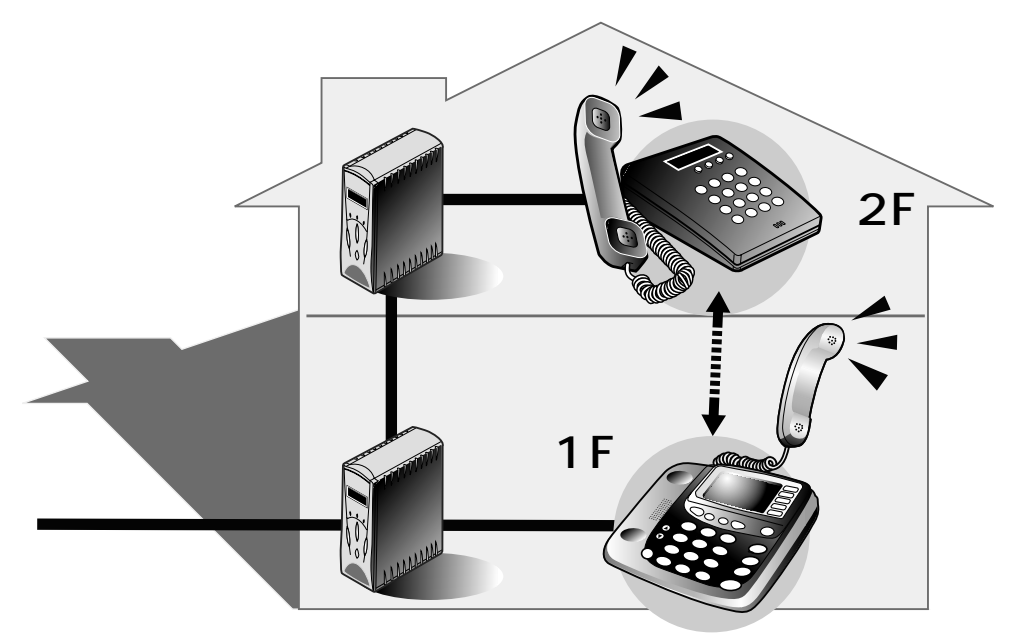

#### S点ユニット(PC-IT/U03)

DSU内蔵型のAterm ITシリーズ(ITX70/D、ITX80/D)に、別のターミナルアダプ タやISDN通信機器を増設できます。

AtermのS点ユニットスロットにS点ユニットを差し込んで利用します。S点ユニットにはモジュラジャックを2個装備しているため、2台までは簡単に増設できます。 S点ユニットの取り付けかた・使用方法については、S点ユニットに添付の『取扱説明 書』をご覧ください。

### ↓ご注意・・・・・・・

DSUを内蔵しないITX80には使用できません。

#### 高機能S点ユニット(PC-IT/UX2)

Aterm ITシリーズ(ITX70/D、ITX/80、ITX80/D)に、別のターミナルアダプタや ISDN通信機器を増設できます。

AtermのS点ユニットスロットに高機能S点ユニットを差し込んで利用します。高機 能S点ユニットにはモジュラジャックを2個装備しているため、2台までは簡単に増 設できます。

ホームネットワークモードを利用すると、各ターミナルアダプタに接続している電話 機同士で内線通話・通信や内線転送が可能です。

高機能S点ユニットの取り付けかた、使用方法については高機能S点ユニットに添付の『取扱説明書』やCD-ROMの中のRead Meをご覧ください。

↓ご注意・・・・・・・

- S点ユニットカバーを取りはずした際に、異物をスロット内部に入れないでく ださい。故障の原因になります。
- はんだ面にふれないようにしてください。けがをするおそれがあります。

ご参考・・・・・・・

高機能S点ユニットで、ホームネットワークを使用する場合のグループ番号の設定 について

- i・ナンバーをご利用の場合 グループ番号8、9はi・ナンバー用として確保されています。子TAがグループ番 号8で発信すると、親TAはi・ナンバー情報1で子TAへ着信をかけます。また、子 TAがグループ番号9で発信すると、親TAはi・ナンバー情報2で子TAへ着信を かけます。i・ナンバーをご利用の場合は、グループ番号8、9でお使いください。 グループ番号0~7で発信すると、着側TAの全ポートが着信することになりま す。
- i・ナンバーをご利用しない場合
   グループ番号0~7までは契約者回線番号、ダイヤルイン番号を登録できます。
## 付録 6. 切断理由・診断情報・ 生成源表示一覧

#### 切断理由表示一覧

|       | AT#Cコマンド表示<br>らくらく表示 | 理由種別              |
|-------|----------------------|-------------------|
|       | 001                  | 欠番                |
|       | 002                  | 中継網ルートなし          |
|       | 003                  | 相手ルートなし           |
|       | 006                  | チャネル不許可           |
|       | 007                  | 設定済みのチャネルへ着呼      |
|       | 016                  | 正常切断              |
|       | 017                  | 着ユーザビジー           |
| 正     | 018                  | 着ユーザ応答なし          |
| 「吊」 ク | 019                  | 相手ユーザ呼び出し中、応答なし   |
| É     | 020                  | 加入者不在             |
| ス     | 021                  | 相手ユーザ通信拒否         |
|       | 022                  | 相手端末番号変更          |
|       | 026                  | 選択されなかったユーザの切断復旧  |
|       | 027                  | 相手端末故障中           |
|       | 028                  | 無効番号フォーマット(不完全番号) |
|       | 029                  | ファシリティ拒否          |
|       | 030                  | 状態問い合わせ応答         |
|       | 031                  | その他               |
|       | 034                  | 利用可回線 / チャネルなし    |
| 不り    | 038                  | 網故障               |
| 可ソ    | 0 4 1                | 一時的故障             |
| クロ    | 042                  | 交換機輻輳             |
| え使    | 043                  | アクセス情報破棄          |
| 用     | 044                  | 要求チャネル利用不可        |
|       | 047                  | その他               |
| 不サ    | 049                  | QOS利用不可           |
| 可 Ì   | 050                  | 要求されたファシリティ不可     |
| クヒ    | 057                  | 伝達能力不許可           |
| ス提    | 058                  | 現在利用不可伝達能力        |
| 供     | 063                  | その他               |
| 未サ    | 065                  | 未提供伝達能力指定         |
| 提〔    | 066                  | 未提供チャネル種別指定       |
| 供ビ    | 069                  | 未提供ファシリティ要求       |
|       | 070                  | 制限デジタル情報能力のみ可能    |
| ス     | 079                  | その他               |

切断理由·診断情報·生成源表示一覧

付

|              | AT#Cコマンド表示<br>らくらく表示                                               | 理由種別                                                                                                    |
|--------------|--------------------------------------------------------------------|----------------------------------------------------------------------------------------------------|
| 無効メッセー ジクラス  | 081<br>082<br>083<br>084<br>085<br>086<br>087<br>088<br>091<br>095 | 無効呼番号使用<br>無効チャネル番号使用<br>指定された中断呼識別番号未使用<br>中断呼哉し<br>指定された中断呼は既に切断復旧済み<br>ユーザはCUGのメンバーではない<br>端末属性不一致<br>無効中継網選択<br>その他 |
| 手順誤りクラス      | 096<br>097<br>098<br>099<br>100<br>101<br>102<br>111               | 必須情報要素不足<br>メッセージ種別未定義<br>呼状態とメッセージ不一致、またはメッセージ種別未定義<br>情報要素なし、または未定義<br>無効情報要素内容<br>呼状態とメッセージ不一致<br>タイマ満了の回復<br>その他    |
| インタ<br>ワーキング | 127                                                                | その他                                                                                                    |

### 診断情報表示一覧

| AT¥L1コマンド表示<br>らくらく表示 | 診断情報                                                          |
|-----------------------|---------------------------------------------------------------|
| 000                   | 本ポートは正常に着信を受け付けました。                                           |
| 201                   | 本ポートは使用中のため着信を受け付けませんでした。                                     |
| 211                   | 本ポートの着信番号設定とINSネット64からの宛先番号が一致                                |
|                       | していないため着信を受け付けませんでした。着信番号設定を<br>確認してください。                     |
| 212                   | 本ポートのグローバル着信設定が「着信しない」に設定されてい                                 |
|                       | るため、グローバル着信を受け付けませんでした。グローバル着<br>信設定を確認してください。                |
| 213                   | 本ポートの自己サブアドレス設定とINSネット64からの宛先サ                                |
|                       | ブアドレスが一致していないため着信を受け付けませんでし<br>た。自己サブアドレス設定を確認してください。         |
| 214                   | 本ポートのサブアドレスなし着信設定が「着信しない」に設定さ                                 |
|                       | れているため、サブアドレスなし着信を受け付けませんでした。                                 |
|                       | サブアドレスなし着信設定を確認してください。                                        |
| 215                   | 本ボートの識別看信設定が 看信する」になっており、識別番号                                 |
|                       | 設正に相手からの発信番号と一致するものかなかったため看信<br>た受け付けませんでした 強則美信記字 やたび逆則来早記字を |
|                       | を文け刊けませんでした。禰別看信設定、のよび禰別留ち設定を<br>確認してください                     |
|                       |                                                               |

| AT¥L1コマンド表示<br>らくらく表示 | 診断情報                                                                                                    |
|-----------------------|----------------------------------------------------------------------------------------------------|
| 221                   | 着信があったポートのHLC設定がINSネット64からの着信通<br>知のなかのHLCと一致しませんでした。HLCの設定を確認して<br>ください。                                |
| 231                   | パケット端末からの着信がきましたが、着信を拒否しました。                                                                             |
| 301                   | スティルスコールバック要求の着信がきましたが、着信を受け<br>ることができませんでした。スティルスコールバックが「使用す<br>る」になっているか設定を確認してください。                   |
| 302                   | スティルスコールバック要求に対してサーバ側がかけ直してい<br>るときに、別の着信がありましたが、その着信を拒否しました。                                            |
| 311                   | INSネット64からの着信通知のなかの伝達能力情報転送速度が<br>64kbps以外の着信でした。                                                        |
| 312                   | INSネット64からの着信通知のなかの伝達能力ユーザ情報レイ<br>ヤ1プロトコルが違っていました。                                                       |
| 313                   | INSネット64からの着信通知のなかの伝達能力ユーザ速度が<br>56kbpsでしたので着信を拒否しました。                                                   |
| 321                   | INSネット64からの着信通知のなかにLLC速度情報が含まれて<br>いなかったため、着信を拒否しました。                                                    |
| 322                   | INSネット64からの着信通知のなかのLLCユーザ速度が本TA<br>の受けられない速度でした。通信相手機器を確認してください。                                         |
| 323                   | INSネット64からの着信通知のなかのLLCユーザ速度が本TA<br>の速度設定と不一致でした。「着信速度チェックしない」に設定<br>し、通信速度が異なるパソコン同士でも通信できるようにして<br>ください |
| 324                   | INSネット64からの着信通知のなかのLLC同期 / 非同期が同期<br>であるが、速度が64kbps以外の着信のため拒否しました。                                       |
| 325                   | INSネット64からの着信通知のなかのLLC中間速度が本TAの<br>受けられない速度のため拒否しました。                                                    |
| 326                   | INSネット64からの着信通知のなかのLLCフロー制御が本TA<br>の設定と不一致でした。本TAのフロー制御方式設定をしてくだ<br>さい。                                  |
| 327                   | INSネット64からの着信通知のなかのLLCストップビット長、<br>データビット長、パリティ情報が本TAの設定と不一致でした。<br>通信相手と設定を合わせてください。                    |
| 331                   | G4ファクシミリからの着信でした。相手側の装置を確認してく<br>ださい。                                                                    |
| 341                   | データポート通信中、またはアナログポート通信中で2チャネル<br>使用中のため着信が受け付けられませんでした。                                                  |
| 361                   | 応答平均化機能が「使用する」に設定されており、着信できる順<br>番でないため、着信を無視しました。                                                       |
| 371                   | 電子メール着信通知またはUUIメール通知がありました。                                                                              |
| 401                   | 停電時のアナログ着信設定は「着信しない」になっているため<br>着信を受け付けませんでした。停電時着信設定を確認してくだ<br>さい。                                      |

| AT¥L1コマンド表示<br>らくらく表示 | 診断情報                                                                                     |
|-----------------------|------------------------------------------------------------------------------------------|
| 402                   | 停電中のためアナログB、Cポートへの着信は受け付けませんで                                                            |
| 411                   | した。<br>アナログポートの設定が「使用しない」になっているため、着信<br>を受け付けませんでした。アナログポート設定を確認してくだ                     |
| 421                   | さい。<br>内線通話中にチャネルなしの着信を受けました。チャネルなし<br>の着信はキャッチホン中のアナログポートに対してのみ受け付                      |
| 422                   | りょ9。<br>使用していないアナログポートにチャネルなしの着信を受けま<br>した。チャネルなしの着信はキャッチホン中のアナログポート                     |
| 423                   | に対してのみ受け付けます。<br>疑似キャッチホン設定ポートにチャネルなしの着信を受けました。チャネルなしの着信はキャッチホン中のアナログポートに<br>対してのみ受け付けます |
| 424                   | キャッチホンなしの設定ポートにチャネルなしの着信を受けました。チャネルなしの着信はキャッチホン中のアナログポート<br>に対してのみ受け付けます。                |
| 431                   | 優先着信ポートの設定がされているため、優先着信ポートが着<br>信を受けました。そのため、優先着信ポートでないアナログポー<br>トには着信しませんでした。           |
| 999                   | その他の理由                                                                                   |

### 生成源表示一覧

| AT¥L1コマンド表示<br>らくらく表示 | 場所              |
|-----------------------|-----------------|
| 0 0                   | ユーザ自身           |
| 0 1                   | ユーザが直接接続する私設網   |
| 02                    | ユーザが直接接続する国内網   |
| 03                    | 中継網             |
| 04                    | 相手ユーザが直接接続する国内網 |
| 05                    | 相手ユーザが直接接続する私設網 |
| 07                    | 国際網             |
| 10                    | インタワーキング先の網     |

# 付録7.ディップスイッチ

電池カバーを開けて電池をはずすとディップスイッチ(DSW)が見えます。下図網かけ \_\_\_\_ はお買いあげ時(工場出荷時)のスイッチの位置です。次の場合は、設定を変更してください。

(1)OCNエコノミーを利用するとき

(2)工場出荷状態へ戻すとき

その他の場合は、工場出荷時の位置のままでお使いください。

#### ↓ご注意・・・・・・・・

電源を入れたままでディップスイッチの1から8を変更したときは、電源をいった ん切って再び入れることにより設定が有効になります。

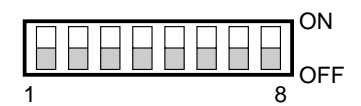

🔜 網がけは工場出荷状態です

| 1   | 2   | 3   | 4   | 5   | 6   | 7   | 8   | 内容         |
|-----|-----|-----|-----|-----|-----|-----|-----|------------|
| OFF | OFF | OFF | OFF | OFF | OFF | OFF | OFF | INSネット64接続 |
| ON  | OFF | OFF | OFF | OFF | OFF | OFF | OFF | OCNエコノミー   |
| OFF | OFF | ON  | OFF | OFF | OFF | OFF | OFF | 自己診断       |
| OFF | OFF | OFF | ON  | ON  | ON  | OFF | OFF | 工場出荷状態に戻す  |
| OFF | ON  | ON  | ON  | ON  | ON  | OFF | OFF | 強制ローダモード   |

ディップスイッチ 付

# 付録8.仕様

### 仕様一覧

|       | 項       | 目                   | 諸元                        | 備考             |
|-------|---------|---------------------|---------------------------|----------------|
| 接続回線  |         |                     | INSネット64                  |                |
|       |         |                     | OCNエコノミー回線                |                |
| 交換形態  |         |                     | データポート:回線交換、専用線           |                |
|       |         |                     | アナログポート:回線交換              |                |
| 使用チャネ | ル       |                     | Bチャネル                     |                |
| インタフェ | ース形態    | および                 | P-MP常時またはP-MP呼毎契約         | INSネット64接続の    |
| レイヤ1起 | 動種別     | -                   |                           | 場合             |
| 回線    | ITX80   | コネクタ形状              | 8ピンモジュラジャック(RJ-45)        |                |
| インタ   |         | 伝送方式                | 4線、AMI符号                  |                |
| フェース  | ITX70/D | コネクタ形状              | 6ピンモジュラジャック(RJ-11)        | DSU内蔵          |
|       | ITX80/D | 伝送方式                | 2線、時分割伝送方式                |                |
|       |         | 伝送路速度               | 320kbps                   |                |
|       |         | 伝送路符号               | AMI符号                     |                |
|       |         | DSU折り返し機能           | あり                        |                |
| パソコン  | 呼接続機    | 幾能                  | ATコマンド                    |                |
| インタ   | RS-232C | 機械的条件               | D-Sub9ピンコネクタ              |                |
| フェース  |         | 電気的条件               | V.28                      |                |
|       |         | 回路定義                | V.24                      |                |
|       |         | 通信速度                | 非同期:1.2、2.4、4.8、9.6、14.4、 | ・()はV.110規格外   |
|       |         | (kbps)              | 19.2(28.8,38.4,57.6)      | ・同期は同期PPP変換    |
|       |         |                     | 同期 / 非同期PPP変換 :64         | ・128KはMPのみ     |
|       |         |                     | 128kマルチリンクPPP :128        |                |
|       |         |                     | PIAFS :32,64              |                |
|       |         | パソコン速度              | 非同期:1.2、2.4、4.8、9.6、14.4、 | ·28.8、38.4、    |
|       |         | (kbps)              | 19.2、28.8、38.4、57.6、      | 57.6、48、56、64、 |
|       |         |                     | 115.2、230.4               | 115.2、230.4は   |
|       |         |                     |                           | V.28規格外        |
|       | USB     | ポート数                | 非同期:1.2、2.4、9.6、14.4、     | ・()はV.110規格外   |
|       |         | ITX80, ITX80/D 2ポート | 19.2(28.8,38.4,57.6)      | ・INSネット64のみ    |
|       |         | ITX70/D 1ポート        | 非同期/同期PPP変換:64            |                |
|       |         | 通信速度( kbps )        | 128kマルチリンクPPP:128         |                |
|       |         |                     | PIAFS:32、64               | -              |
|       |         | パソコン速度              | 12Mbps                    |                |
|       |         | 速度整合方式              | ITU-T V.110方式             |                |
|       |         | サービス機能              | 発信者番号、着信番号                |                |
|       |         |                     | 自己サブアドレス                  |                |
|       |         |                     | 短縮ダイヤル 最大10箇所(注1)         | (注1)データポート     |
|       |         |                     | 識別着信 最大30箇所(注1)           | とアナログポートで      |
|       |         |                     | 発信者番号通知                   | 共用しています。       |
|       |         |                     | 非同期 / 同期PPP変換             |                |
|       |         |                     | 128kbpsマルチリンクPPP          |                |
|       |         |                     | BOD機能                     |                |
| (続く)  |         |                     | スティルスコールバック               |                |

仕様

| 項                       | 目                     | 諸元                                                                                                    | 備考                                                                                                    |
|-------------------------|-----------------------|----------------------------------------------------------------------------------------------------|----------------------------------------------------------------------------------------------------|
| (続き)<br>パソコン<br>インタフェース | サービス機能                | 応答平均化<br>ユーザ間情報通知<br>無通信監視タイマ<br>強制切断タイマ<br>電子メール着信通知<br>遊遊メール<br>UUIメール<br>回線状態・通信料金表示<br>着信履歴表示(注2)<br>PIAFS対応<br>OCNエコノミー対応<br>マルチアクセス<br>ITMUX<br>USBネットワーク<br>CTI機能<br>優先着信ポート<br>i・ナンバー対応                                                                                                    | (注2 )USBポートのみ                                                                                                    |
| アナログ装置<br>インタフェース       | <u>コネクタ形状</u><br>基本機能 | <u>6ピンモジュラジャック(RJ-11)</u><br>ポート数:3ポート<br>受信ダイヤル:PBのみ<br>ブランチ接続:可(注3)<br>供給電圧:約-48V(無負荷時)                                                                                                    | <ul> <li>(注3)</li> <li>・ナンバー・ディスプレイ対応機器をブランチ接続した場合、ナンバー・ディスプレイができません。</li> <li>・1つのポートに3台まで接続可。</li> <li>(合計容量:3µF/2k以下)</li> </ul> |
| (続く)                    | アナログポート<br>サービス機能     | アナログポート使用可 / 不可選択<br>端末機種選択:電話(音声)<br>G3FAX(3.1kHz<br>オーディオ)<br>発信者番号、着信番号<br>自己サブアドレス<br>発信者番号通知<br>内線通話・内線転送<br>優先着信ポート<br>疑似識別着信 最大30箇所(注4)<br>短縮ダイヤル 最大10箇所(注4)<br>ダイヤル桁間タイマ<br>疑似キャッチホン<br>疑似三者通話<br>疑似着信転送<br>お出かけ設定<br>i・ナンバー対応<br>フレックスホン対応<br>INSボイスワープ対応<br>INSなりわけサービス<br>グローバル着信選択<br>アナログ・ダイヤルイン | (注4)データポート<br>とアナログポートで<br>共用しています。                                                                                                 |

仕様

」 付 -17

| 項                              | 目                     | 諸元                                                                                  | 備考       |
|--------------------------------|-----------------------|-------------------------------------------------------------------------------------|----------|
| リ<br>(続き)<br>アナログ装置<br>インタフェース |                       | <ul> <li></li></ul>                                                                 | 1 桶      |
| 停電モード                          | アルカリ乾電池               | うレホン医医スール       待ち受け時間約4時間       通話約2時間       待ち受け時間約1時間       通話約30分       2日でフル充電 | 別売オプション品 |
| 診断機能                           |                       | 自己診断試験                                                                              |          |
| ヒューマン<br>インタフェース               | ITX70/D、80、<br>80/D共通 | バックライト液晶ディスプレイ<br>状態表示LED×3<br>でかけるボタン<br>ファンクションボタン<br>ディップスイッチ                    |          |
|                                | ITX80                 | 終端抵抗切替スイッチ                                                                          |          |
| 雨沥                             | ITX70/D、80/D          | INS回線リバーススイッチ                                                                       |          |
| │ <sup>电╓</sup><br>使用条件        | 温度                    | 0~40                                                                                | 結露しないこと  |
| 湿度                             |                       | 10~90%RH                                                                            |          |
| │外形寸法( W × D × H<br>│ ᆍ ■      | )                     | $(W)56 \times (H)171 \times (D)132 \text{ mm}$                                      | 突起部分を除く  |
| 里重<br>  消費電力                   |                       |                                                                                     |          |

# 付録9.D-SUB9ピンインタフェース

コネクタ形状

9ピンコネクタ(メス型)

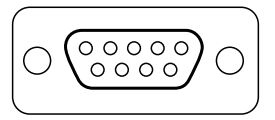

#### パソコンインタフェースの信号線

| ピン番号 |      | 信号方向<br>パソコン Aterm | 名称        | 機能                     |
|------|------|--------------------|-----------|------------------------|
| シェル  | (FG) |                    | 保安用接地     | 装置のフレームアースです           |
| 1    | CD   |                    | キャリア検出    | Atermが、パソコンにデータ受信を要求して |
|      |      |                    |           | いることを示します              |
|      |      |                    |           | ON: パソコンにデータ受信を要求します   |
|      |      |                    |           | OFF: パソコンにデータ受信を要求しません |
| 2    | RD   |                    | 受信データ     | Atermからパソコンへ送られるデータです  |
| 3    | SD   |                    | 送信データ     | パソコンからAtermへ送られるデータです  |
| 4    | ER   |                    | データ端末レディ  | パソコンの動作準備ができているかどうか    |
|      |      |                    |           | を示します                  |
|      |      |                    |           | ON: パソコンが、データの授受の準備が   |
|      |      |                    |           | できていることを示します           |
|      |      |                    |           | OFF: パソコンが、データの授受の準備が  |
|      |      |                    |           | できていないことを示します          |
| 5    | SG   |                    | 信号用接地     | 相互接続回路に基準電位をあたえます      |
| 6    | DR   |                    | データセットレディ | Atermが動作準備ができているかどうかを  |
|      |      |                    |           | 示します                   |
|      |      |                    |           | ON: パソコンとデータの授受を行う準備   |
|      |      |                    |           | ができていることを示します          |
|      |      |                    |           | OFF: パソコンとデータの授受を行う準備  |
|      |      |                    |           | ができていないことを示します         |
| 7    | RS   |                    | 送信要求      | データ送信許可を要求します          |
|      |      |                    |           | ON: データ送信許可を要求します      |
|      |      |                    |           | OFF: データ送信許可を要求しません    |
| 8    | CS   |                    | 送信可       | データ送信可能かどうかを示します       |
|      |      |                    |           | ON: データ送信が可能です         |
|      |      |                    |           | OFF: データ送信してはいけません     |
| 9    | CI   |                    | 被呼表示      | パソコンに着信していることを示します     |
|      |      |                    |           | ON: 着信があることを示します       |
|      |      |                    |           | OFF: 着信がないことを示します      |

付

付 -19

掲載されているお問い合わせ先、修理受付窓口などは変更されている場合が あります。

最新の情報は、本マニュアルが掲載されているページの 小 必ずお読み ください「お問い合わせ・アフターサービス(PDF)」を参照してください。

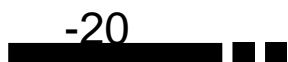

掲載されているお問い合わせ先、修理受付窓口などは変更されている場合が あります。

最新の情報は、本マニュアルが掲載されているページの 小必ずお読み ください「お問い合わせ・アフターサービス(PDF)」を参照してください。

掲載されているお問い合わせ先、修理受付窓口などは変更されている場合が あります。

最新の情報は、本マニュアルが掲載されているページの 小必ずお読み ください「お問い合わせ・アフターサービス(PDF)」を参照してください。

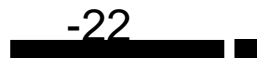

掲載されているお問い合わせ先、修理受付窓口などは変更されている場合が あります。

最新の情報は、本マニュアルが掲載されているページの 🗥 必ずお読み ください「お問い合わせ・アフターサービス(PDF)」を参照してください。

掲載されているお問い合わせ先、修理受付窓口などは変更されている場合が あります。

最新の情報は、本マニュアルが掲載されているページの 小 必ずお読み ください「お問い合わせ・アフターサービス(PDF)」を参照してください。

掲載されているお問い合わせ先、修理受付窓口などは変更されている場合が あります。

最新の情報は、本マニュアルが掲載されているページの 小 必ずお読み ください「お問い合わせ・アフターサービス(PDF)」を参照してください。

掲載されているお問い合わせ先、修理受付窓口などは変更されている場合が あります。

最新の情報は、本マニュアルが掲載されているページの △ 必ずお読み ください「お問い合わせ・アフターサービス(PDF)」を参照してください。 掲載されているお問い合わせ先、修理受付窓口などは変更されている場合が あります。

最新の情報は、本マニュアルが掲載されているページの 小必ずお読み ください「お問い合わせ・アフターサービス(PDF)」を参照してください。

掲載されているお問い合わせ先、修理受付窓口などは変更されている場合が あります。

最新の情報は、本マニュアルが掲載されているページの 小必ずお読み ください「お問い合わせ・アフターサービス(PDF)」を参照してください。

付 -28

### 付録13. 用語解説

本書に出てくる通信・ネットワークに関する用語を中心に解説します。さらに詳し くは、同梱のCD-ROMの『用語解説.pdf』を参照してください。

アルファベット順

| Bチャネル   | ISDN回線の情報チャネル( 64kbps )。INSネット64には<br>2本のBチャネルがあり、電話をしながらインターネット<br>に接続するなど、同時に2つの通信 / 通話を行うことがで<br>きる。    |
|---------|----------------------------------------------------------------------------------------------------|
| bps     | bit per secondの略。通信速度の基本単位。秒当たりに伝<br>送されるビット数。                                                             |
| CCLファイル | MacOSで使用するモデム設定用のソフトウェア。                                                                                   |
| CD信号    | Carrier Detectの略。RS-232Cインタフェースでやりと<br>りされる信号の1つ。キャリア(搬送波)が検出されたこと<br>を示す。                                 |
| COMポート  | パソコンのシリアルポートのこと。複数ある場合は、<br>COM1、COM2などと表示される。                                                             |
| DR信号    | Data set Readyの略。RS-232Cインタフェースでやり<br>とりされる信号の1つ。モデムが動作可能な状態であるこ<br>とを示す。                                  |
| DNS     | Domain Name Systemの略。インターネットなど、<br>TCP/IPを使ったネットワーク上でIPアドレスとドメイン<br>名を相互変換するデータベースシステム。                    |
| DSU     | Digital Service Unitの略。INSネット64とターミナルア<br>ダプタ・ISDN電話機などを接続するときのインタフェー<br>スとなる装置。                           |
| D-SUB   | コネクタの規格。D( 台形 )型をしており、9ピン、25ピンな<br>どのピン数のものがある。                                                            |
| ER信号    | Equipment Readyの略。RS-232Cインタフェースでや<br>りとりされる信号の1つ。接続されているパソコンが動作<br>可能な状態であることを示す。                         |
| ID      | ldentificationの略。セキュリティの目的で、特定の利用者<br>であることを区別するために使用する記号や名前。ネット<br>ワークへログインするときに、パスワードと組み合わせて<br>使うことが多い。 |
| IP      | Internet Protocolの略。インターネット接続などで使わ<br>れる。一般的にTCP/IPと呼ばれているプロトコルの1つ。                                        |

用語解説

付

| IPアドレス                                     | インターネット接続などのTCP/IPを使ったネットワーク<br>上で、コンピュータなどを識別するための番号。32bitの値<br>をもち、8bitずつ10進法で表した数値を、ピリオドで区<br>切って表現する(例:192.168.0.10)。     |
|--------------------------------------------|----------------------------------------------------------------------------------------------------|
| PIAFS                                      | PHS Internet Access Forum Standardの略。PHSを<br>利用したデータ通信規格。現在のところ通信速度32kbps<br>と64kbpsの規格がある。                                   |
| PPP                                        | Point to Point Protocolの略。遠隔地にある2台のコン<br>ピュータを接続するためのプロトコル。アナログ回線や<br>INSネット64を使ってインターネット接続するために使<br>われる。                     |
| PPPモジュール                                   | PPP接続するためのソフトウェア。                                                                                                    |
| RAS接続                                      | Remote Access Serviceの略。公衆網を使って会社な<br>どのLAN(サーバー)に接続すること。                                                                     |
| <i><sup>7-нтд=19)=19-</sup></i><br>RS-232C | シリアル( データをビット単位で順次転送するタイプ )イ<br>ンタフェースの規格。ターミナルアダプタ / モデムなどの<br>周辺機器とパソコンとを接続するために使用する。                                       |
| TCP/IP                                     | Transmission Control Protocol/Internet Protocol<br>の略。インターネットやLANで一般的に使われているプロ<br>トコル。                                        |
| URL                                        | Uniform Resource Locatorの略。インターネット上の<br>リソース( データなど )の場所とプロトコルを指定するた<br>めの書式。一般にホームページ( Web )アドレスと呼ばれて<br>いるものはその一例。          |
| USB                                        | Universal Serial Busの略。パソコンの周辺機器を数珠つ<br>なぎ式またはハブを使った星形に接続できる高速のシリ<br>アルインタフェース。                                               |
| WWW                                        | World Wide Webの略。「世界に広く張り巡らされた蜘蛛<br>の巣」の意味で、インターネットを可能にした情報技術。                                                                |
| あ行                                         |                                                                                                    |
| アカウント                                      | コンピュータネットワークの中で特定のサービスを利用<br>するために利用者に与えられるID。                                                                                |
| アクセスポイント                                   | プロバイダ( またはパソコン通信サービス )が各地に設け<br>ているダイヤルアップ接続するための電話番号。                                                                        |
| インストール                                     | パソコンの周辺機器やソフトウェアを実際に使えるよう<br>にすること。ソフトウェアは、CD-ROMやFDなどの媒体か<br>らパソコン本体のハードディスクに、インストーラと呼ば<br>れるプログラムを使ってコピーされる。セットアップとも<br>いう。 |
| オンラインサインアップ                                | パソコンからアナログ回線 / INSネット64を通じてプロ<br>バイダ( パソコン通信サービス )などへの入会・契約手続き<br>を行うこと。                                                      |

付 -30

か行~さ行

| クライアント  | LANなどを構成するコンピュータの中で、主にサーバーか<br>らの資源やサービス( ファイル / データベース / メール /<br>プリンタなど )を受けるコンピュータ。                                      |
|---------|----------------------------------------------------------------------------------------------------|
| サーバー    | LANなどを構成するコンピュータの中で、主にクライアン<br>トに資源やサービス( ファイル / データベース / メール /<br>プリンタなど )を提供するコンピュータ。                                     |
| 自己解凍形式  | 圧縮ファイルにそのファイルの解凍プログラムを加えて<br>実行形式のファイルにしたもの。そのファイルを実行する<br>と、圧縮ファイルが自動的に解凍するので、解凍用のプロ<br>グラムを必要としない。                        |
| 終端抵抗    | ターミネータともいう。S/T点に複数のターミナルアダプ<br>タ / ISDN電話機などをバス配線するときに最後の部分に<br>付ける部品。通常はターミナルアダプタなどに内蔵されて<br>おり、スイッチであり / なしを切り替えられる場合が多い。 |
| 初期化     | ハードウェアやソフトウェアの設定値を初期状態に戻す<br>こと。工場出荷時の値に戻す、登録した電話番号などは残<br>したまま初期状態に戻すなどいくつかの初期化方法があ<br>る。                                  |
| シリアルポート | シリアル( データをビット単位で順次転送するタイプ )イ<br>ンタフェース規格。ターミナルアダプタ / モデムなどの周<br>辺機器とパソコンとの接続に利用される。                                         |
| た行~な行   |                                                                                                    |
| ダイヤルアップ | プロバイダのアクセスポイントやRASサーバーに電話を<br>かけ、INSネット64やアナログ回線を介して接続するこ                                                                   |

|               | かけ、INSネット64やアナロク回線を介して接続すること。                                                                                                    |
|---------------|----------------------------------------------------------------------------------------------------|
| 同期通信          | 送信側と受信側でタイミングを合わせるための信号を加<br>えてデータ通信すること。                                                                                                    |
| ドメイン名・ドメインネーム | インターネットなどのネットワークに参加している組織<br>などに一定の書式で名前を付けたもの。さらに、その組織<br>内のコンピュータにはIPアドレスに対応したホスト名が<br>付けられている。例えば、「http://www.nec.co.jp」のうち<br>「nec.co.jp」がドメイン名にあたる。 |
| ネットワークプロトコル   | コンピュータ同士が通信を行うための約束ごと。インター<br>ネット接続ではプロトコルとしてTCP/IPが使われる。                                                                                                |

用 語 解 説 付 は行

| バス配線      | 複数のISDN通信機器をISDN回線のS/T点に接続するこ<br>と。最大8台まで。                             |
|-----------|------------------------------------------------------------------------|
| 非同期通信     | 送信データの前後にそれらを示すビット列を加えて通信<br>する方法。受信側とタイミングをあわせる必要がない。                 |
| ファームウェア   | ハードウェアを動作させるために、ハードウェアにあらか<br>じめ組み込まれているソフトウェア。                        |
| ブラウザ      | ホームページを見るためのアプリケーション。Internet<br>ExplorerやNetscape Navigatorがよく使われている。 |
| ブランチ接続    | 1つのポートをコネクタなどで分岐させて複数の機器を接<br>続すること。                                   |
| フリーウェア    | 無料で使うことを作者が許可しているソフトウェア。                                               |
| プリンタポート   | パソコンに備わっている、プリンタ接続用のコネクタ。<br>Macintoshのプリンタポートはモデムポートと同じ。              |
| プロトコル     | 通信規約。システム(コンピュータやネットワーク )同士が<br>正しく通信できるようにするための約束。                    |
| プロバイダ     | インターネット接続事業者。                                                          |
| ホームページ    | インターネットのWWWを一般的に指す言葉。本来は、<br>WWWサーバーのURLを指定して、最初に表示されるペー<br>ジを指す。      |
| ま行~       |                                                                        |
| モデム定義ファイル | Windowsで使用するモデム設定用のソフトウェア。                                             |
| ユーザID     | IDと同じ。                                                                 |

IDと同じ。

ルータ

複数のネットワークを相互接続し、データの転送先や経路 を選択する装置。

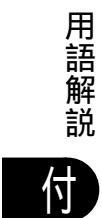

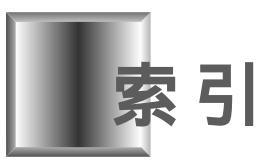

### [数字:記号]

| #発信3-5             | 5, 8-8 |
|--------------------|--------|
| 128kbpsマルチリンクPPP通信 |        |
|                    | 1-12   |
| 184                | 3-12   |
| 186                | 3-12   |
| 1つのポートに複数の電話番号     |        |
| ~ を着信させる           | 3-66   |
|                    |        |

### [ A ~ Z ]

| ACCM 4-54               |
|-------------------------|
| AtermStation 11-3, 付-25 |
| AUTO + Bチャネル使用中         |
| 点灯モード 2-17              |
| AUTO + データ通信中点灯モード 2-17 |
| AUTOモード 2-17, 8-13      |
| BIGLOBE 3-23, 3-73, 5-3 |
| ~の ID 番号登録 5-16         |
| ~の申し込み 5-5              |
| ~へのオンラインサインアップが         |
| うまくいかない                 |
| BOD機能4-55               |
| bps 付-29                |
| Bチャネル1-11, 付-29         |
| Bチャネル使用中点灯モード 8-13      |
| CCLファイル 付-29            |
| CD信号 付-29               |
| COMポート 付-29             |
| CTI機能 4-72              |
| DNS 付-29                |
| DR信号 付-29               |
| DSU2-9, 付-29            |
| D-SUB 付-29              |
| D-SUB9ピンインタフェース 付-19    |
| Dチャネル 1-11, 5-3         |
| Enterボタン 1-17           |

| ER信号 付-29                        | 9 |
|----------------------------------|---|
| FAX情報サービス 付-25                   | 5 |
| FreePPP                          |   |
| ~を設定する 4-22                      | 2 |
| HLC                              | 3 |
| ~を設定する 3-77                      | 7 |
| HLC一覧3-76                        | 3 |
| HLC照合のしくみ 3-78                   | 3 |
| i・ナンバー 2-2, 2-47, 3-36, 8-9      | 9 |
| ~を設定する 3-36                      | 3 |
| i・ナンバー使用                         |   |
| ~を設定する 2-61                      | 1 |
| i・ナンバー情報8-4                      | 1 |
| 発信する~を各ポートに割り当てる 2-63            | 3 |
| ~ に電話番号を登録する 2-61                | 1 |
| ~を着信させるポートに割り当てる 2-64            | 1 |
| i・ナンバー情報と電話番号 8-12               | 2 |
| ID 付-29                          | 9 |
| INS回線ケーブル1-14, 2-9               | 9 |
| INS回線コネクタ1-19, 2-9               | 9 |
| INS回線リバーススイッチ1-19                | 9 |
| INSキャッチホン 3-16, 3-33             | 3 |
| INSなりわけ識別着信 3-50                 | ) |
| INSなりわけ識別リンギング 3-54              | 4 |
| INSナンバー・ディスプレイ                   |   |
| 2-3, 3-5, 3-12, 3-30, 3-33, 3-54 | 4 |
| ~を設定する 3-30                      | ) |
| INSナンバー・リクエスト                    | ) |
| INSネット64 1-11                    | 1 |
| お申込票 2-4                         | 4 |
| 申し込み 2-2                         | 2 |
| INSボイスワープ 3-47, 3-72             | 2 |
| INSボイスワープ・セレクト 3-47              | 7 |
| IP 付-29                          | 9 |
| IPアドレス 付-30                      | ) |
| ISDN網1-11                        | 1 |
| ITMUX 1-12, 4-63                 | 3 |
|                                  |   |

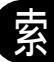

索 -1

| ユーティリティ 4-65, 6-6            |
|------------------------------|
| ITMUXステータスインジケータ 6-7         |
| ITMUX接続時の認証 4-65             |
| LCR内蔵電話機2-14, 3-4            |
| Macintosh                    |
| ~を接続する 2-35                  |
| MacintoshのUSBポート 12-26       |
| MacOS7.6 × 4-25, 4-42        |
| MacOS8.×4-28, 4-45           |
| Mac変換ケーブル 1-14               |
| Menuボタン 1-17                 |
| Microsoftネットワーク 7-7          |
| Microsoftネットワーク共有サービス 7-11   |
| Microsoftネットワーク              |
| クライアント 4-13, 7-18            |
| MSGランプ 1-17, 5-2, 5-4, 5-18  |
| NetBEUI7-12, 7-19            |
| Nextボタン 1-17                 |
| OCNエコノミー 付-2                 |
| OHCI対応パソコン 12-24             |
| OpenTransportPPP             |
| ~ をインストールする 4-25             |
| PC-9821シリーズ 12-24            |
| PHS 4-66, 5-3, 5-28          |
| ~から着信する 4-67                 |
| ~ へ発信する 4-67                 |
| PIAFS4-66, 付-30              |
| PIAFSデータ通信 1-12, 4-66        |
| PPP                          |
| ~を設定する 4-27                  |
| PPPモジュール                     |
| PWRランプ 1-17                  |
| RAS接続 付-30                   |
| RS-232C 付-30                 |
| RS-232Cケーブル 1-14, 2-22, 2-40 |
| SD/RDランプ 1-17                |
| Selectボタン 1-17               |
| S/T回線コネクタ1-19                |

| USB                                   | S点ユニット1-19, 付-7, 付-8, 付-9     |
|---------------------------------------|-------------------------------|
|                                       | Sバス延長ケーブル 付-7                 |
| ジケータ 6-7                              | ТА 1-11                       |
| 4-65                                  | TCP/IP4-13, 付-30              |
|                                       | ~の設定を確認する                     |
|                                       | ~を設定する                        |
|                                       | ~を追加する 4-15                   |
| -                                     | UHCI対応パソコン 12-24              |
| 4-25.4-42                             | URL 付-30                      |
| 4-28 4-45                             | USB付-30                       |
| 1-14                                  | USBケーブル 1-14, 2-21, 2-37, 付-7 |
| 1-17                                  | USBドライバ                       |
| ייייייייייייייייייייייייייייייייייייי | ~をアンインストールする                  |
| ノ /-/<br>りサ右サービフ 7-11                 | ~ をインストールする 2-40              |
| ノ 六 府 リー ヒス / - 1 1<br>5              | ~ を手動でインストールする 2-26           |
| / / / 2 7 / 0                         | USBネットワーク1-12, 7-2            |
|                                       | USBポート                        |
| 17, 5-2, 5-4, 5-18                    | ~に接続する                        |
|                                       | USBポートのメリット 2-20              |
|                                       | UUI                           |
|                                       | UUIメール                        |
| 12-24                                 | ~を受信する                        |
|                                       | ~を送信する                        |
| 3 4-25                                | UUIメールEX 5-4                  |
| 12-24                                 | ~ をインストールする                   |
| 4-66, 5-3, 5-28                       | UUIメール変換サービス                  |
| 4-67                                  | Windows95 2-26                |
|                                       | Windows95での制限条件               |
| 4-66, 付-30                            | WindowsNT4.0                  |
|                                       | WindowsのUSBポート 12-24          |
| 付-30                                  | WWW (材-30                     |
|                                       | vv vv vv                      |

索 -2

### [ア行]

| アース線                         |
|------------------------------|
| ~を接続する 2-10                  |
| アース線接続端子 1-19                |
| 相手によって特定のポートに                |
| ~ 着信させる 3-63                 |
| 相手の電話番号の表示                   |
| アカウント 付-30                   |
| アクセスポイント 4-17, 4-36, 付-30    |
| アダプタ                         |
| アドレス帳                        |
| ~ へ登録する 5-14                 |
| アナログAポート 1-19, 2-10          |
| アナログBポート 1-19, 2-18          |
| アナログCポート 1-19, 2-18          |
| アナログ・ダイヤルイン 3-44, 8-5        |
| ~を設定する 3-45                  |
| アナログ・ダイヤルイン対応 3-44           |
| アナログチャクシン 2-15               |
| アナログ通信機器                     |
| ~を接続する                       |
| アナログ通信機器の種類                  |
| ~を設定する 2-60                  |
| アナログ通信機器用                    |
| ~ の設定をする 2-55                |
| アナログポート 1-19                 |
| アナログポート接続機器選択 8-3            |
| 異常がないか                       |
| ~ を確認する 12-30                |
| インストール 付-30                  |
| OpenTransportPPPを~4-25       |
| USB ドライバを手動で~ 2-26, 2-40     |
| UUIメールEXを~                   |
| タイヤルアッフを~                    |
|                              |
| らくらくハーンヨンアツノを~ 2-23          |
| ロトロトユーノイ ツ<br>ティ友~ 9-93 9-49 |
| ✓ 1 C                        |

| インターネットへ接続する                 |
|------------------------------|
| 4-39, 4-41, 4-42, 4-45, 4-47 |
| インターネット接続アシスタント              |
| ~ で設定する 4-28                 |
| インターネット設定シート                 |
| ~ へ記入する 4-2                  |
| インフォメーションサービス 付-26           |
| 受ける                          |
| キャッチホンを~ 3-18                |
| 電話を~ 3-5                     |
| 液晶ディスプレイ 1-17                |
| 応答平均化 4-69                   |
| お出かけ設定 3-72                  |
| ~を開始 / 停止する                  |
| お出かけモード8-8                   |
| おやすみモード                      |
| オンラインサインアップ                  |
| 4-6, 4-21, 5-5, 付-30         |
| 音量調整 3-9                     |

索

### [力行]

| 開始 / 停止する               |
|-------------------------|
| お出かけ設定を~                |
| 識別着信転送を~                |
| 着信転送を~ 3-26             |
| ボイスワープを~ 3-49           |
| 回線側コンセント 2-9            |
| 回線ごと非通知3-12             |
| 回線種別2-10, 2-18          |
| カイセンショウガイレイヤ1ダウン … 2-12 |
| カイセンショウガイレイヤ2ダウン … 2-13 |
| 回線状態                    |
| ~ 表示 6-6                |
| かかってきた相手                |
| ~ に電話をかける               |
| 各種情報の表示                 |
| 確認する                    |
| TCP/IPの設定を~ 4-33        |
| 異常がないかを~                |
| 設置場所を~ 2-7              |
| 設定内容を~ 12-31            |
| 電子メールを~ 5-18            |
| 電話が使えることを~              |
| 動作を~ 2-65               |
| ハイパーターミナルで接続を~ 12-27    |
| 各ポートに電話番号               |
| ~を設定する 3-67             |
| 雷防護アダプタ2-11             |
| 環境設定 5-10               |
| 漢字TALK7.5×4-22, 4-41    |
| キーパッドプロトコル手順            |
| 3-47, 3-51, 3-55, 3-57  |
| 疑似キャッチホン 3-16           |
| 疑似三者通話                  |
| 疑似識別着信                  |
| 疑似選択キャッチホン              |
| 疑似着信転送3-22, 3-72        |
| ~を設定する                  |
| 疑似なりわけ                  |

| 記入する                    |
|-------------------------|
| インターネット設定シートへ~ 4-2      |
| 設定記入シートに ~              |
| キャッチホン                  |
| ~を受ける 3-18, 3-34, 3-57  |
| ~を設定する 3-17             |
| キャッチホン・ディスプレイ 3-33, 8-4 |
| ~を設定する 3-34             |
| キャッチホンを受ける              |
| 通話中に~ 3-18              |
| 強制切断タイマ 4-71            |
| 切替モード 3-21              |
| クライアント                  |
| グローバル着信2-49, 3-38, 8-3  |
| 高位レイヤ整合性 3-76           |
| 高機能S点ユニット 付-7, 付-8, 付-9 |
| 困ったときは                  |
| コンセントのタイプ               |
| コンピュータ名                 |

索 -4

### [サ行]

| サーバー 4-68, 5-3, 7-4, 付-31 |
|---------------------------|
| サーバー情報4-18,4-37           |
| サーバーのドメインネーム              |
| ~を登録する5-16                |
| サービス                      |
| サービスステーション 付-21           |
| 最新情報                      |
| ~ を入手する 11-3              |
| 再送信する                     |
| ショートメッセージを~ 5-29          |
| 再送信する                     |
| テレホン UUI メールを~ 5-24       |
| テレホン遊遊メールを~ 5-29, 5-31    |
| 電子メールを~5-31               |
| サブアドレス3-68, 8-11          |
| サブアドレスなし着信 8-3            |
| 三者通話 3-19, 3-20, 8-7      |
| ~を設定する 3-20               |
| 三人で                       |
| ~通話する 3-20                |
| 識別着信 8-3                  |
| ~ を設定する 3-52              |
| 識別着信転送3-71                |
| ~ を開始 / 停止する 3-71         |
| ~を設定する 3-71               |
| 識別リンギング8-4, 8-11          |
| 識別リンギング機能 3-54            |
| 自己解凍形式 付-31               |
| 自己サブアドレス 8-4              |
| 自己診断 12-30                |
| 自作伝言文 5-33                |
| ~を登録する 5-34               |
| 終端抵抗 付-31                 |
| 終端抵抗切替スイッチ 1-19, 2-13     |
| 充電 9-3                    |
| 修理 付-20                   |
| 受信する                      |
| UUIメールを~ 5-22             |

| テレホン UUI メールを~ 5-24    |
|------------------------|
| 出荷時の状態                 |
| ~に戻す8-13, 10-2         |
| 手動セットアップ 4-7, 4-22     |
| 受話音量 8-4               |
| ~を調整する 3-9             |
| 仕様 付-16                |
| 状態表示ランプ1-17            |
| 消灯モード                  |
| 情報チャネル1-11             |
| 情報通知サービス 8-5           |
| 情報通知サブアドレス 8-4         |
| ショートメッセージ              |
| ~ を再送信する 5-29          |
| ~を送信する 5-28            |
| ショートメッセージサービス 5-3      |
| 初期化10-2, 付-31          |
| 初期化する                  |
| 操作ボタンで~10-4            |
| ディップスイッチで~ 10-4        |
| らくらくユーティリティで~ 10-3     |
| シリアルポート 付-31           |
| ~に接続する2-22, 2-39       |
| 信号チャネル1-11, 5-3        |
| 診断情報 付-12              |
| スティミュラスプロトコル手順         |
| 3-47, 3-51, 3-55, 3-57 |
| スティルスコールバック 4-67       |
| スループットBOD 4-55, 4-59   |
| ~を設定する 4-60            |
| 生成源表示6-13, 付-14        |
| セキュリティ 8-11            |
| セキュリティ機能 3-50          |
| 接続可能な台数 12-24          |
| 接続する                   |
| Macintoshを~ 2-35       |
| USBポートに~2-21, 2-37     |
| アース線を~ 2-10            |
| アナログ通信機器を~ 2-10, 2-18  |

索

索 **-**5

| インターネットへ~                                                                                                    |
|----------------------------------------------------------------------------------------------------|
| 4-39, 4-41, 4-42, 4-45, 4-47                                                                                                    |
| シリアルポートに ~ 2-22, 2-39                                                                                                    |
| 前面の USB ポートに~ 2-22, 2-38                                                                                                    |
| 電源コードを~ 2-11                                                                                                    |
| 背面の USB ポートに~ 2-21, 2-38                                                                                                    |
| パソコンを~2-20, 2-35                                                                                                    |
| ビジネスホンを~ 付 -5                                                                                                    |
| プリンタポートに~ 2-40                                                                                                    |
| ホームテレホンを~ 付 -5                                                                                                    |
| モデムポートに~ 2-40                                                                                                    |
| モデムを~ 2-19                                                                                                    |
| 切断理由 3-4                                                                                                    |
| 切断理由表示 付-11                                                                                                    |
| 設置 2-9                                                                                                    |
| 設置場所                                                                                                    |
| ~を確認する 2-7                                                                                                    |
| 設定記入シート                                                                                                    |
| ~ へ記入する 2-43                                                                                                    |
| 設定事例                                                                                                    |
| 設定する                                                                                                    |
|                                                                                                    |
| FreePPPを~ 4-22                                                                                                    |
| FreePPPを~ 4-22<br>HLCを~ 3-77                                                                                                    |
| FreePPP を~ 4-22<br>HLC を~ 3-77<br>INS ナンバー・ディスプレイを~ 3-30                                                                                                    |
| FreePPPを~ 4-22<br>HLCを~ 3-77<br>INSナンバー・ディスプレイを~ 3-30<br>PPPを~ 4-27                                                                                                    |
| FreePPPを~                                                                                                    |
| FreePPPを~       4-22         HLCを~       3-77         INSナンバー・ディスプレイを~       3-30         PPPを~       4-27         TCP/IPを~       4-22         TCP/IPを~       4-25                                                                                                    |
| FreePPPを~4-22HLCを~3-77INSナンバー・ディスプレイを~3-30PPPを~4-27TCP/IPを~4-22TCP/IPを~4-25i・ナンバー使用を~2-61                                                                                                    |
| FreePPPを~       4-22         HLCを~       3-77         INS ナンバー・ディスプレイを~       3-30         PPPを~       4-27         TCP/IPを~       4-22         TCP/IPを~       4-25         i・ナンバー使用を~       2-61         i・ナンバーを~       3-36                                                                                                    |
| FreePPPを~4-22HLCを~3-77INSナンバー・ディスプレイを~3-30PPPを~4-27TCP/IPを~4-22TCP/IPを~4-25i・ナンバー使用を~2-61i・ナンバーを~3-36アナログ・ダイヤルインを~3-45                                                                                                    |
| FreePPPを~       4-22         HLCを~       3-77         INSナンバー・ディスプレイを~       3-30         PPPを~       4-27         TCP/IPを~       4-22         TCP/IPを~       4-25         i・ナンバー使用を~       2-61         i・ナンバーを~       3-36         アナログ・ダイヤルインを~       3-45         アナログ通信機器の種類を~       2-60                                                                                                    |
| FreePPPを~       4-22         HLCを~       3-77         INS ナンバー・ディスプレイを~       3-30         PPPを~       4-27         TCP/IPを~       4-22         TCP/IPを~       4-25         i・ナンバー使用を~       2-61         i・ナンバーを~       3-36         アナログ・ダイヤルインを~       3-45         アナログ通信機器の種類を~       2-60         アナログ通信機器用の~       2-55                                                                                                    |
| FreePPPを~4-22HLCを~3-77INSナンバー・ディスプレイを~3-30PPPを~4-27TCP/IPを~4-22TCP/IPを~4-25i・ナンバー使用を~2-61i・ナンバーを~3-36アナログ・ダイヤルインを~3-45アナログ通信機器の種類を~2-60アナログ通信機器用の~2-55インターネット接続アシスタントで~                                                                                                    |
| FreePPPを~       4-22         HLCを~       3-77         INSナンバー・ディスプレイを~       3-30         PPPを~       4-27         TCP/IPを~       4-22         TCP/IPを~       4-25         i・ナンバー使用を~       2-61         i・ナンバーを~       3-36         アナログ・ダイヤルインを~       3-45         アナログ通信機器の種類を~       2-60         アナログ通信機器用の~       2-55         インターネット接続アシスタントで~       4-28                                                                                                    |
| FreePPPを~       4-22         HLCを~       3-77         INS ナンバー・ディスプレイを~       3-30         PPPを~       4-27         TCP/IPを~       4-22         TCP/IPを~       4-25         i・ナンバー使用を~       4-25         i・ナンバー使用を~       3-36         アナログ・ダイヤルインを~       3-45         アナログ通信機器の種類を~       2-60         アナログ通信機器用の~       2-55         インターネット接続アシスタントで~       4-28         各ポートに電話番号を~       3-67                                                                                                    |
| FreePPPを~       4-22         HLCを~       3-77         INS ナンバー・ディスプレイを~       3-30         PPPを~       4-27         TCP/IPを~       4-22         TCP/IPを~       4-25         i・ナンバー使用を~       2-61         i・ナンバーを~       3-36         アナログ・ダイヤルインを~       3-45         アナログ通信機器の種類を~       2-60         アナログ通信機器用の~       2-55         インターネット接続アシスタントで~       4-28         各ポートに電話番号を~       3-67         疑似着信転送を~       3-24                                                                                                    |
| FreePPPを~       4-22         HLCを~       3-77         INS ナンバー・ディスプレイを~       3-30         PPPを~       4-27         TCP/IPを~       4-22         TCP/IPを~       4-25         i・ナンバー使用を~       2-61         i・ナンバー使用を~       3-36         アナログ・ダイヤルインを~       3-45         アナログ通信機器の種類を~       2-60         アナログ通信機器用の~       2-55         インターネット接続アシスタントで~       4-28         各ポートに電話番号を~       3-67         疑似着信転送を~       3-24         キャッチホン・ディスプレイを~       3-34                                                                                                    |
| FreePPPを~       4-22         HLCを~       3-77         INS ナンバー・ディスプレイを~       3-30         PPPを~       4-27         TCP/IPを~       4-22         TCP/IPを~       4-25         i・ナンバー使用を~       4-25         i・ナンバー使用を~       3-36         アナログ・ダイヤルインを~       3-36         アナログ・ダイヤルインを~       3-45         アナログ通信機器の種類を~       2-60         アナログ通信機器用の~       2-55         インターネット接続アシスタントで~       4-28         各ポートに電話番号を~       3-67         疑似着信転送を~       3-24         キャッチホン・ディスプレイを~       3-34         キャッチホンを~       3-17                                                                                                    |
| FreePPPを~       4-22         HLCを~       3-77         INS ナンバー・ディスプレイを~       3-30         PPPを~       4-27         TCP/IPを~       4-22         TCP/IPを~       4-25         i・ナンバー使用を~       4-25         i・ナンバー使用を~       3-36         アナログ・ダイヤルインを~       3-36         アナログ・ダイヤルインを~       3-45         アナログ通信機器の種類を~       2-60         アナログ通信機器用の~       2-55         インターネット接続アシスタントで~       4-28         各ポートに電話番号を~       3-67         疑似着信転送を~       3-24         キャッチホン・ディスプレイを~       3-34         キャッチホンを~       3-17         三者通話を~       3-20                                                                                       |
| FreePPPを~       4-22         HLCを~       3-77         INS ナンバー・ディスプレイを~       3-30         PPPを~       4-27         TCP/IPを~       4-22         TCP/IPを~       4-25         i・ナンバー使用を~       2-61         i・ナンバー使用を~       3-36         アナログ・ダイヤルインを~       3-36         アナログ通信機器の種類を~       2-60         アナログ通信機器用の~       2-55         インターネット接続アシスタントで~       4-28         各ポートに電話番号を~       3-67         疑似着信転送を~       3-24         キャッチホン・ディスプレイを~       3-34         キャッチホンを~       3-17         三者通話を~       3-20         識別着信転送を~       3-71                                                                                            |
| FreePPPを~       4-22         HLCを~       3-77         INS ナンバー・ディスプレイを~       3-30         PPPを~       4-27         TCP/IPを~       4-22         TCP/IPを~       4-25         i・ナンバー使用を~       4-25         i・ナンバー使用を~       3-36         アナログ・ダイヤルインを~       3-45         アナログ・ダイヤルインを~       3-45         アナログ通信機器の種類を~       2-60         アナログ通信機器用の~       2-55         インターネット接続アシスタントで~       4-28         各ポートに電話番号を~       3-67         疑似着信転送を~       3-24         キャッチホン・ディスプレイを~       3-34         キャッチホンを~       3-17         三者通話を~       3-20         識別着信転送を~       3-71         識別着信を~       3-52         フループット POD た       4-20 |

| 選択キャッチホンを~                                                                                                    | 3.           | -58           | 3        |
|----------------------------------------------------------------------------------------------------|--------------|---------------|----------|
| ダイヤルアップ接続情報を~                                                                                                    |              |               |          |
|                                                                                                    | 4.           | -36           | 3        |
| ダイヤルインを~                                                                                                    | 3.           | -39           | 9        |
| 着信側のサブアドレスを~                                                                                                    | 3.           | -68           | 3        |
| 着信転送を~                                                                                                    | 3.           | -24           | 1        |
| 着信電話番号を~                                                                                                    |              | 5-7           | 7        |
| 通信中転送を~                                                                                                    | 3.           | -27           | 7        |
| ディスプレイのバックライトを~                                                                                                    | 8.           | -13           | 3        |
| 電話機で~2-58                                                                                                    | ,            | 8-2           | 2        |
| 電話番号着信通知を~                                                                                                    | 3.           | -25           | 5        |
| 内線番号を~                                                                                                    | 3.           | -45           | 5        |
|                                                                                                    | 3.           | -55           | 5        |
|                                                                                                    | 2.           | -16           | 3        |
|                                                                                                    | 4.           | -13           | 3        |
| ハックライトの点灯セードを~                                                                                                    | 2.           | -17           | 7        |
| 発信者通知電話番号を~                                                                                                    |              | 5-7           | 7        |
| 発信者番号通知を~                                                                                                    | 3.           | -13           | 3        |
| 日付・時刻を~                                                                                                    | 8.           | -13<br>       | 5        |
| ノレックス BOD を~                                                                                                    | ,<br>0       | 6-1           | (<br>_   |
| ホイスリーノ転达を~                                                                                                    | 3.           | -48           | 3<br>5   |
| 小1 スワーフを~                                                                                                    | 8.<br>8      | -12           | <u> </u> |
| マイノフィベート有信を~                                                                                                    | კ.<br>ი      | -64           | +<br>-   |
|                                                                                                    | ў.<br>О      | - 1 -<br>     | 5<br>5   |
| モテム・ダイ ヤルイノを~                                                                                                    | رى<br>∡      | -4 3<br>- 0 0 | 5        |
| モナム (1) モン (1) モン (1) | 4·<br>0      | -20           | )<br>7   |
|                                                                                                    | ۷.           | -57           |          |
| 5\5\1-J1JJ1C~<br>256                                                                                                    | <sub>ວ</sub> | 5 -           | 7        |
|                                                                                                    | Z:<br>Л.     | -51           | 2<br>2   |
| クライモッログン                                                                                                    | т<br>Э.      | 10            | י<br>ב   |
| いていしょう ひんしょう いっしょう いっしょう いっしょう しんしょう いっしょう しん うちち                                                                                                    | 2.<br>2      | - T C         | י<br>כ   |
| 設たり-100<br>種類                                                                                                    | 2.           | -4、           | כ        |
|                                                                                                    | ~            | ~             | •        |
| ~を帷祕9る1<br>たじぃクフぃプオス                                                                                                    | 2.           | -3            | 1        |
| ~をハックアッフッる                                                                                                    | ۷.           | -3            | I        |
|                                                                                                    | 4            | ~             | `        |
|                                                                                                    | 4·           | -20           | )        |
| 迭 ボキャッナ ホン 3-57,                                                                                                    | <u>م</u>     | -11<br>       | 1        |
| ~ を設定9る                                                                                                    | 3.           | -58           | 5        |
| 選択キャッナホン機能                                                                                                    | 3.           | -57           | (        |
| 選択看信転送                                                                                                    | '            | 8-7           | 7        |

索-6

| 1-17 |
|------|
| 2-38 |
|      |
| 10-4 |
|      |
| 5-20 |
| 5-28 |
| 5-23 |
| 5-28 |
| 5-30 |
| 5-26 |
|      |

### [タ行]

| ターミナルアダプタ 1-11             |
|----------------------------|
| ターミナルアダプタの増設 付-8           |
| 待機中表示 8-13                 |
| ダイヤルアップ付-31                |
| ~ をインストールする                |
| ダイヤルアップアダプタ 4-13           |
| ~を追加する 4-16                |
| ダイヤルアップサーバー 7-7, 7-9, 7-14 |
| ダイヤルアップサーバーへの              |
| 外部からの着信 7-26               |
| ダイヤルアップ接続情報                |
| ~を設定する4-17, 4-36           |
| ダイヤルアップネットワーク接続先           |
| ~ を作成する 7-21               |
| ダイヤルイン 2-2                 |
| ~ を設定する 3-39               |
| ダイヤルインサービス 3-38, 3-66      |
| ダイヤルインサービスと                |
| グローバル着信 2-49               |
| ダイヤルイン番号 8-9               |
| ダイヤル桁間タイマ 3-4, 8-3         |
| ダイヤル終了識別キー 3-5             |
| ダウンロード11-4                 |
| 単3アルカリ乾電池 9-3              |
| 短縮ダイヤル                     |
| 短縮番号 8-8                   |
| 着信 3-5                     |
| 着信音 3-5                    |
| 異なる~を鳴らす                   |
| ~を鳴らさない                    |
| 着信側のサブアドレス                 |
| ~を設定する 3-68                |
| 着信させる                      |
| 1 つのポートに複数の電話番号を~ 3-66     |
| 相手によって特定のポートに~ 3-63        |
| 特定のポートに優先して~               |
| 着信する                       |
| PHS から~ 4-67               |

索 -7

| 着信ダイヤルイン複数選択 3-66       |
|-------------------------|
| 着信転送 3-22, 3-72, 8-9    |
| ~ を開始 / 停止する 3-26       |
| ~を設定する 3-24             |
| 着信転送先アドレス 8-7           |
| 着信転送元アドレス・サブアドレス 8-8    |
| 着信電話番号                  |
| ~ を設定する 5-7             |
| 着信番号 8-9                |
| 着信番号選択8-4               |
| 着信履歴 3-15               |
| 着信履歴 for USBユーティリティ 6-4 |
| 着信履歴先発信3-15             |
| 着信履歴表示 6-2, 6-4         |
| チャネル状態表示 6-7            |
| 追加する                    |
| TCP/IPを~4-15            |
| ダイヤルアップアダプタを~ 4-16      |
| 通常通知 3-12               |
| 通常非通知 3-12              |
| 通信状態 12-25              |
| 通信速度 12-25              |
| 通信中着信通知 4-57, 5-4       |
| 通信中転送                   |
| ~ を設定する 3-27            |
| 通話                      |
| ~を保留する 2-15             |
| 通話ごと非通知 3-12            |
| 通話する                    |
| 三人で 3-20                |
| 二人を交互に切り替えて             |
| 通話中                     |
| ~ にキャッチホンを受ける           |
|                         |
| ~ に転送する 3-28            |
| ~の首重変史 8-4              |
| · 通訪平転送                 |
| 通話中の音量変更 3-9            |
| 定型文 5-33                |

| ディスプレイのバックライト                    |
|----------------------------------|
| ~を設定する 8-13                      |
| ディップスイッチ                         |
| 1-20, 10-4, 12-30, 付-15          |
| ~ で初期化する 10-4                    |
| 停電 9-2                           |
| 停電時の着信8-7                        |
| 停電モード                            |
| データ通信中点灯モード 8-13                 |
| データ通信中のディスプレイ                    |
| ~表示 4-52                         |
| データポート 1-19                      |
| データポート状態                         |
| ~表示 6-8                          |
| でかけるボタン                          |
| 1-13, 1-17, 3-26, 3-49, 3-71, 3- |
| 75                               |
| ~をロックする 3-75                     |
| デジタル回線1-11                       |
| デジタル携帯電話 5-3, 5-28               |
| テレホンUUIメール                       |
| ~ を再送信する 5-24                    |
| ~ を受信する 5-24                     |
| ~ を送信する 5-23                     |
| テレホンUUIメールの表示5-24                |
| テレホン遊遊メール 1-13                   |
| ~を再送信する 5-29, 5-31               |
| ~を送信する 5-28                      |
| 電源コード 1-19                       |
| ~を接続する 2-11                      |
| 電源スイッチ1-20, 2-12                 |
| 電源を入れる2-12<br>ーー                 |
| 電子マニュアル 1-15<br>ー                |
| 電子メール                            |
| ~の到着を知らせる5-2,5-18                |
| ~を確認する                           |
| ~を用达信9る                          |
| ~ を达信9 る 5-30                    |
| 电ナスールアトレスの短縮留亏                   |
| ~ を豆 嫁 9 る 5-1 /                 |

索 -8

| 電子メール着信通知 1-13, 5-2               |
|-----------------------------------|
| 電子メール着信通知&UUI                     |
| メールユーティリティ 5-4                    |
| 転送する                              |
| 通話中に~ 3-28                        |
| 電話がかかってきたときに~ 3-72                |
| 電話がかかってきたときに INS ボイス              |
| ワープで 3-72                         |
| 転送トーキ 3-23, 8-9                   |
| 転送元トーキ3-23,8-9                    |
| 電池 9-3                            |
| 電池カバー1-20, 9-3                    |
| 点灯モード 2-17, 8-13                  |
| 点滅させる                             |
| 電話がかかってきたときに                      |
| でかけるボタンを~ 3-72                    |
| 電話がかかってきたときに                      |
| ピクトグラムを~ 3-72                     |
| 電話                                |
| ~を受ける3-5                          |
| ~をかける                             |
| 電話がかかってきたとき                       |
| ~にINSボイスワープで転送する.3-72             |
| ~にでかけるボタンを点滅させる3-72               |
|                                   |
| ~ に電話番号をメールで知らせる 3-72             |
| ~ にビクトクフムを只滅させる 3-72<br>雨話が使き ステレ |
|                                   |
| ~ を確認9る                           |
| 電話か ノ な から な い                    |
| 電話機                               |
| ~ ご設定9 る                          |
| 電話機とファクスを接続9るとさの                  |
| 注息                                |
| 電話機とノアックス                         |
| ~を呼び分ける                           |
| 電話看信転送モード 3-72                    |
| 電話帳 3-10                          |
| 電話番号                              |
| 2 つの~を使う 3-36                     |

| 複数の~を使う 3-38               |
|----------------------------|
| ~をアナログ通信機器に通知する3-31        |
| ~を通知する 3-12                |
| 電話番号が通知されない 3-31           |
| 電話番号着信通知 3-23, 3-72        |
| ~を設定する 3-25                |
| 電話番号転送先メールアドレス             |
| 電話番号表示                     |
| 電話番号を登録する                  |
| 疑似識別着信用の~ 3-53             |
| 疑似選択キャッチホン用の~ 3-58         |
| 疑似なりわけ用の~                  |
| 短縮ダイヤル用に~ 3-10             |
| 通知用の~ 3-14                 |
| 転送先の~ 3-48                 |
| マイプライベート着信用の~ 3-64         |
| 迷惑電話防止用の~ 3-61             |
| 電話料金                       |
| クライアントに~を負担させない… 4-68      |
| 電話を受ける2-15, 2-65           |
| 特定の相手からの~                  |
| 電話をかける2-14, 2-65           |
| 外線に~3-4                    |
| かかってきた相手に~… 3-15, 6-3, 6-4 |
| サブアドレスを付けて~ 3-69           |
| 短縮ダイヤルで~                   |
| 内線に~3-6                    |
| 電話を拒否する                    |
| 特定の相手からの~                  |
| 非通知の電話を~ 3-61              |
| 電話を転送する                    |
| かかってきた~ 3-22, 3-47, 3-71   |
| 内線に~3-8                    |
| 同期通信 付-31                  |
| 動作                         |
| ~を確認する 2-65                |
| 到着を知らせる                    |
| 電子メールの~5-2, 5-18           |
| 登録する                       |
| i ・ナンバー情報に電話番号を~ 2-61      |
|                            |

索

索 -9

| サーバーのドメインネームを~ 5-16   |
|-----------------------|
| 自作伝言文を~               |
| 電子メールアドレスの短縮番号を~5-17  |
| 迷惑電話を~3-60            |
| 特定のポートに優先して           |
| ~ 着信させる 3-62          |
| 特別の電話番号に対する処理         |
| INS なりわけ識別着信3-50      |
| INS なりわけ識別リンギング 3-5 4 |
| INS ボイスワープ・セレクト 3-47  |
| 疑似識別着信 3-50           |
| 疑似選択キャッチホン            |
| 疑似なりわけ 3-54           |
| 識別着信転送 3-7 1          |
| 選択キャッチホン              |
| マイプライベート着信 3-63       |
| 迷惑電話おことわり             |
| 迷惑電話防止 3-5 9          |
| ドメインネーム 付-31          |
| ドメイン名 付-31            |
| トラブルシューティング 12-1      |
|                       |

### [ナ行]

| ネットワーク転送型   | 3-47   |
|-------------|--------|
| ネットワークプロトコル | . 付-31 |
| ノイズ対策       | 2-11   |

### [八行]

| バージョン 11-2                      |
|---------------------------------|
| バージョンアップ 11-2, 11-4             |
| ファームウェアを~する11-4                 |
| ハイパーターミナル                       |
| ~ で接続を確認する12-27                 |
| 背面USBポート 1-19                   |
| ~ に接続する2-21, 2-37               |
| バス配線 付-32                       |
| パソコン                            |
| ~を接続する2-20, 2-35                |
| バックアップする                        |
| 設定内容を~12-31                     |
| バックアップファイル                      |
| ~ で復旧する 12-31                   |
| バックライトの点灯モード                    |
| ~ を設定する 2-17                    |
| 発信 3-4                          |
| 発信音 2-14                        |
| 発信時アドレス表示 8-8                   |
| 発信者通知電話番号                       |
| ~ を設定する 5-7                     |
| 発信者番号通知                         |
| 3-5, 3-12, 3-23, 3-73, 5-4, 8-4 |
| ~ を設定する 3-13                    |
| 発信する                            |
| ~ i ・ナンバー情報 8-5                 |
| 発・着サブアドレス通知 3-69                |
| ピアフ 付-30                        |
| ピアフデータ通信 4-66                   |
| ピクトグラム1-21, 3-73                |
| ビジネスホン                          |
| ~ を接続する 付 -5                    |
| ビッグローブ 5-3                      |
|                                 |

索 -10

| 日付・ | 時刻 |
|-----|----|
|-----|----|

| ~を設定する2-16, 8-13                 |
|----------------------------------|
| 非同期通信 付-32                       |
| 非同期 / 同期PPP変換 4-54               |
| ファームウェア11-2, 付-32                |
| ~をバージョンアップする 11-4                |
| ファイル共有7-16                       |
| 複数のアナログ通信機器                      |
| ~ を呼び分ける 3-40                    |
| 二人を交互に切り替えて                      |
| ~通話する 3-21                       |
| 復旧する                             |
| バックアップファイルで~ 12-31               |
| フッキング                            |
| 3-7, 3-8, 3-18, 3-21, 3-28, 3-35 |
| フッキング検出タイマ 3-7, 8-3              |
| プッシュボタン信号 3-44, 3-46             |
| ブラウザ 付-32                        |
| フラッシュメモリ 11-4                    |
| フラッシュモード                         |
| ブランチ接続 付-32                      |
| フリーウェア 付-32                      |
| プリンタ共有7-17                       |
| プリンタポート 付-32                     |
| ~ に接続する 2-39                     |
| フレックスBOD 4-61                    |
| ~を設定する 4-61, 6-7                 |
| フレックスホン 3-16, 3-19, 3-22, 3-27   |
| フロー制御 12-25                      |
| プロトコル                            |
| プロバイダ4-2, 付-32                   |
| ボイスワープ                           |
| ~ を開始 / 停止する 3-49                |
| ~ を設定する 8-12                     |
| ボイスワープ起動電話番号 3-48                |
| ボイスワープ停止電話番号 3-48                |
| ボイスワープ転送                         |
| ~を設定する 3-48                      |
| ボイスワープ転送モード 3-49,3-72,8-8        |
| 訪問サービス 付-27                      |

| ポートシヨウチュウセッラ | テイフカ 2-16  |
|--------------|------------|
| ホームテレホン      |            |
| ~ を接続する      | 付 - 5      |
| ホームネットワーク    | 付-9        |
| ホームページ       | 11-3, 付-32 |
| ホームページの閲覧    |            |
| ポケットベル       |            |
|              |            |

### [マ行]

| マイプライベート着信 3-63, | 8-8, 8-11   |
|------------------|-------------|
| ~ を設定する          |             |
| マニュアルBOD         | 4-58        |
| マルチアクセス1         | -12, 4-62   |
| ミキシングモード         |             |
| 無応答時転送           | 3-47        |
| 無応答または話中時転送      | 3-47        |
| 無条件転送            | 3-47        |
| 無通信監視タイマ         | 4-70        |
| 迷惑電話             |             |
| ~を登録する           |             |
| 迷惑電話おことわり        | 3-59        |
| 迷惑電話おことわりサービス    | 3-59        |
| 迷惑電話防止           | .3-59,6-4   |
| ~ を設定する          | 8-13        |
| メール              | 5-1         |
| メールオプション         | 5-5         |
| メールオプションの申し込み    | 5-6         |
| モードの切り替え         | 3-74        |
| 文字コード            | 5-32        |
| モジュラケーブル         | 2-18        |
| モデム              |             |
| ~ を接続する          | 2-19        |
| モデム情報            |             |
| ~ を組み込む          | . 4-7, 4-33 |
| ~ を設定する          | 4-26        |
| モデム信号3           | 8-31, 3-41  |
| モデム・ダイヤルイン       | . 3-41, 8-5 |
| ~を設定する           | 3-43        |
| モデム・ダイヤルイン対応     | 3-41        |

索

索 -11

| モデム定義ファイル  | 付-32     |
|------------|----------|
| モデムポート     |          |
| ~ に接続する    | 2-39     |
| 戻す         |          |
| 出荷時の状態に~8- | 13, 10-2 |

### [ヤ行]

| ユーザID               | 付-32     |
|---------------------|----------|
| ユーザ間情報通知            | 5-4      |
| ユーザ間情報通知サービス 3-23,  | 5-2, 5-3 |
| 優先着信ポート             | 8-7      |
| 優先着信ポート指定           | 3-62     |
| 遊遊メール 1-13, 3-23, 3 | -73, 5-3 |
| ~ を送信する             | 5-26     |
| 呼び分ける               |          |
| 電話機とファクスを           | 2-2      |
| 内線番号でアナログ通信機器を      | ~        |
|                     | 43, 3-46 |
| 複数のアナログ通信機器を~       | 3-40     |
|                     |          |

### [ラ行]

| 落雷対策         | 2-11       |
|--------------|------------|
| 落雷プロテクタ      | 付-7        |
| らくらくウィザード    | 1-11       |
| ~ で設定する      |            |
| ~ でのセットアップ   |            |
| ~をインストールする…  |            |
| らくらくテレホン設定   |            |
| らくらくバージョンアップ | •          |
| ~ をインストールする… |            |
| らくらくユーティリティ  |            |
| ~ で初期化する     | 10-3       |
| ~ で設定する      |            |
| ~をインストールする…  |            |
| ラス接続         | 付-30       |
| リザルトコード      | 4-73       |
| リソースBOD      | 4-55, 4-57 |
| ~ を設定する      |            |
| リバーススイッチ     | 2-12       |
| リバースパルス送出    |            |
| リモートアクセス     | 4-34       |
| リモートクライアント   |            |
| 累積料金のクリア     | 6-11       |
| 累積料金表示       |            |
| ルータ          | 付-32       |
| 連続動作可能時間     |            |
|              |            |

### [ワ行]

| 割込音 3-7, 3- | 16,3-57 |
|-------------|---------|
| 話中時転送       | 3-47    |

索

掲載されているお問い合わせ先、修理受付窓口などは変更されている場合が あります。 最新の情報は、本マニュアルが掲載されているページの △ 必ずお読み ください「お問い合わせ・アフターサービス(PDF)」を参照してください。

#### NEC PC クリーンスポットの訪問サービス

NECでは、パソコンやAtermの設定をすべてお引き受けする「訪問サービス」を実施しております。ご自宅などにサービスマンが出張訪問し、設置・接続作業を承ります(有料)。NEC PCクリーンスポットのサービスメニュー・料金・電話番号については、「付録12. NEC PC クリーンスポットの訪問サービス」(ディオ・27ページ)を参照してください。

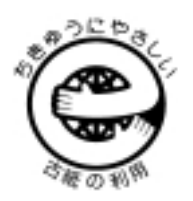

この取扱説明書は、エコマーク認定の再生紙を使用しています。

日本電気株式会社

ND-22433(J) 第2版 12/99